# PSIS

## 2011-2012 PUBLIC SCHOOL INFORMATION SYSTEM (PSIS)

### **New District Coordinator Training**

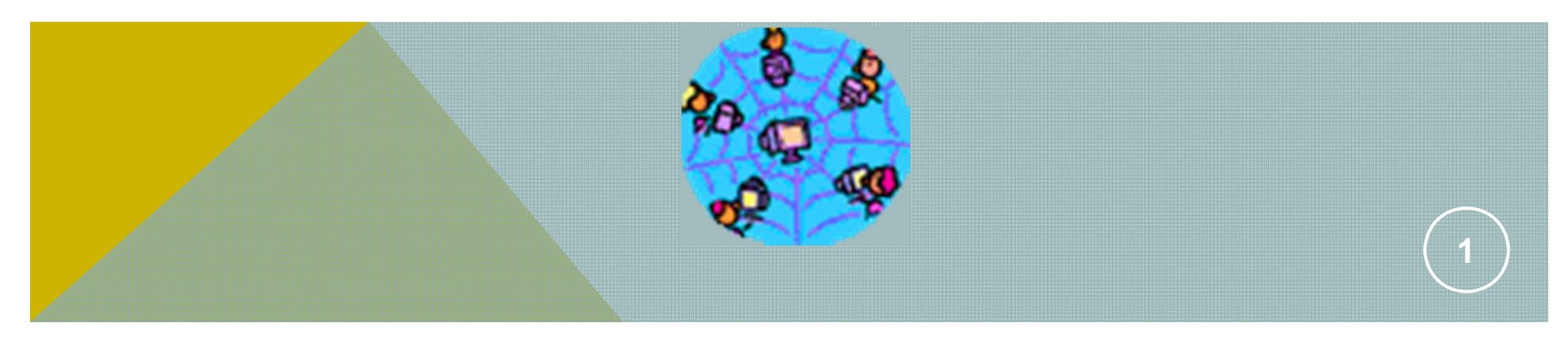

# AGENDA

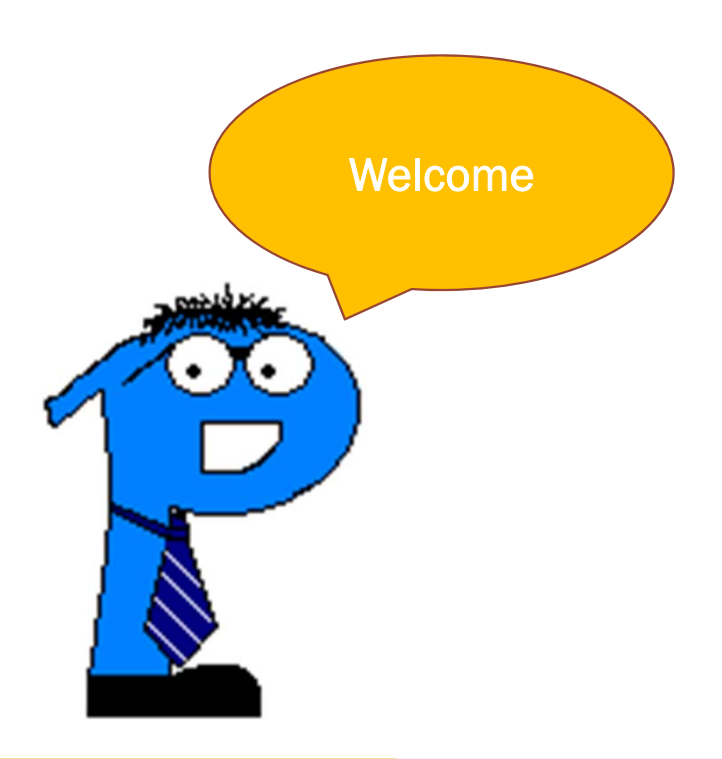

Introductions

•What is PSIS?

•Record Layout Review

•Registration Batch file upload

•Registration Individual entry

•Collection Batch file upload

•Collection Individual entry

Case Management

Best Practices

# **History of PSIS**

July 1, 2000

**Connecticut General Statute 10-10a** 

Public School Information System (PSIS) October 1, 2002

**PSIS Launched** 

October 1, 2005

State Assigned Student Identifier System (SASID) Launches

Ten Digit Student Identifier Used as Key

January 2006

**Introduced 2 Phase Process** 

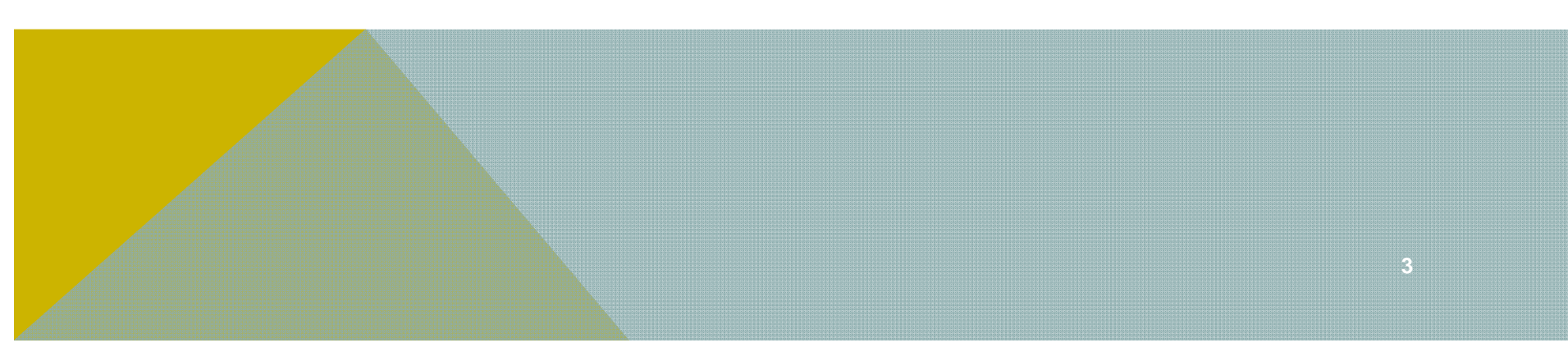

# PSIS TEAM

- Keryn Felder
- Kevin Graham
- Marquelle Middleton
- Kendra Shakir
- David Williamson

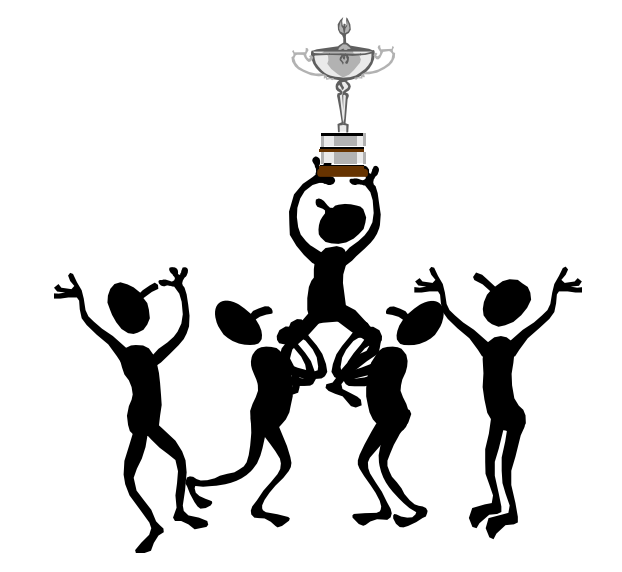

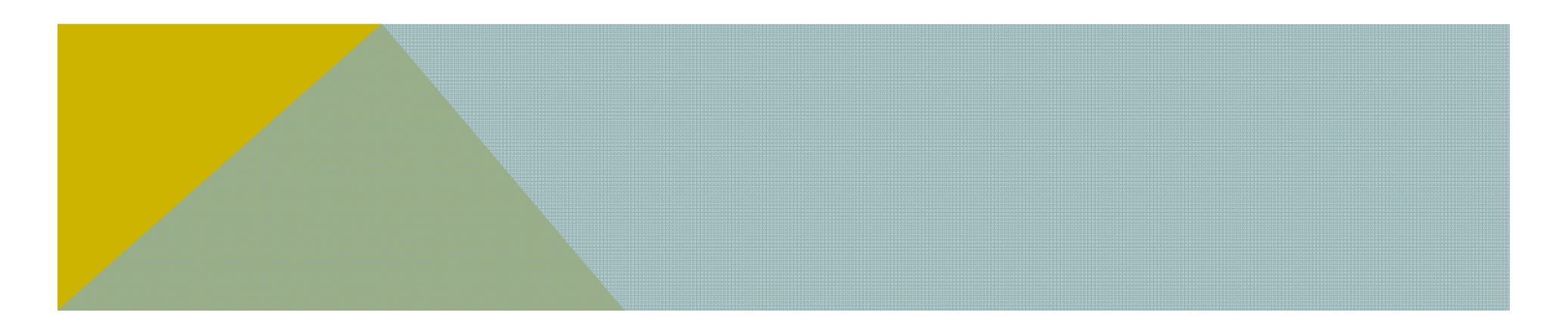

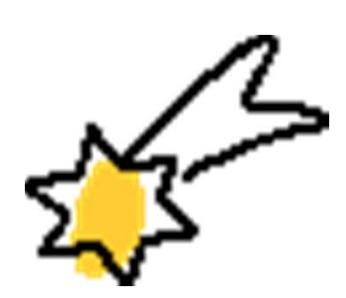

# PSIS TEAM SUPPORT STAFF

Renee Brousseau
Jayne Smalls
Yvonne Dillon-Terry

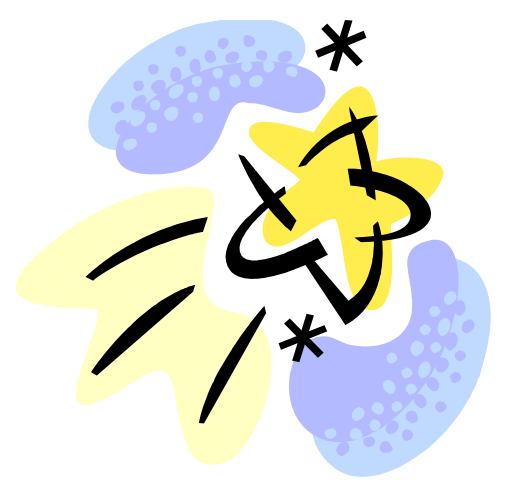

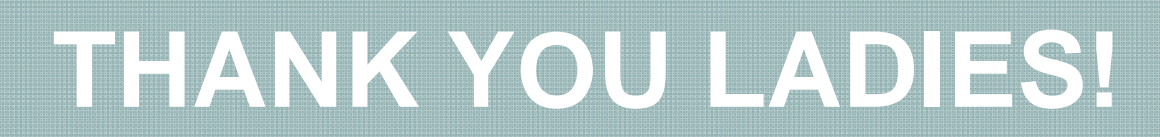

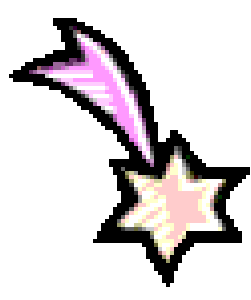

# INTRODUCTIONS

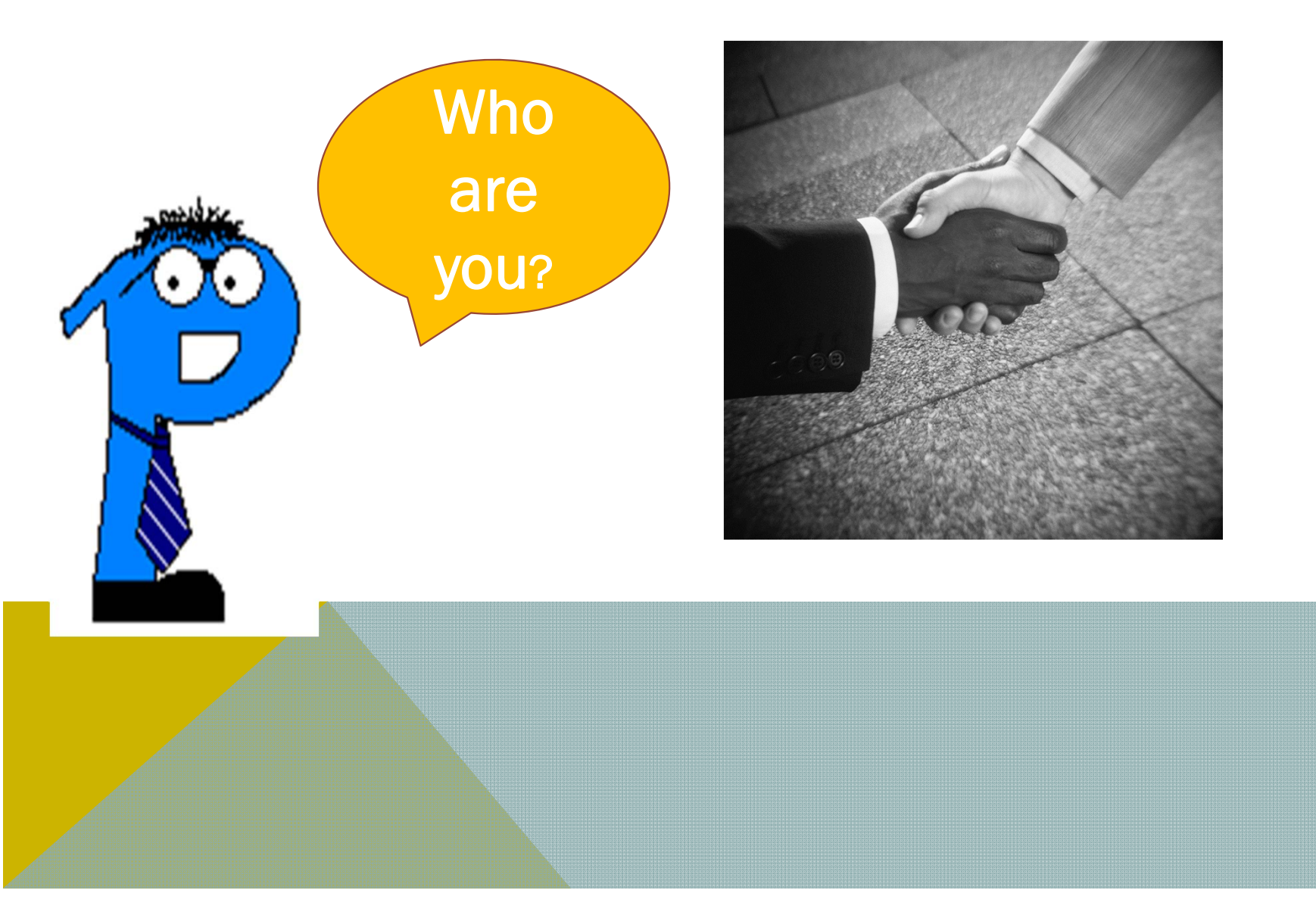

## **Components of PSIS**

- Register/unregister modules (Registration Module)
- Data Collections (October, January, June)
- Case Management (Registration and Collection)

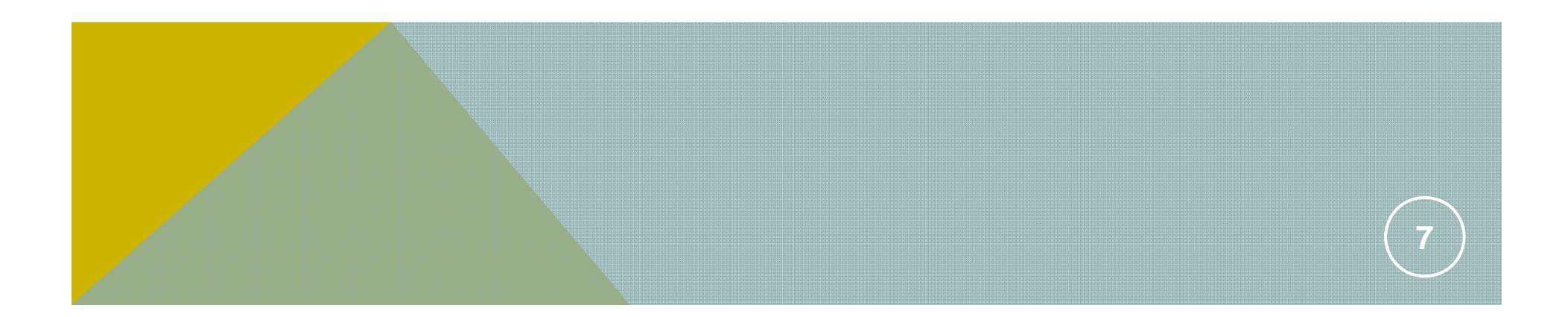

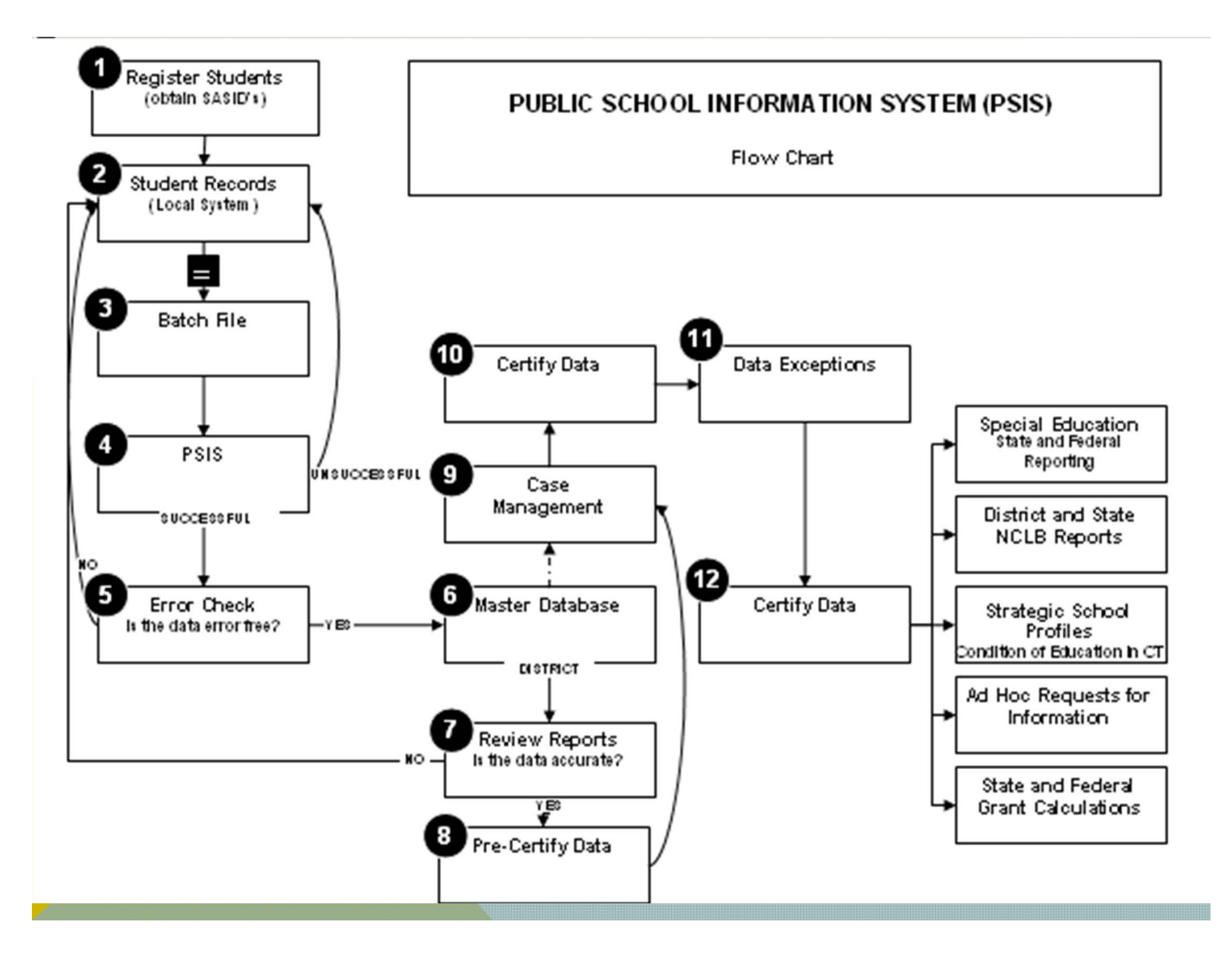

## **Register Students**

- Batch upload or individual entry
- Register column on Record Layout

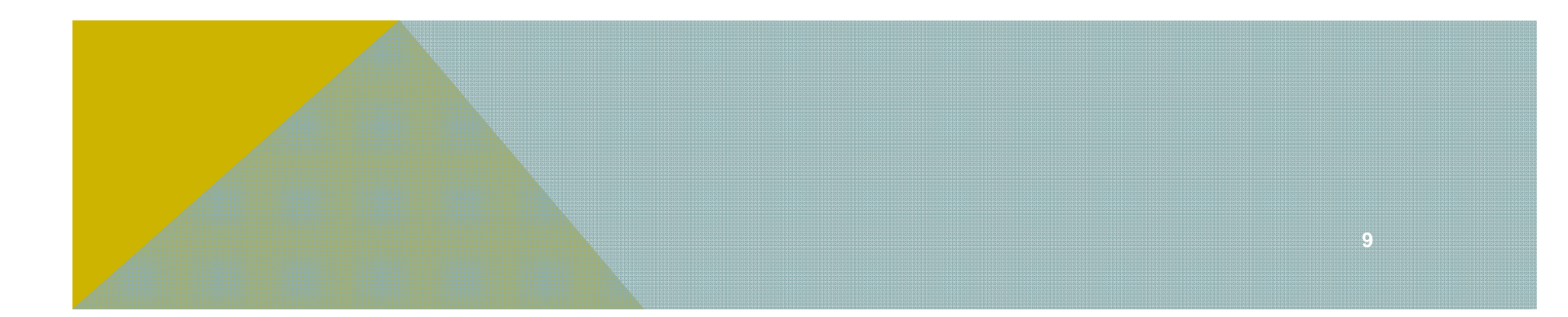

## Registration

Never closes

Obtain SASID

 Presently, a student is allowed to have registration data in 2 or more districts

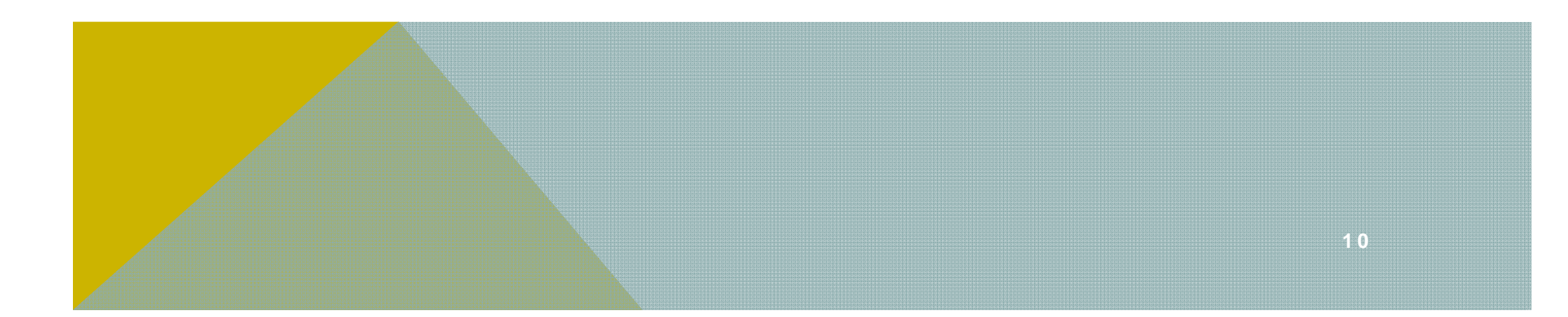

## **Data Collection**

There are three data collection periods

- October
- January
- June/July

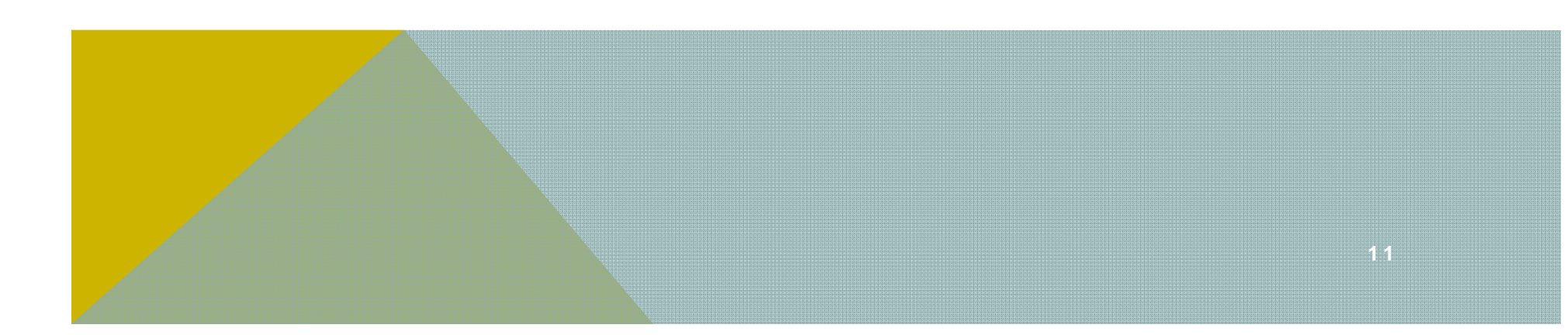

#### **COLLECTION SNAPSHOTS**

| COLLECTION | SNAPSHOT DATE                        |
|------------|--------------------------------------|
| October    | October 1                            |
| January    | 2 <sup>nd</sup> Monday of<br>January |
| June       | District's last day of school        |

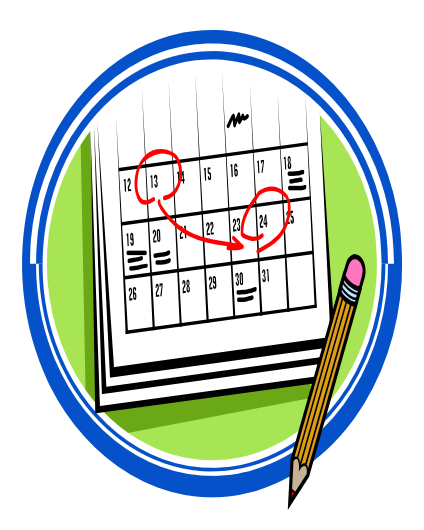

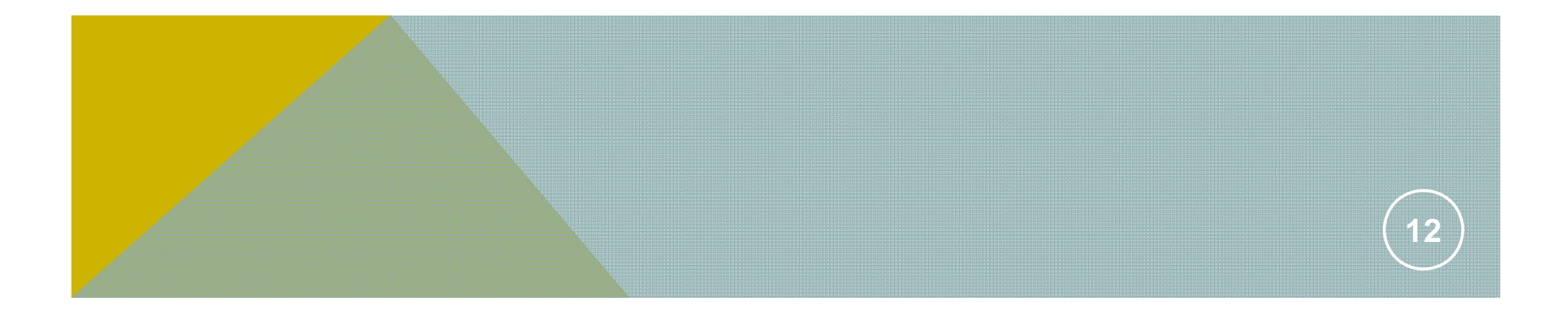

## **Data Collection**

#### Phase II (Introduced January 2006)

Phase II case management identifies SASIDs that have been reported by more than one district

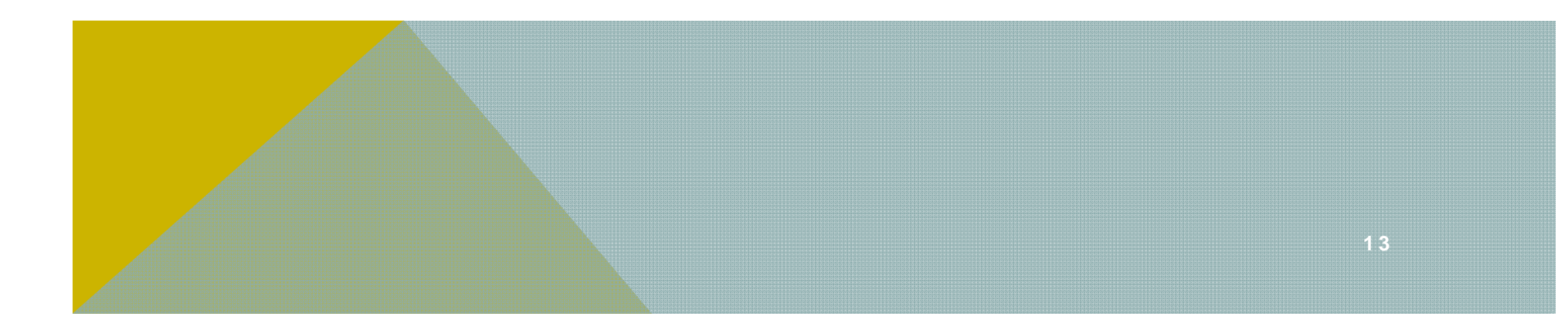

#### DATA EXCEPTIONS

Three Levels (District, School, Student) Compare current collection to a previous collection Superintendent's Sign off

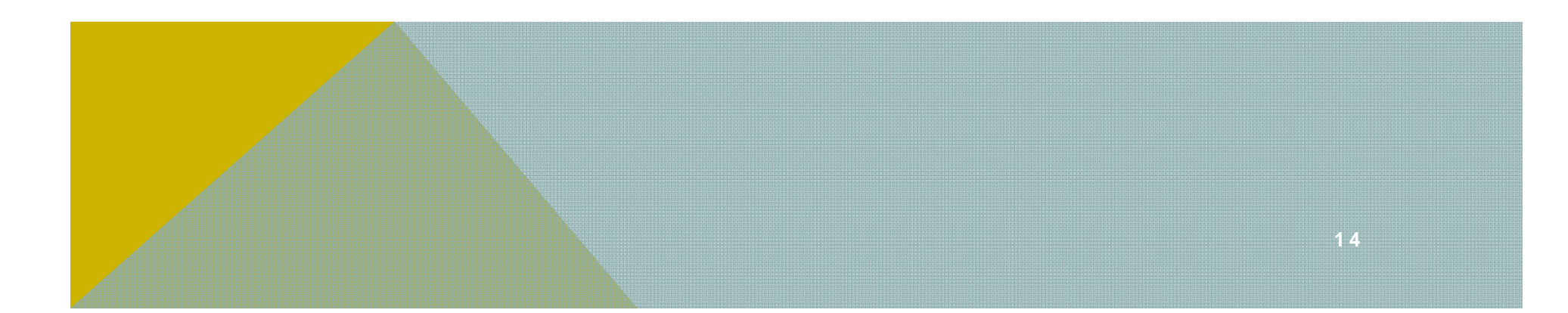

#### RECORD LAYOUT REVIEW

- Date of Birth ensure accuracy
- District Student ID ID generated by local district/school based system. This field is recommended

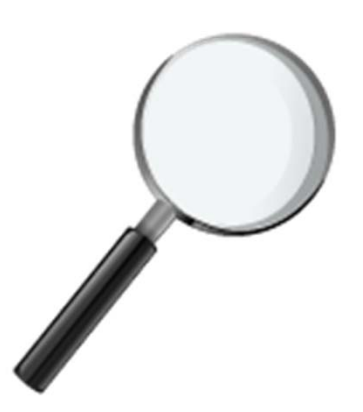

You can search PSIS by District ID (LASID) if you provide it!

- Dominant Language- all kindergarten through grade 12 students (including exchange students) must receive a preliminary assessment of dominant language. Dominant Language should not change when the student achieves English mastery.
- Eligible for free/reduced price meals/milk Based on ELIGIBILITY not participation
- Students Names must be from a legal document
- Homeless Reporting

Available on Helpsite October 2011 Homeless Liaisons

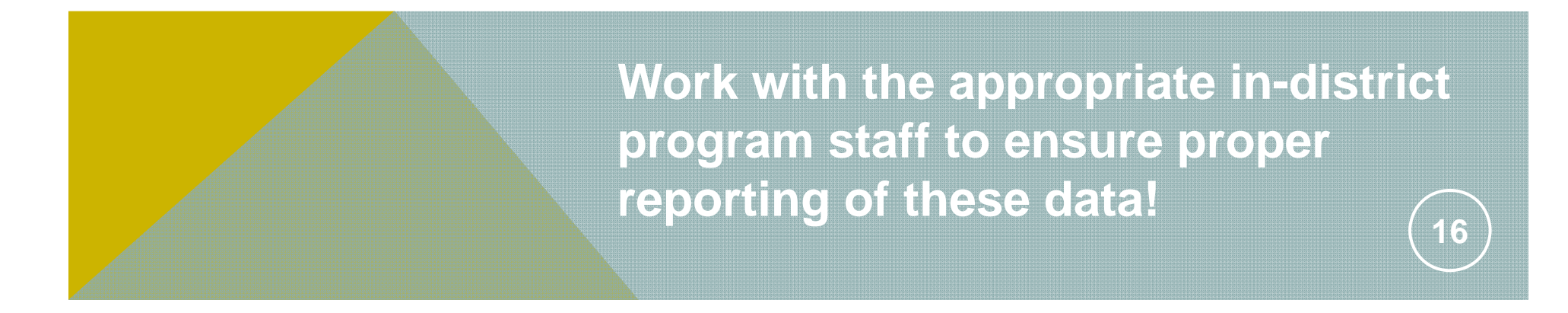

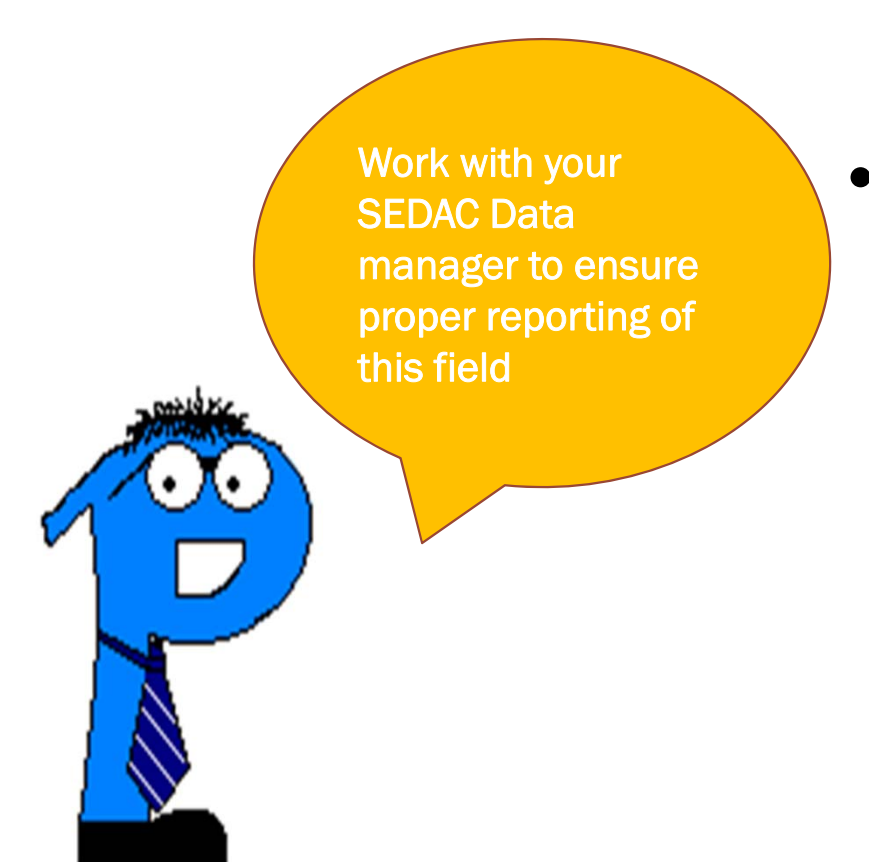

Nexus District - the district that has the legal responsibility to identify, educate, and pay for a special education student under the Individuals with Disabilities Education Act (IDEA). THIS FIELD IS DIRECTLY TIED TO SEDAC and SEDAC-G.

#### We will talk more about Nexus later!

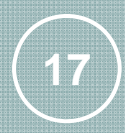

### COMMON ERRORS IN PSIS REGISTRATION MODULE DISTRICT ENTRY/EXIT DATES

Issue: students who are registered in your district but do not show up to school in the fall.

- These students should not have exit dates backdated to the last attendance day.
- The reported exit date should be the day the LEA completes the state required due process procedures and can officially exit the child as either a drop out

or

If the due process procedures allowed the district to verify the student transferred to another school, use the information obtained to report a transfer date.

18

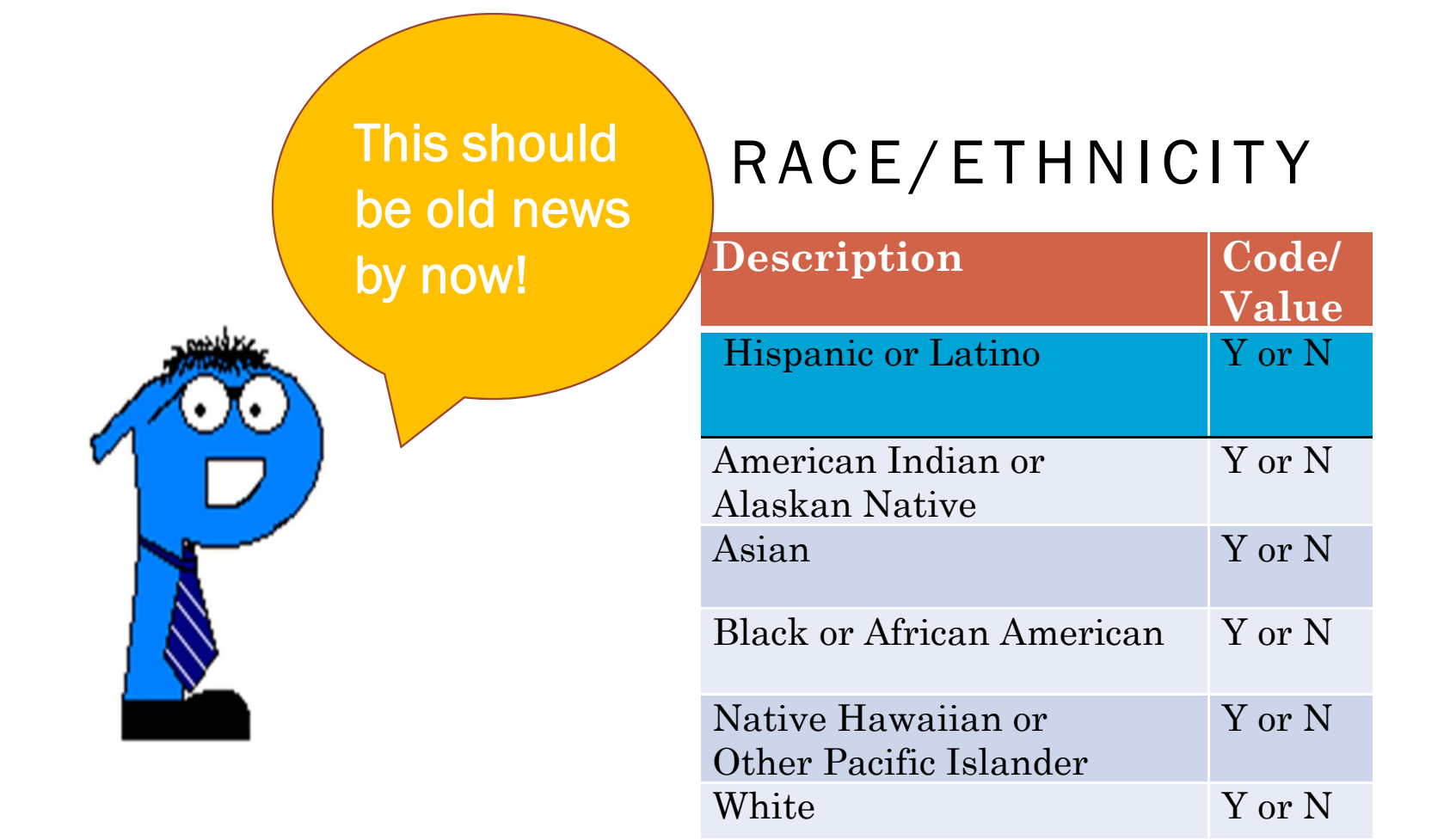

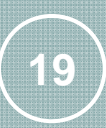

#### WHO GETS REPORTED IN PSIS?

□ All students <u>attending</u> public school in your district

- This includes OPEN Choice students
- All students educated in private special education or residential facilities, including out-of-state; At the expense of your district
- All students placed in organizations approved for transitional educational services; At the expense of your district
- students who reside in a hospital setting and receive educational programs; At the expense of your district
- □ Students in detention centers

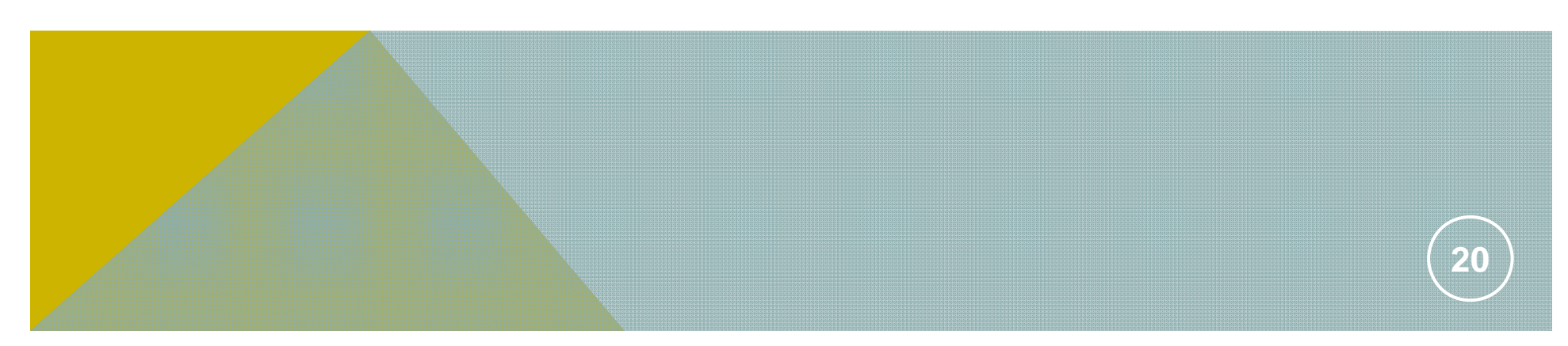

#### WHY DO YOU CARE?

- ✓ Feeder Reports
- ✓ Benchmark Assessments
- ✓ SEDAC
- ✓ Evaluation Timelines
- ✓ Dropout/Graduation Rates
- ✓ Federal Reports
- ✓ AYP Report Cards
- ✓ Strategic School Profiles
- ✓ Ad Hoc Data Requests
- ✓ ED166
- ✓ Grant Payments

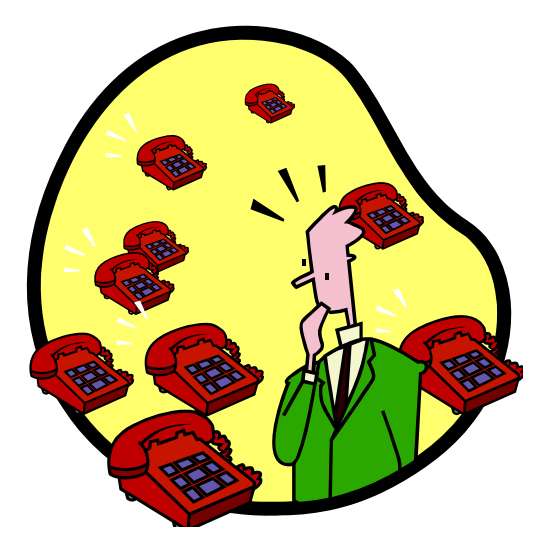

#### These are just a few reasons!

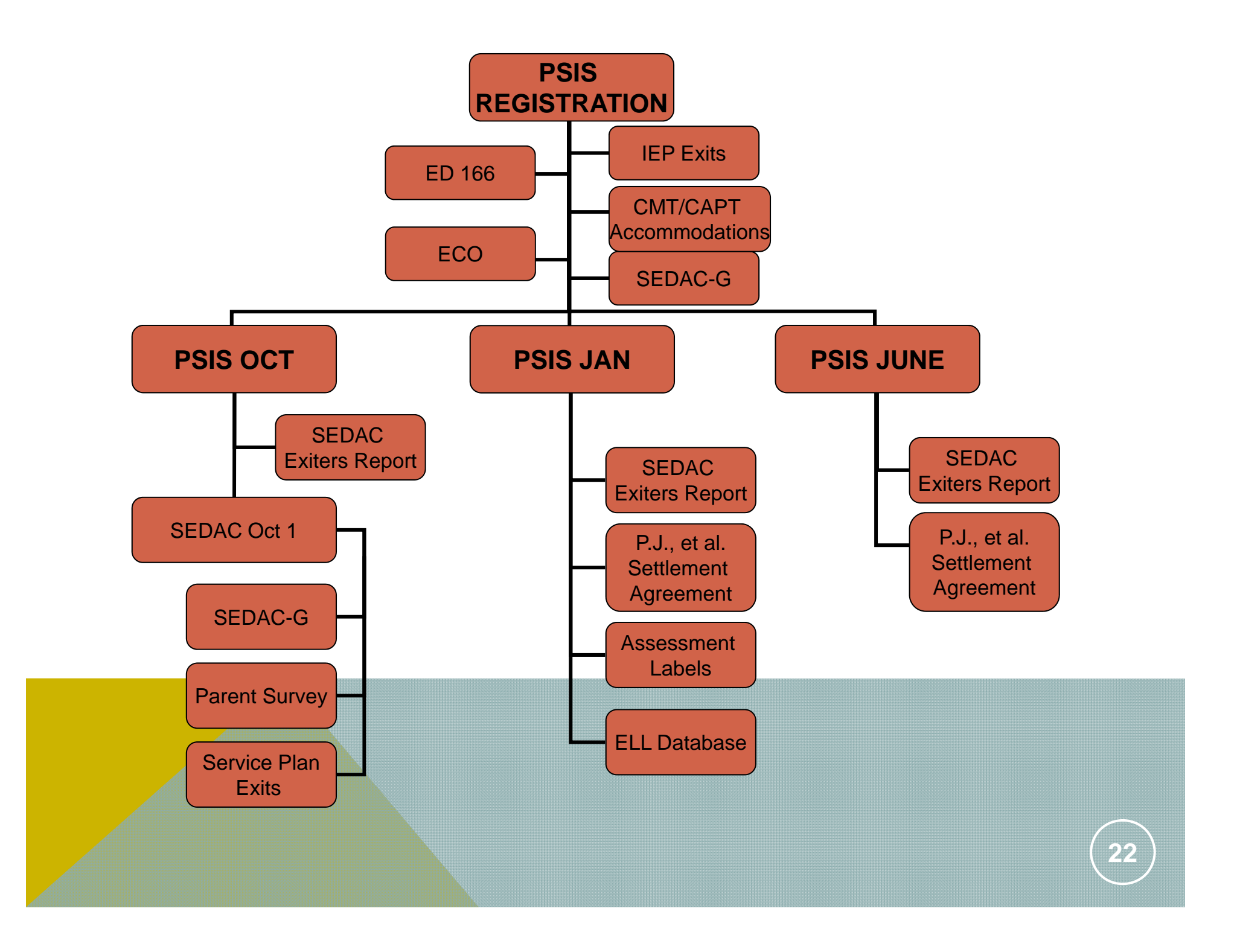

#### TIMELINES

#### **REGISTRATION MODULE – SUMMER ROLL UP 2011**

#### Summer Rollup 2011 -

New Students: (R)egister

Existing Students: (C)hange
 Retained Students

Do not include if unchanged

Exiting Students: (U)nregister-not applicable

#### PSIS Exits Timely Due Date: Sept. 15th, 2011

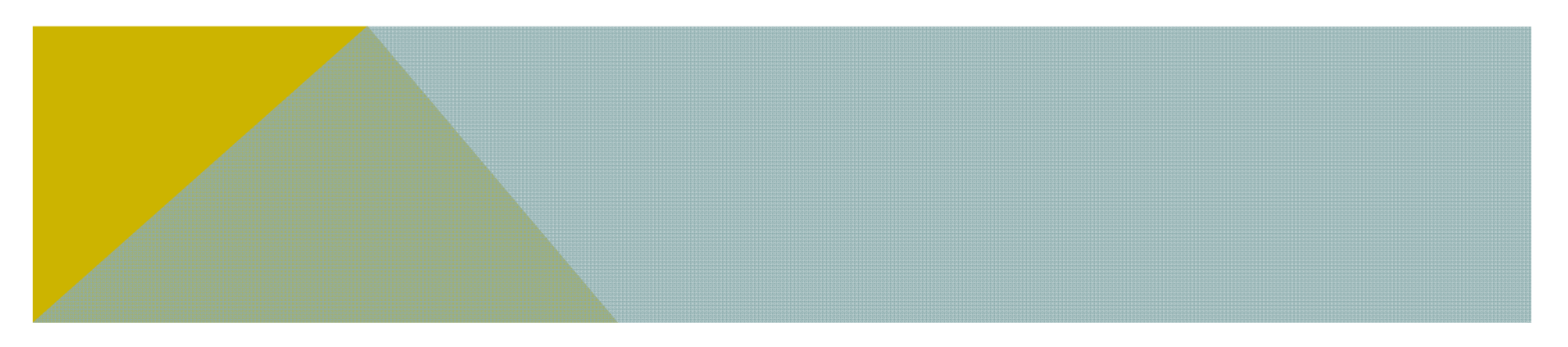

#### TIMELY AND ACCURATE DEADLINES

| What data<br>is<br>collected? | Which<br>year are<br>the data<br>about? | Data Collection<br>Open Date | Submission Due<br>Date (TIMELY) ***   | Final Revision<br>Date (ACCURATE)<br>***          |
|-------------------------------|-----------------------------------------|------------------------------|---------------------------------------|---------------------------------------------------|
| Case<br>Management            |                                         | Always Open                  | Cases Resolved within 10 school days. | No Open Cases more<br>than 20 school days<br>old. |
| Summer<br>Roll up             | 2011-2012                               |                              | September 15, 2011                    | September 30, 2011                                |
| October 2011<br>Collection    | 2011-2012                               | October 1, 2011              | October 15, 2011                      | October 29, 2011                                  |
| January 2012<br>Collection    | 2011-2012                               | January 11, 2012             | January 25, 2012                      | February 14, 2012                                 |
| June 2012<br>Collection       | 2011-2012                               | June 11, 2012                | July 13, 2012                         | August 8, 2012                                    |

#### TIMELY AND ACCURATE DEADLINES

#### \*\*\*THE FINE PRINT

Data that are submitted after the Timely or Accurate Date will be considered late submissions. If you are unable to submit your data on the Saturday, or Sunday due dates, you should submit your data prior to close of business on the Friday before in order to have a "timely" or "accurate" submission

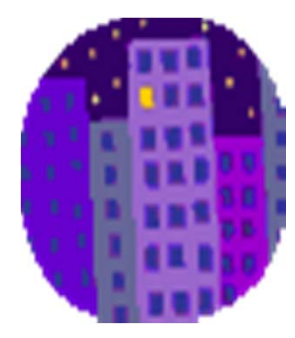

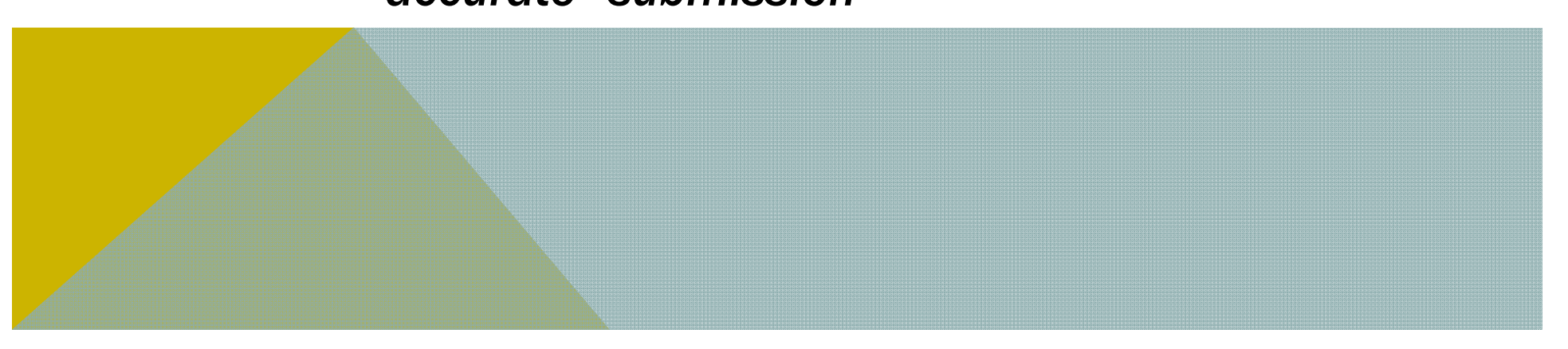

### WHAT IF I AM NOT TIMELY AND ACCURATE?

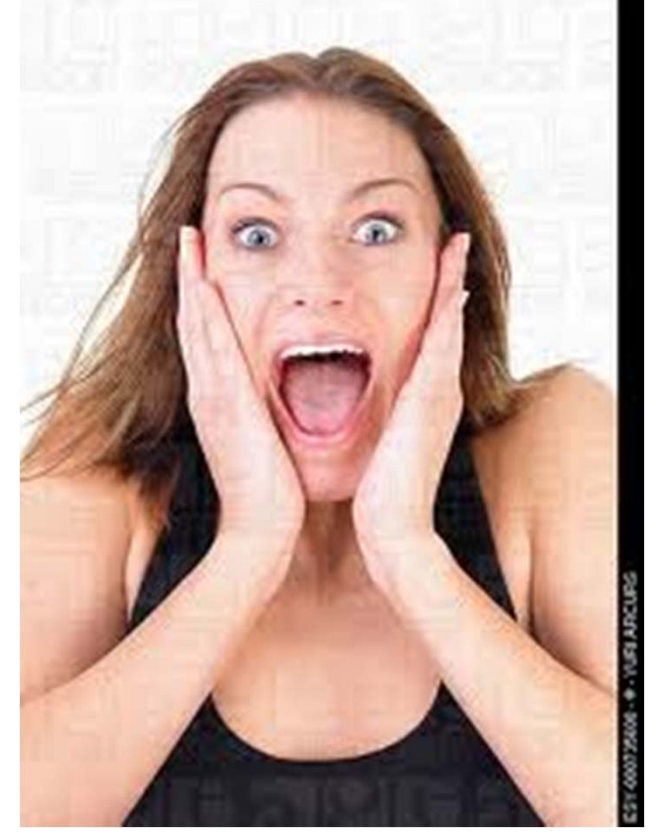

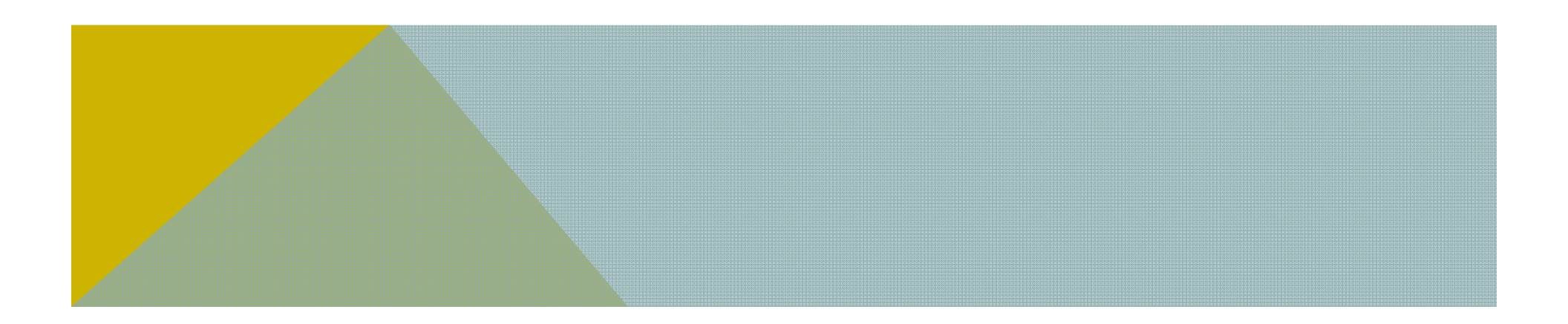

#### TIMELY AND ACCURATE DEADLINES

**PSIS** data that are not submitted in accordance with the timely and accurate deadlines may impact the district's Special Education Determination reported on the LEA-Level Annual Performance Report (APR). The state is required to monitor district adherence to timely and accurate reporting and to hold the district accountable under indicator 20 of the Special Education APR. The APR monitors 20 indicators in total; eight of which are considered compliance indicators that when considered as a whole result in a "Determination" under IDFA for whether or not the district is implementing the requirements appropriately. If a district is not meeting the target for the compliance indicators sanctions apply. Failing to meet the requirements for 1 or 2 of the eight compliance indicators results in required Technical Assistance from the CSDE. Failing to meet the requirements for 3 or 4 of the eight compliance indicators results in required Technical Assistance from the CSDE, conditions on the use of IDEA funds and requires the development and implementation of an improvement plan. Failing to meet the requirements for 5 or more of the eight compliance indicators (or one indicator for 5 or more years) requires the state to identify the district in a public hearing as a High Risk Grantee and to withhold all further IDEA payments to the district in part or whole until the problems can be rectified.

## YOUR SPECIAL EDUCATION DIRECTOR COULD EXPLAIN THIS BETTER THAN I CAN!

### **OBTAINING SASIDS**

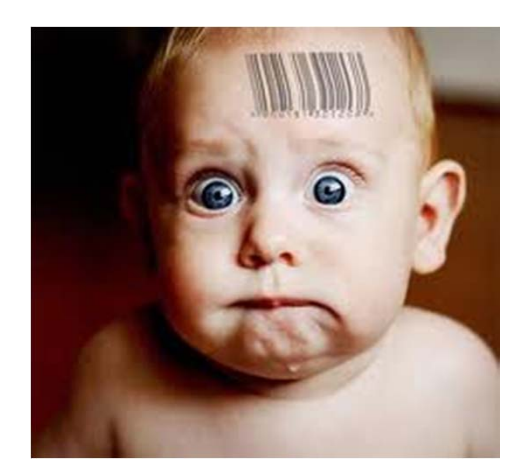

# When should you obtain a <u>NEW SASID</u>?

- ✓ Transfers from out of state
- ✓ Transfers from Private School
- ✓ After you have evaluated, found eligible and determined you will be servicing a student.

#### ONLY IF THESE STUDENTS HAVE NEVER BEEN ASSIGNED A SASID!

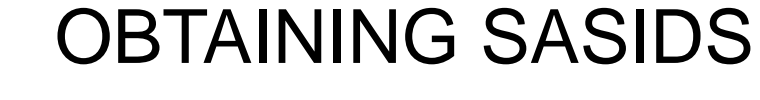

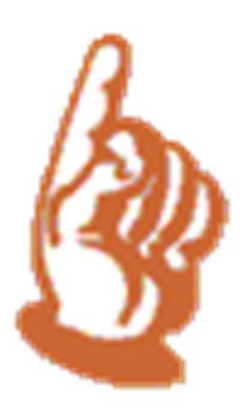

# When should you obtain a <u>NEW SASID</u>?

✓ A student must only have ONE SASID in PSIS.

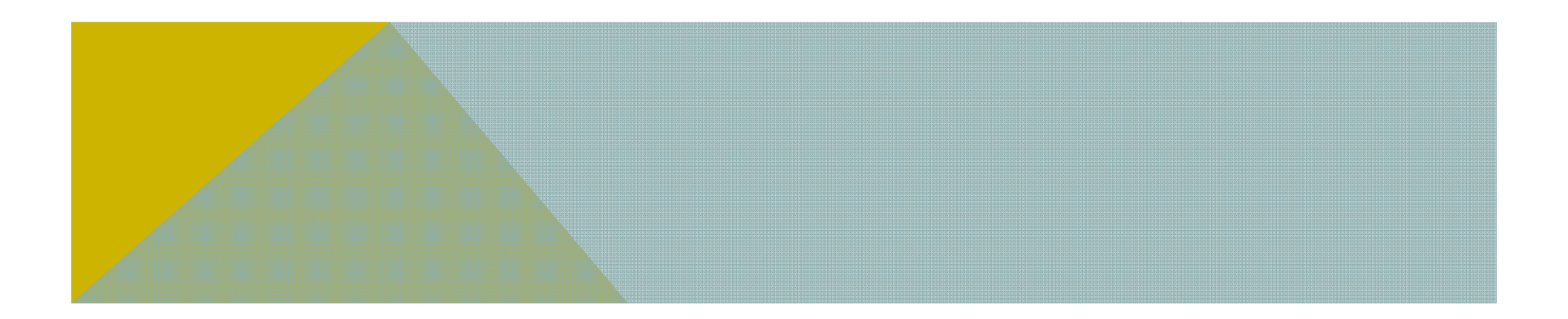

#### NEW SASID ASSIGNMENT

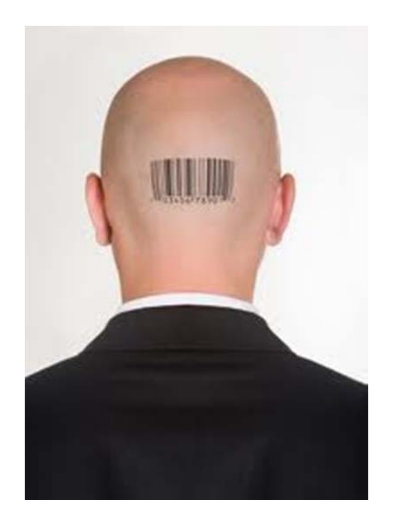

## NEW SASID ADMIN CASE MANAGEMENT

- ✓ Tie-breaker information requests
- ✓ Legal Names
- ✓ Use Middle Name

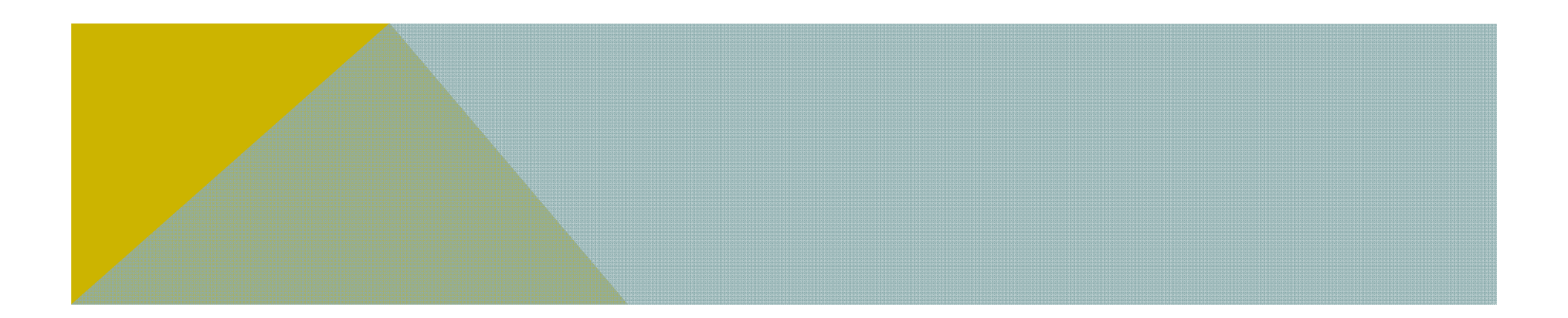

#### **IN-STATE TRANSFERS**

#### Connecticut General Statute 10-220h specifies:

"When a student enrolls in a school in a new school district, the new school district shall provide written notification of such enrollment to the school district in which the student previously attended school. The school district in which the student previously attended school (1) shall transfer the student's education records to the new school district no later than ten days after receipt of such notification, and (2) if the student's parent or guardian did not give written authorization for the transfer of such records, shall send notification of the transfer to the parent or guardian at the same time that it transfers the records."

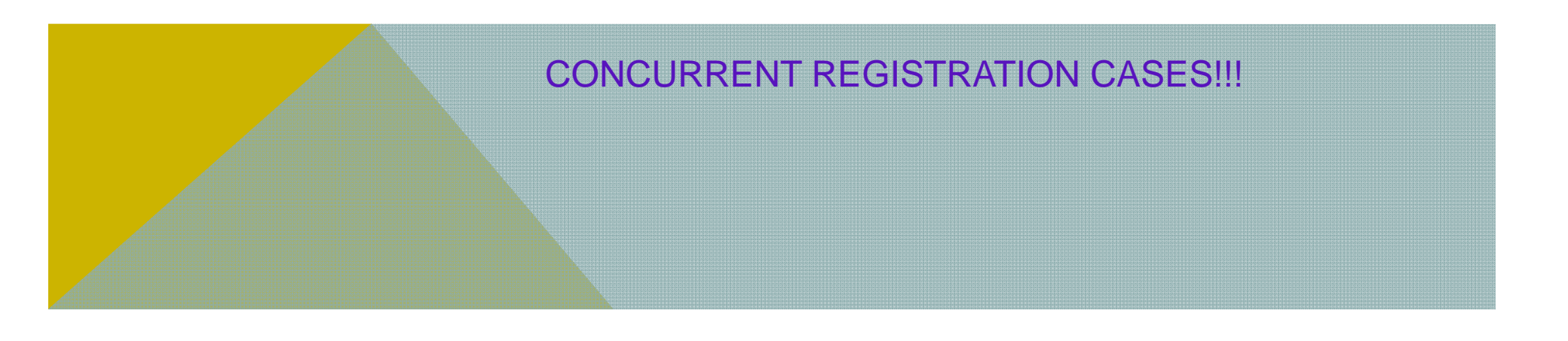

## • DO NOT WAIT UNTIL THE DAY BEFORE THE DUE DATE TO:

## 1.ATTEMPT TO UPLOAD FOR THE FIRST TIME

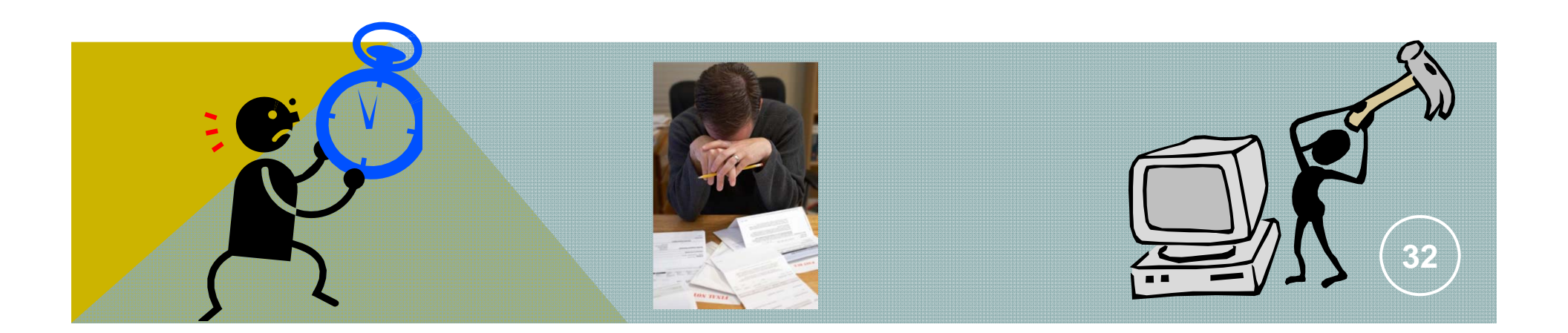

#### • MEMBERSHIP AND ATTENDANCE:

**State mandate 180 days – Instructional School Year** 

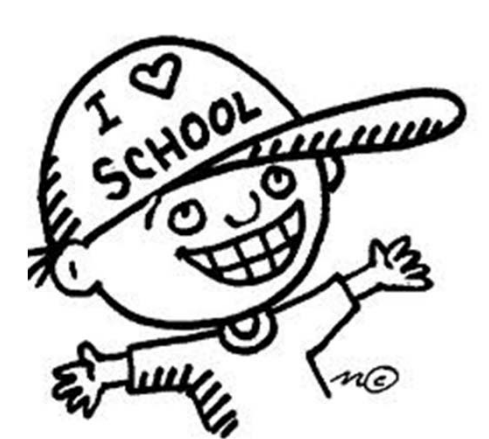

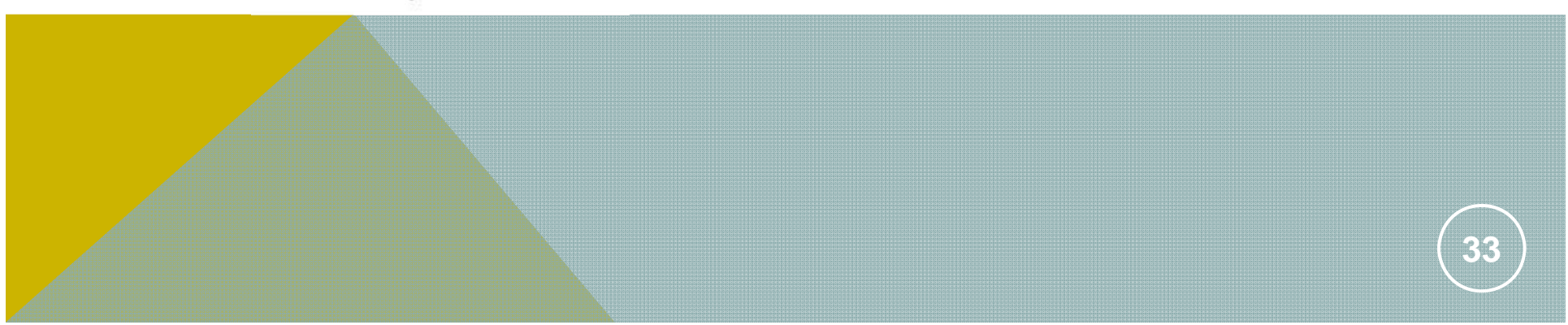

- MEMBERSHIP AND ATTENDANCE: When is it Mandatory in Registration?
  - When a K-12 student exits a facility during the instructional school year
  - For students exiting during the summer you can enter a 0 (zero) in these fields
  - These data not required for PreK students; however the field cannot be blank. Use 0 (zero)

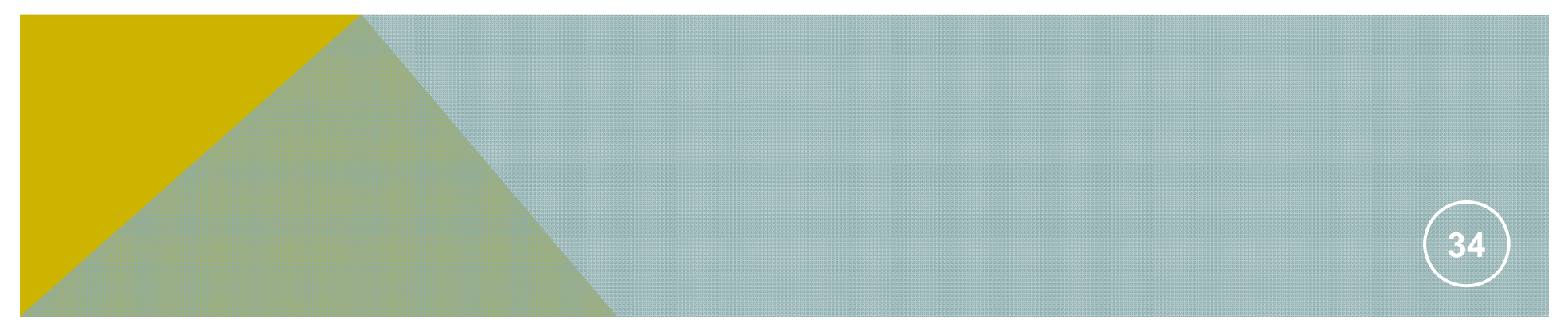

- MEMBERSHIP AND ATTENDANCE: MANDATORY FOR ALL K-12 STUDENTS IN THE JUNE COLLECTION
  - These data not required for PreK students; however the field cannot be blank. Use 0 (zero)
  - IEP Students: Report YOUR district's instructional school year if the IEP calls for more than 180 days

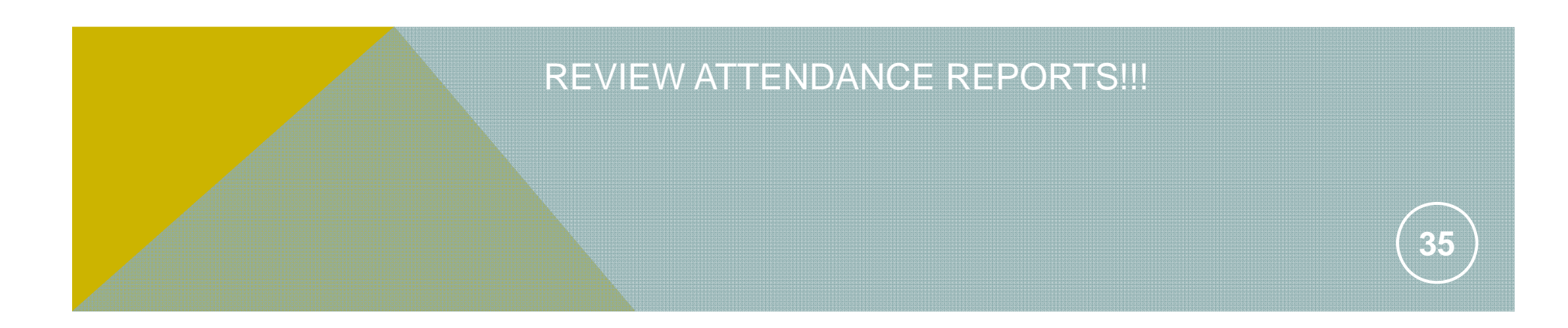

#### • **REGISTRATION/COLLECTION:**

- Permanent Exit-Re-Registration
- Nexus District Information
- **4** Student Demographic Information
- **4** Registration Collection Validation Reports
- Dominant Language Changes

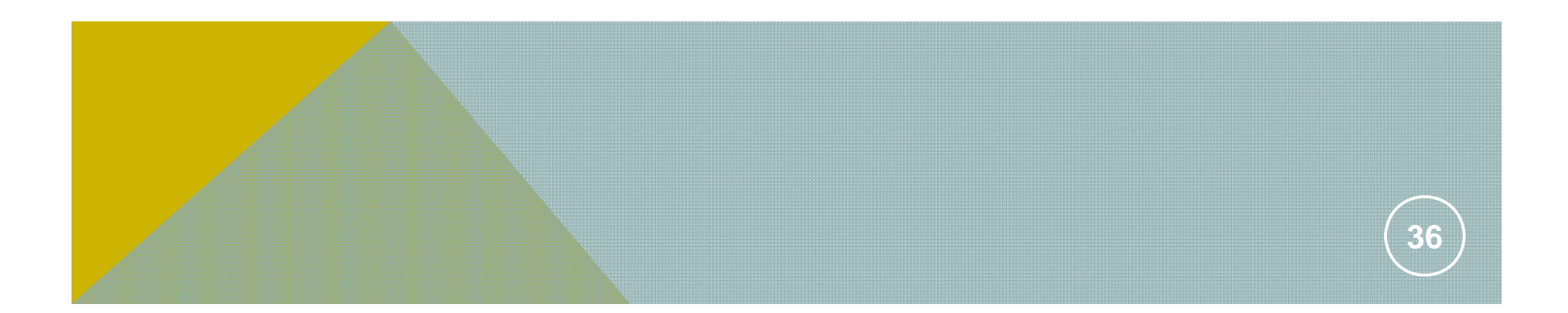
## PSIS A18 DATA EXCEPTION REPORT

#### PUBLIC SCHOOL INFORMATION SYSTEM (PSIS) June 2010

#### APPLICATION-A18

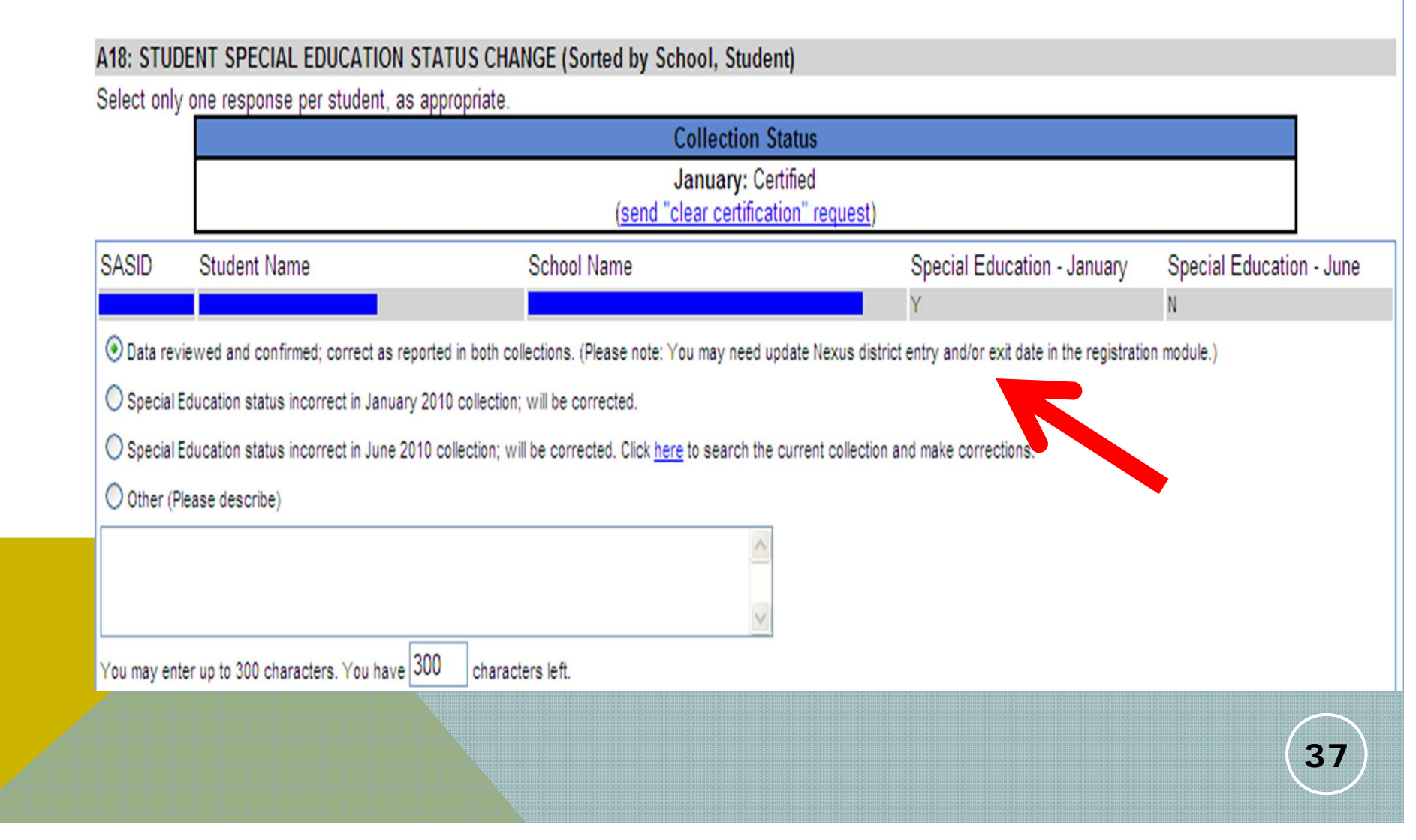

## Common Errors in PSIS Registration Module Nexus District Entry/Exit Dates

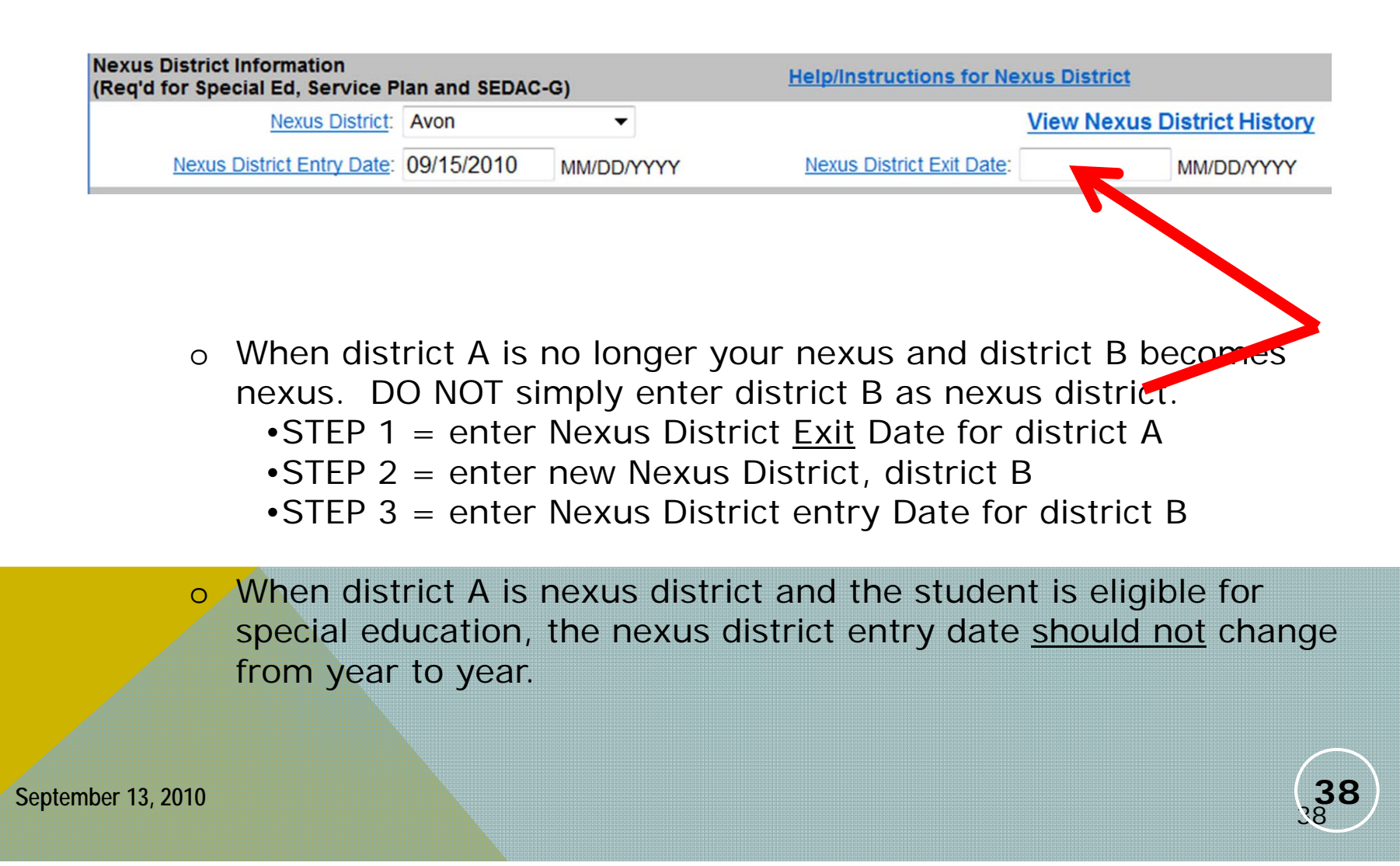

## **NEXUS INFORMATION**

Keeping this accurate in PSIS (Registration and Collection) will minimize discrepancies in other State applications.

#### SEDAC ECO Eval Timelines

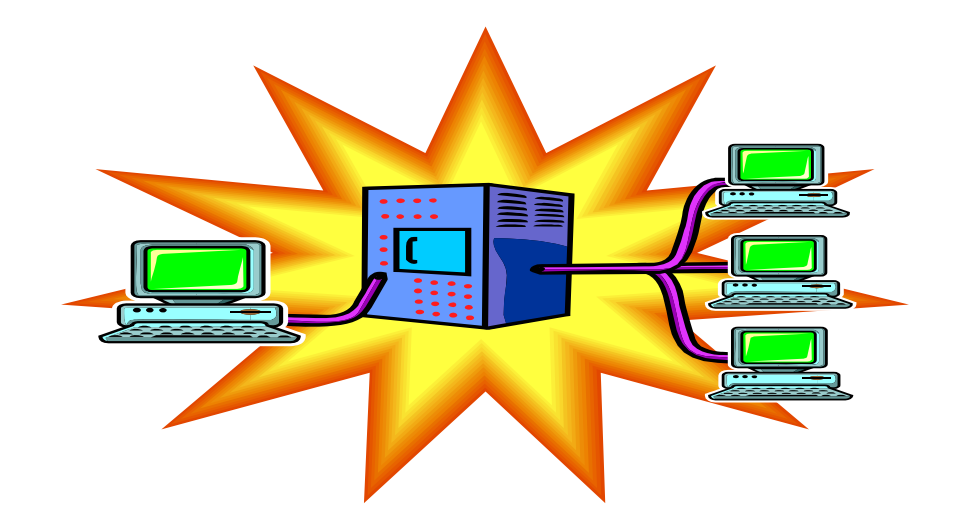

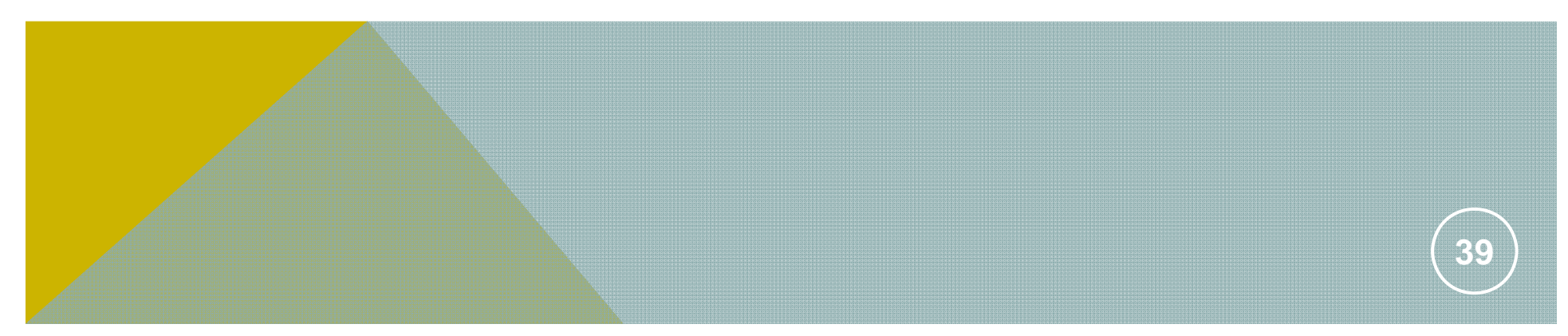

## **EVALUATION TIMELINES**

Vendors cannot require a SASID for referrals of a private pay student.

All students referred from the Birth to Three System already have a SASID (see your new Birth to Three Notification Reports under Statewide Reports in SEDAC).

If a SASID already exists (*for example: a Birth to Three referral or a PKIS student*) you <u>may</u> report that SASID for your Private Pay students. (Not required, but helpful)

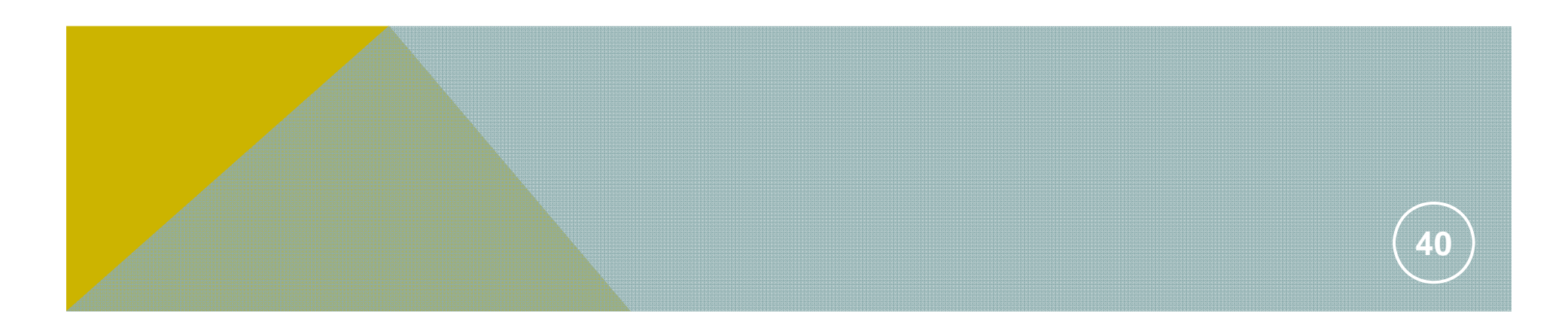

### **Services Plan Students**

Public School Districts are required to report students with disabilities receiving special education and related services that have been Parentally Placed in Private Schools. These are students who have been enrolled by their parents or guardians in parochial or other private schools and whose basic education is paid through private resources and who receive special education and related services at public expense from a local educational agency or intermediate educational unit under a Services Plan.

Sections 300. 2(c), 300.132(b), 300.137(c) and 300.138(b) of IDEA

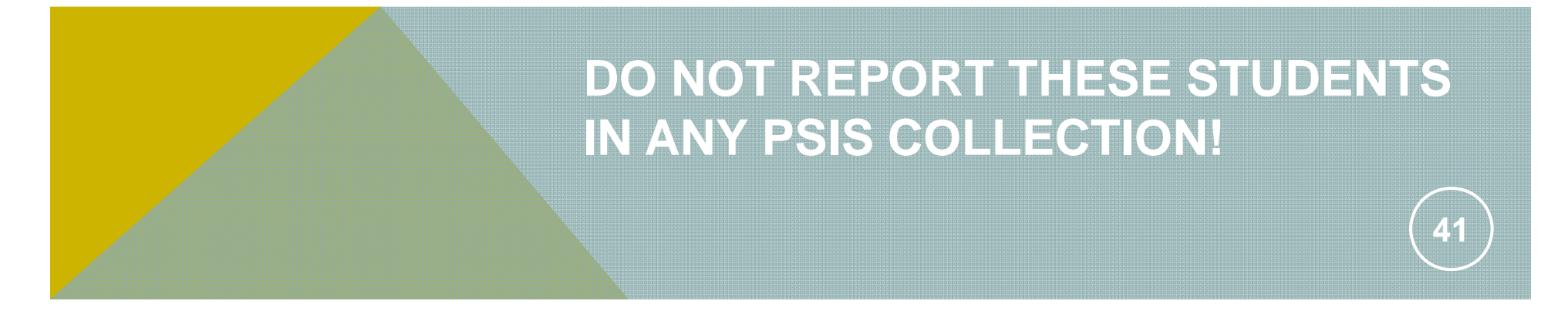

## **Services Plan Students**

- Know who the Services Plan students are on Oct. 1<sup>st</sup> and where they are attending school.
  - If the student is <u>new</u> to your district as a Services Plan Student, your SEDAC data manager will ask you to:
    - **O** Register and unregister the student so that:
      - your town is listed as Nexus District,
      - the Nexus District Entry/Exit Date must be the same,
      - use exit type ("04", "Transfer to a private, non-religiouslyaffiliated school in the same LEA" or "07", "Transfer to a private, religiously-affiliated school in the same LEA"), and
      - fill in a 0 (zero) for the Number of Days of Membership and Attendance in order to obtain a SASID.

**O** Once this process is complete, no further action by PSIS is necessary.

YOU MUST WORK WITH YOUR SEDAC DATA MANAGER!

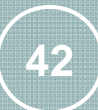

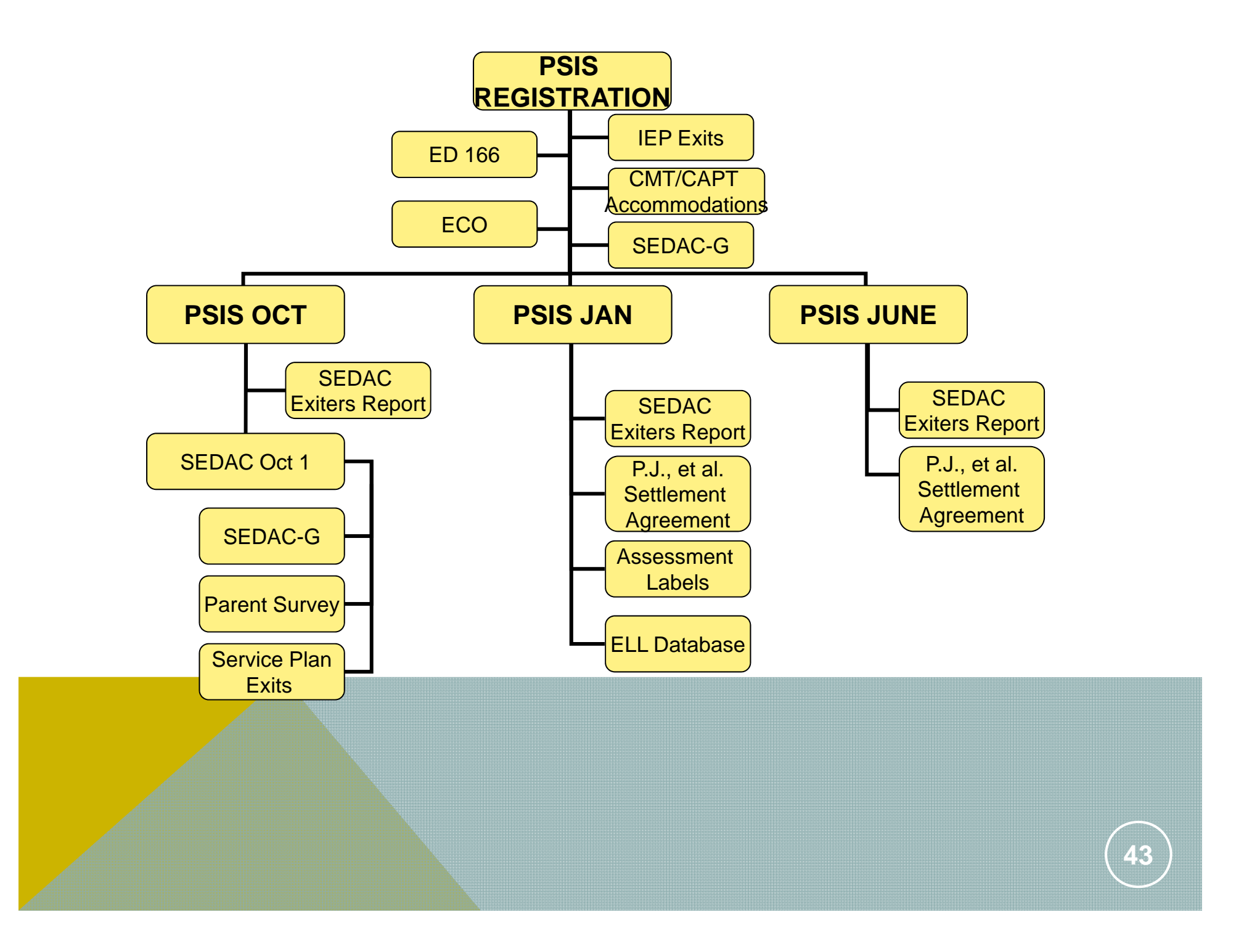

# **BEST PRACTICES**

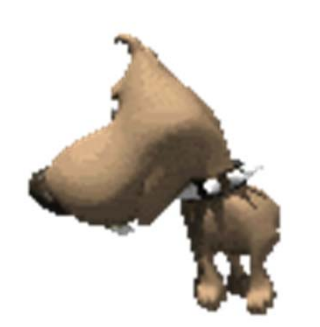

Be sure to make changes to PSIS and your local system

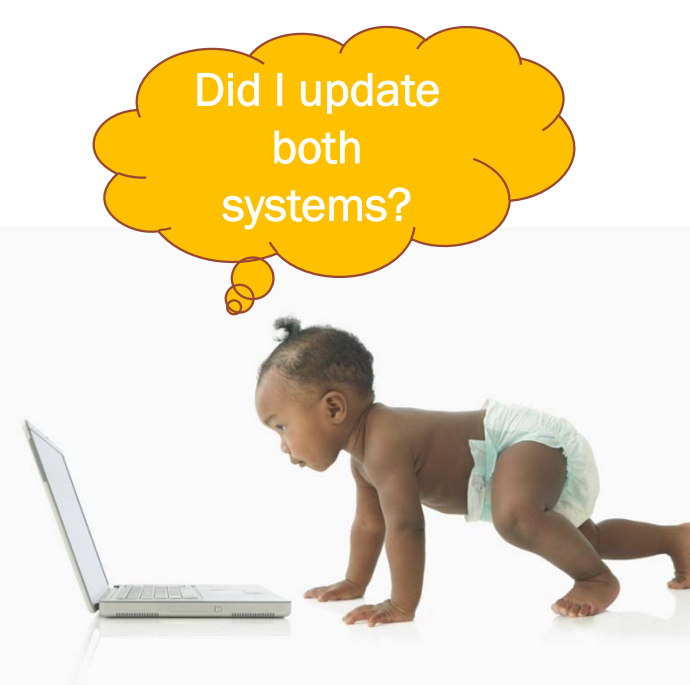

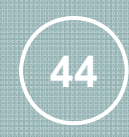

# **BEST PRACTICES**

- PSIS DISTRICT COORDINATORS must:
  - **Be sure the contact page is up to date**
  - SHARE DATA before it's certified

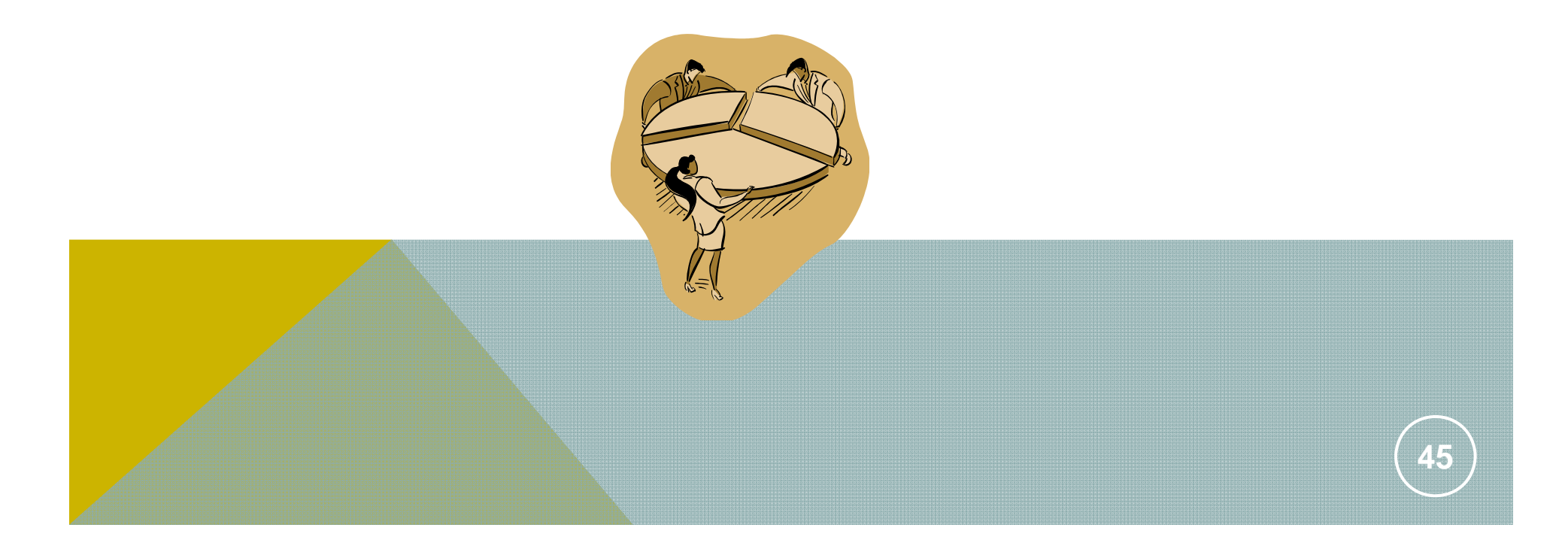

## **REGISTRATION BATCH UPLOAD PROCESS**

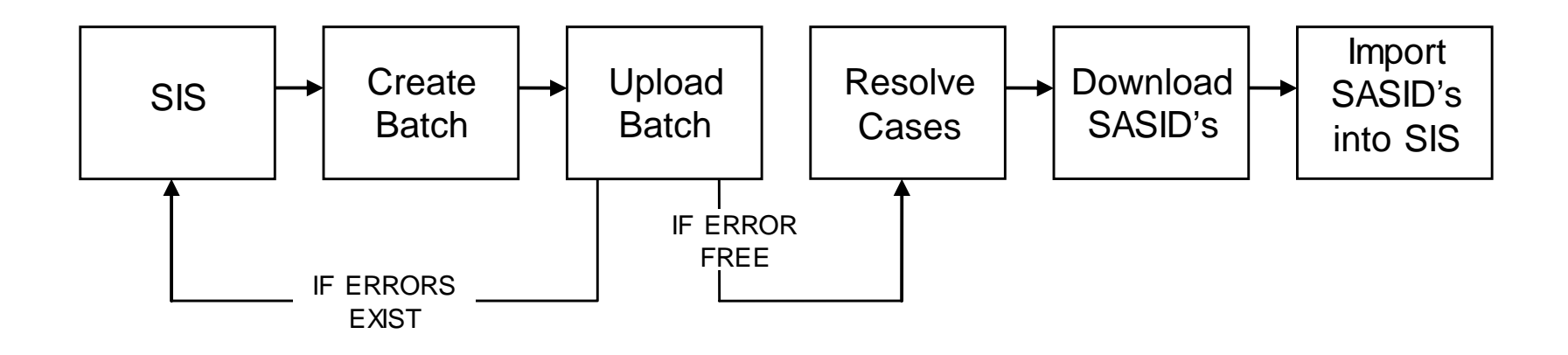

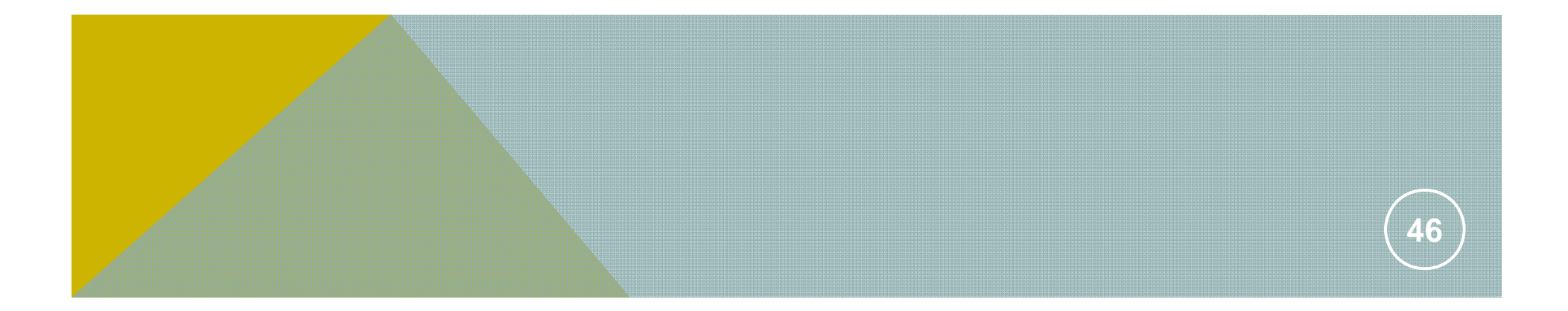

# **IT'S CLEAR AS MUD RIGHT?**

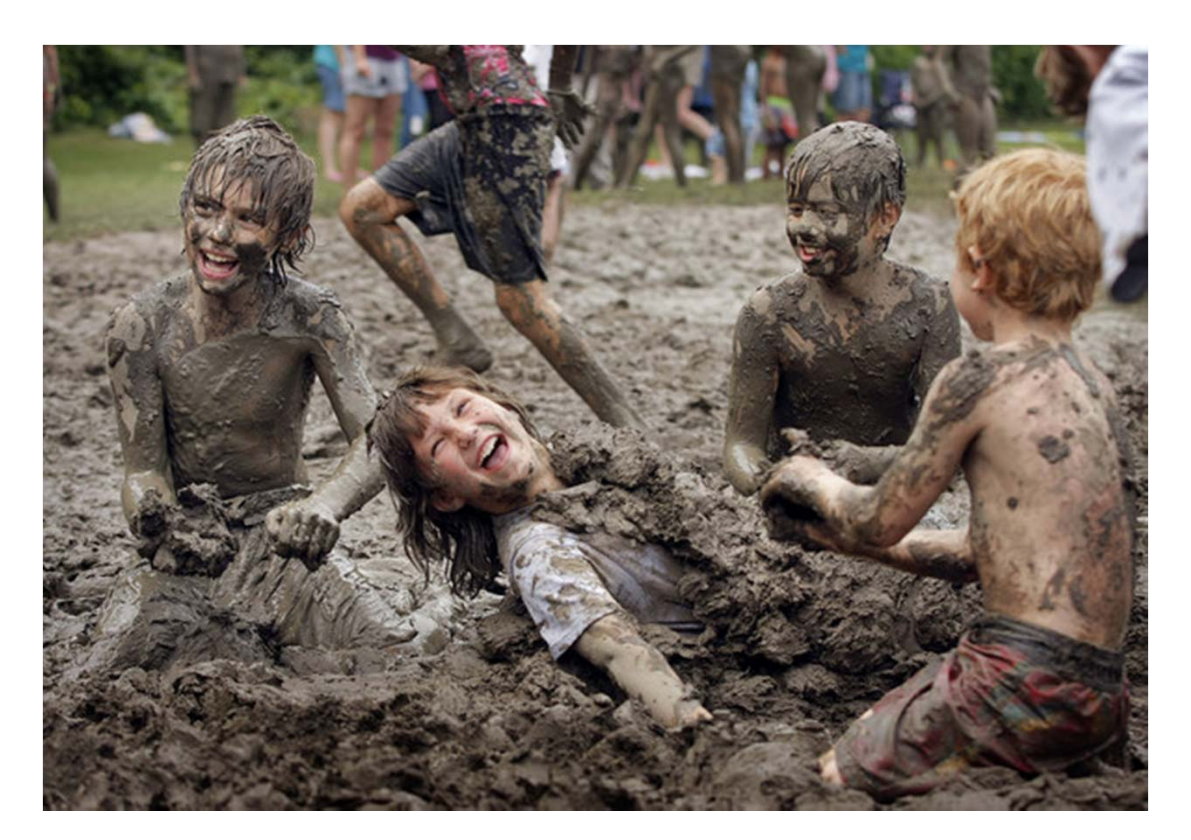

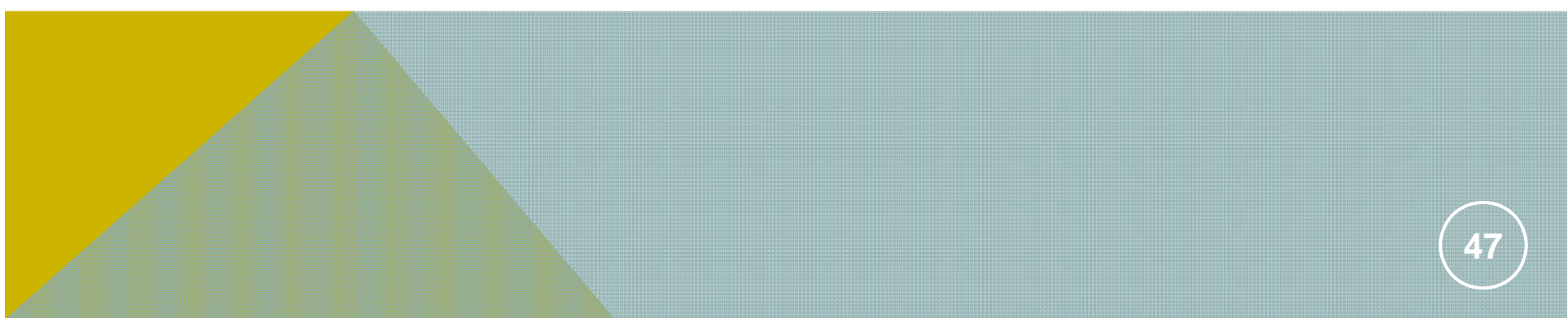

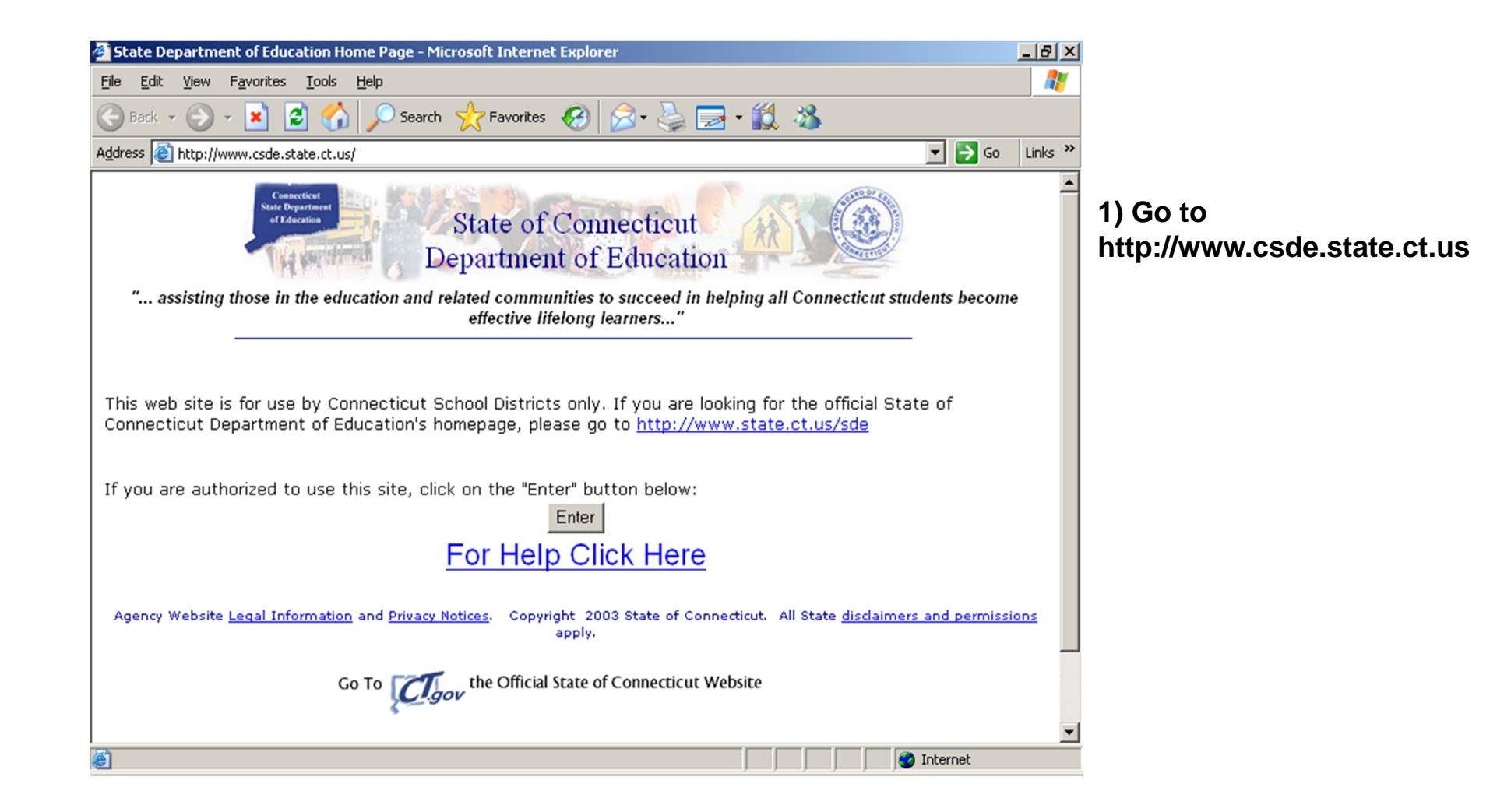

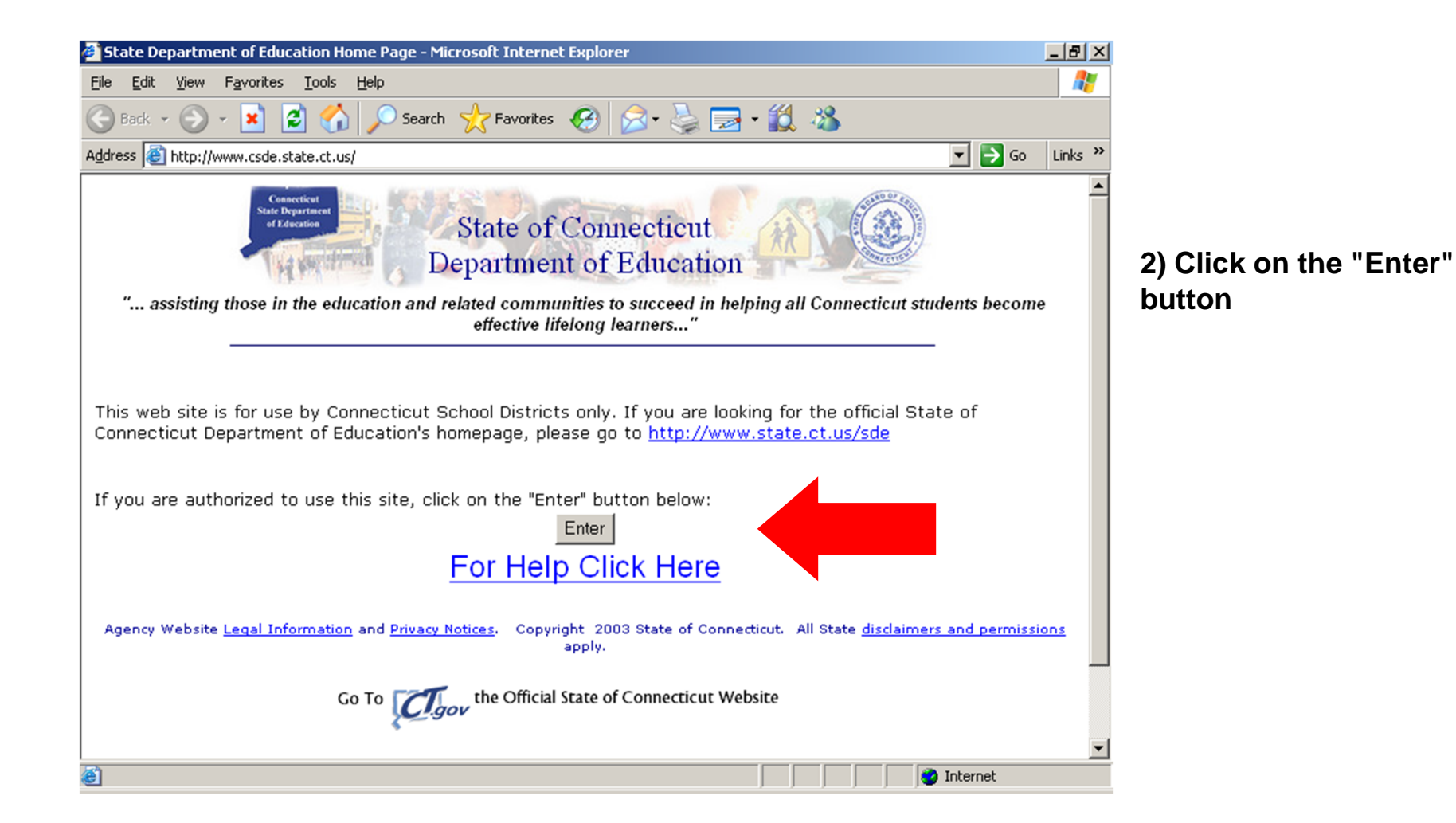

| Connect to sdectw   | .doit.state.ct.us    |
|---------------------|----------------------|
|                     | E E                  |
| Connecting to sdect | w.doit.state.ct.us   |
| User name:          | 🔮 💽 🗾                |
| Password:           |                      |
|                     | Remember my password |
|                     | OK Cancel            |

3) A box will appear requesting your user name (3 letters) and case-sensitive password. Enter your district's username and password in the pop up box and click "OK"

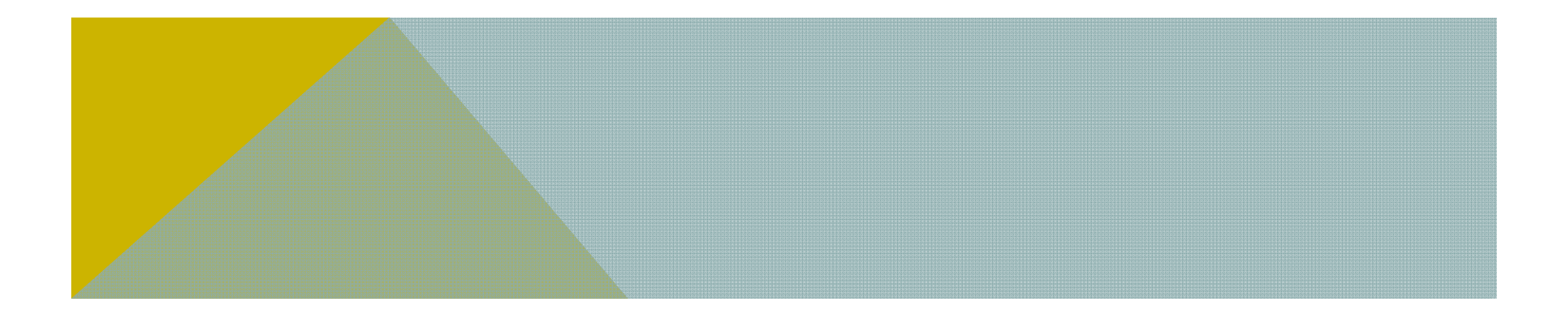

| Connect to sdectw   | .doit.state.ct.us           |
|---------------------|-----------------------------|
|                     | E                           |
| Connecting to sdect | w.doit.state.ct.us          |
| User name:          | 🖸 💽 🗾                       |
| Password:           |                             |
|                     | <u>Remember my password</u> |
|                     | OK Cancel                   |

3) A box will appear requesting your user name (3 letters) and case-sensitive password. Enter your district's username and password in the pop up box and click "OK"

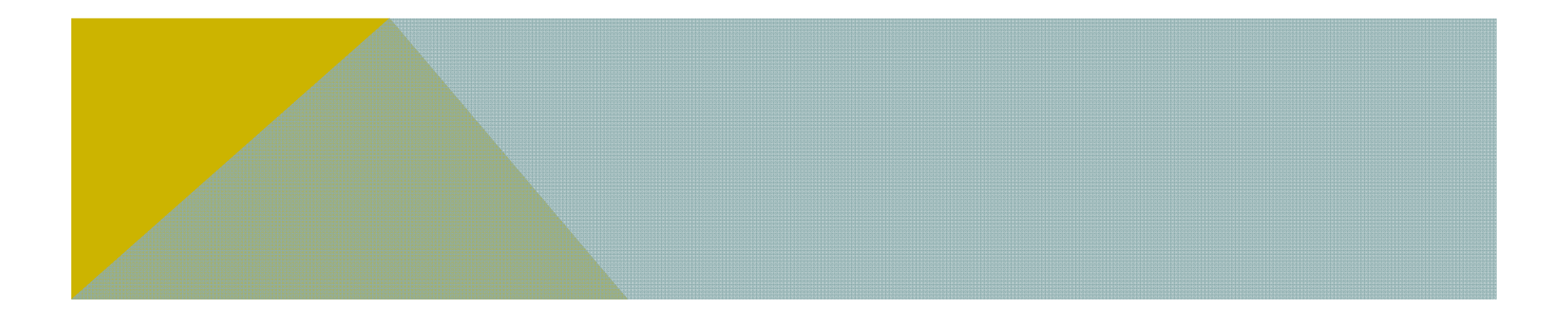

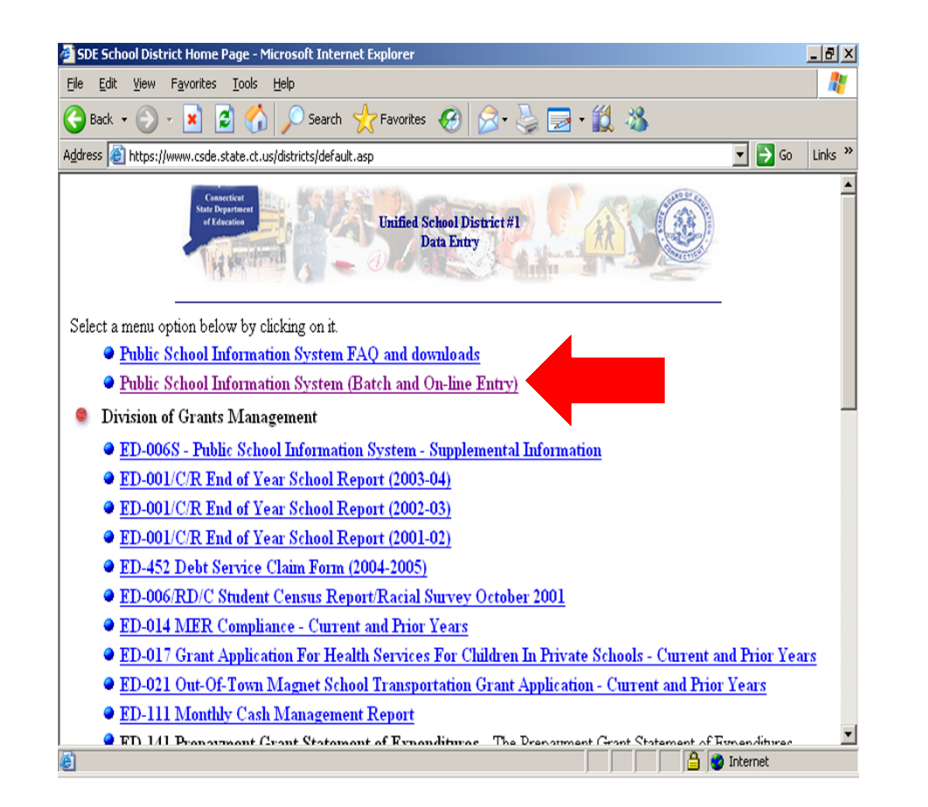

4) Select "Public School Information System (Batch and On-line Entry)" from the list of applications

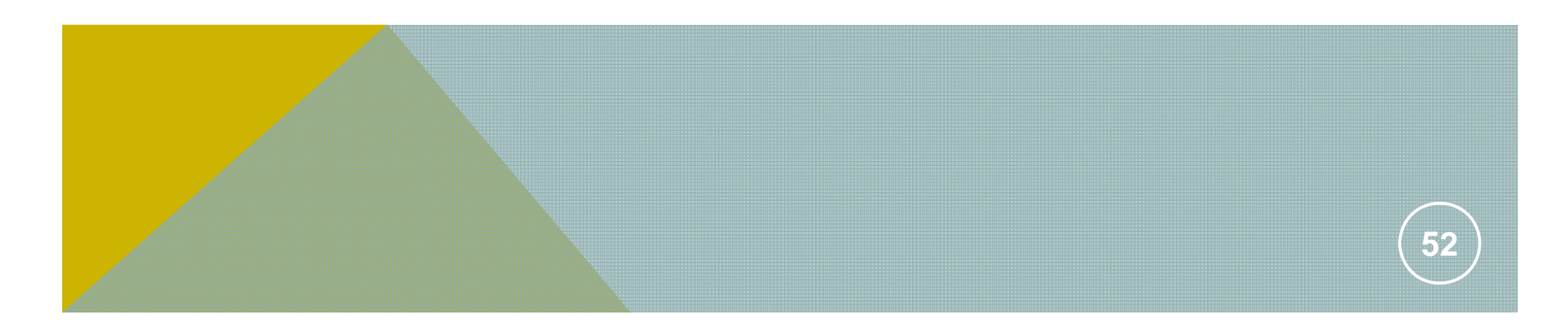

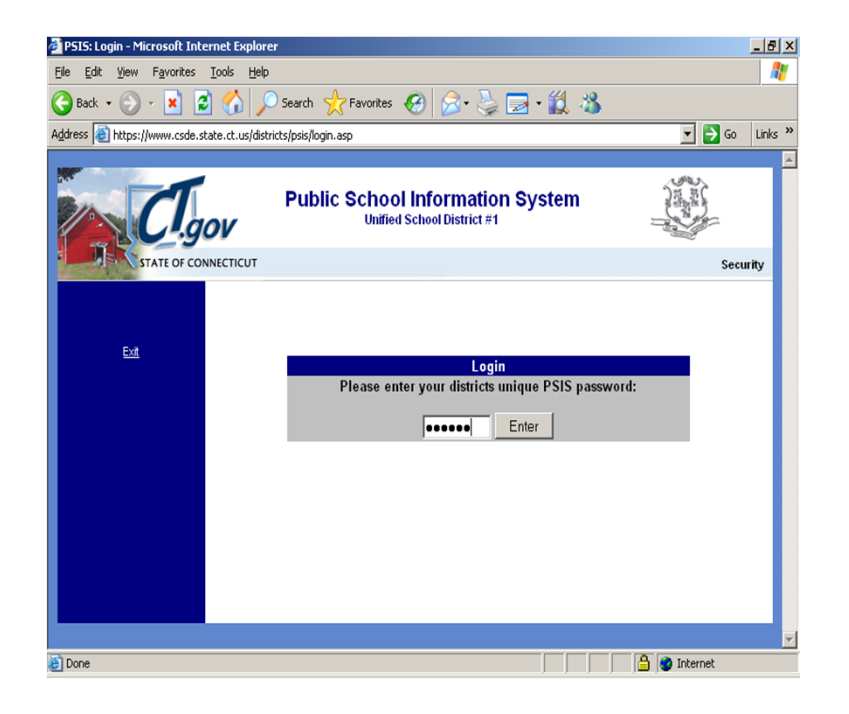

5) If you enter your password and are brought back to the same login screen, you have entered the password incorrectly. Common mistakes are entering a zero instead of the letter "O," or confusion between a lower-case "L" and the number one.

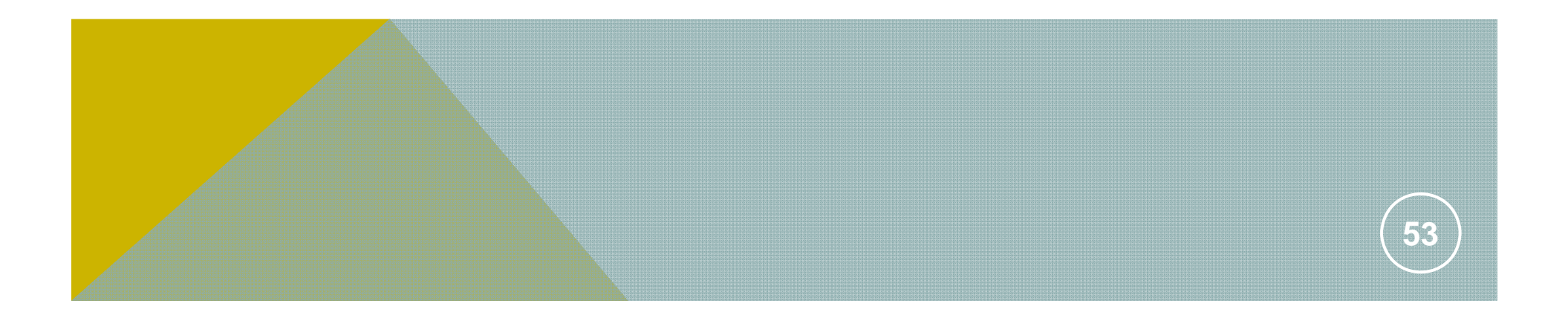

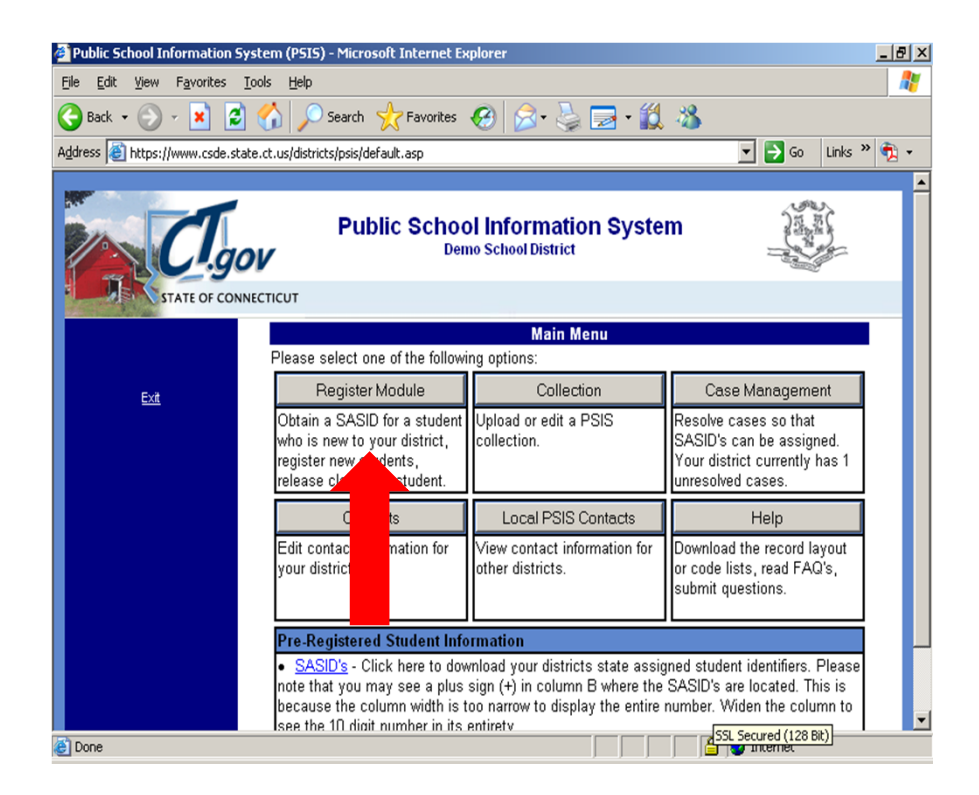

#### 6) Click on "Register Module."

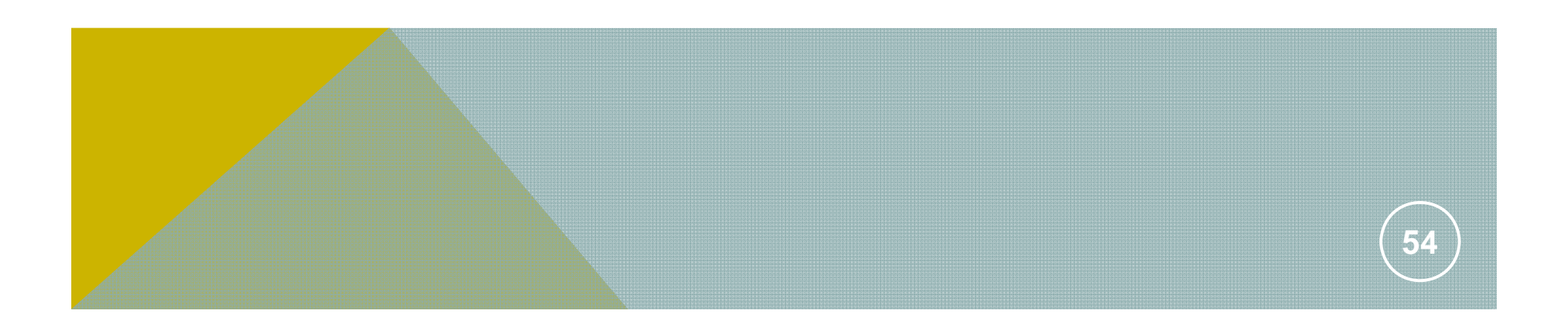

## **REGISTER – BY BATCH**

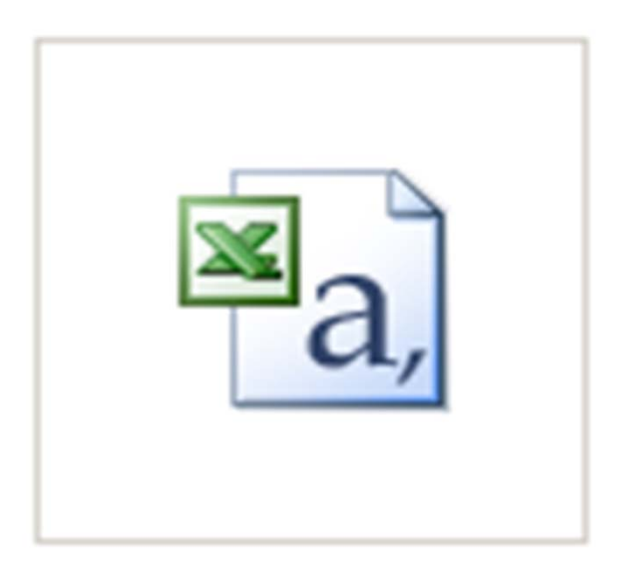

1) Prepare a batch for upload (see "Preparing a Batch")

Register.csv

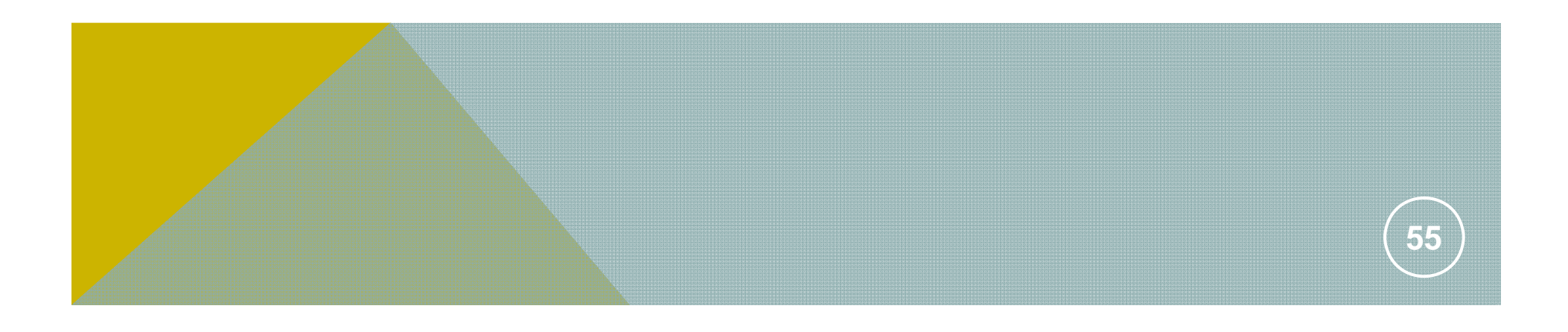

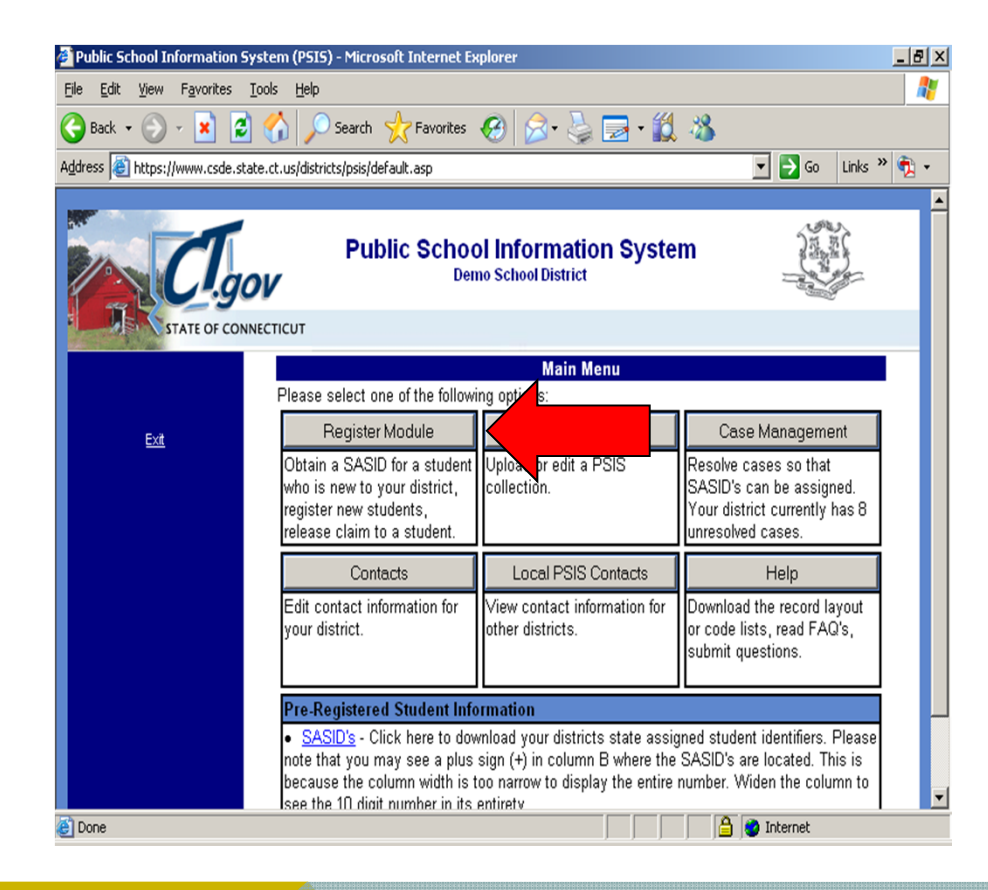

#### 2) Log into PSIS and select "Register Module

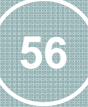

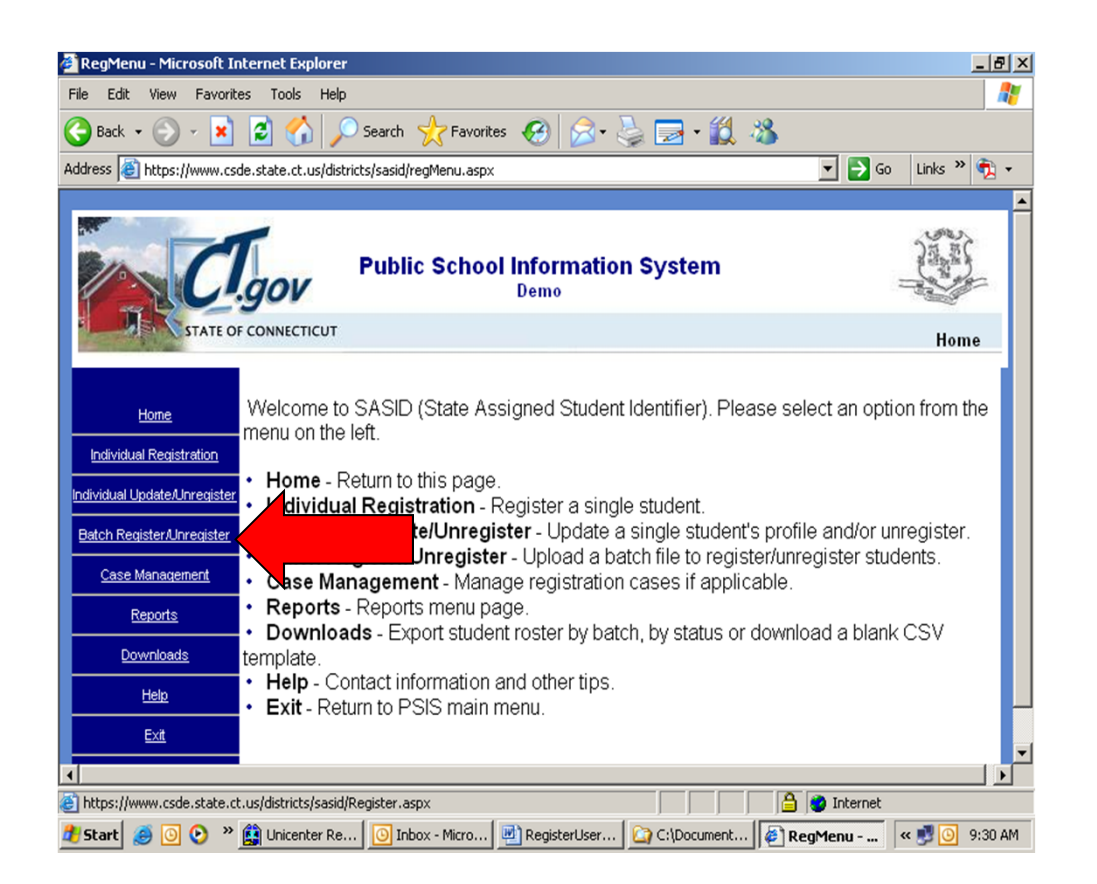

#### 3) Select "Batch Register/Unregister

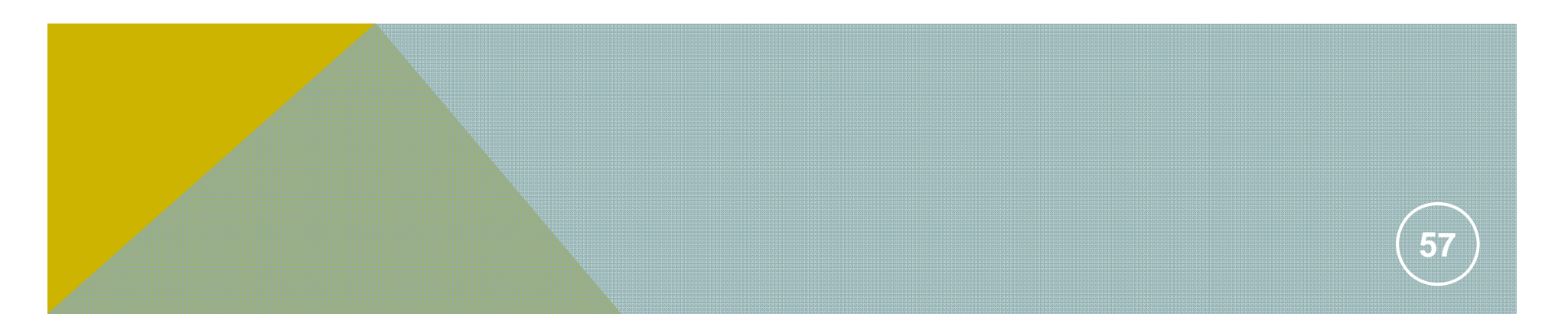

| Registration/Unregistratio    | n Batch Upload - Mie      | crosoft Internet Explorer           |         |                        | 8 ×      |
|-------------------------------|---------------------------|-------------------------------------|---------|------------------------|----------|
| File Edit View Favorites      | Tools Help                |                                     |         |                        | <b>R</b> |
| 🚱 Back 👻 🕑 🖌 🗾 💈              | 🕽 🏠 🔎 Search              | n 🧙 Favorites 🔣 🔗 - 嫨 🔜 - 🎬         | - 28    |                        |          |
| Address 🙋 https://www.csde.st | ate.ct.us/districts/sasio | d/UploadRegFile.aspx                |         | 💌 🔁 Go 🛛 Links » 🕏     | •        |
|                               |                           |                                     |         |                        | <b>^</b> |
| CT.g                          | Pub                       | lic School Information System       |         | Stress of              |          |
| STATE OF CO                   | NNECTICUT                 |                                     | Bat     | ch Register/Unregister |          |
|                               |                           | Select file for upload:             |         |                        | d        |
| Home                          |                           |                                     |         | Browse Upload          | L        |
| Individual Registration       |                           | Upload History                      |         |                        | L        |
| Individual Update/Unregister  | Batch Id                  | Unload Date/Time*                   | Status  | # Records              | L        |
| Batch Register/Unregister     | butten fu                 |                                     | Status  | <i>"</i>               | L        |
| Case Management               |                           | *Most recent uploads shown first    |         |                        | L        |
| Reports                       |                           |                                     |         |                        | L        |
| Downloads                     | 1                         |                                     |         |                        | L        |
| Help                          |                           |                                     |         |                        |          |
| Exit                          |                           |                                     |         |                        |          |
|                               |                           |                                     |         |                        | , T      |
| ê                             |                           |                                     |         | 🥑 Internet             | <u> </u> |
| 🏄 Start 🥖 💽 📀 👋 😫             | Unicente 0 Inbo           | x - M 🔄 Register 🕼 W:\Inet\ 🎼 🍘 Reg | istra 📸 | 5QL Serv 🛛 < 😏 🧿 9:37  | 7 AM     |

#### 4) Click on "Browse"

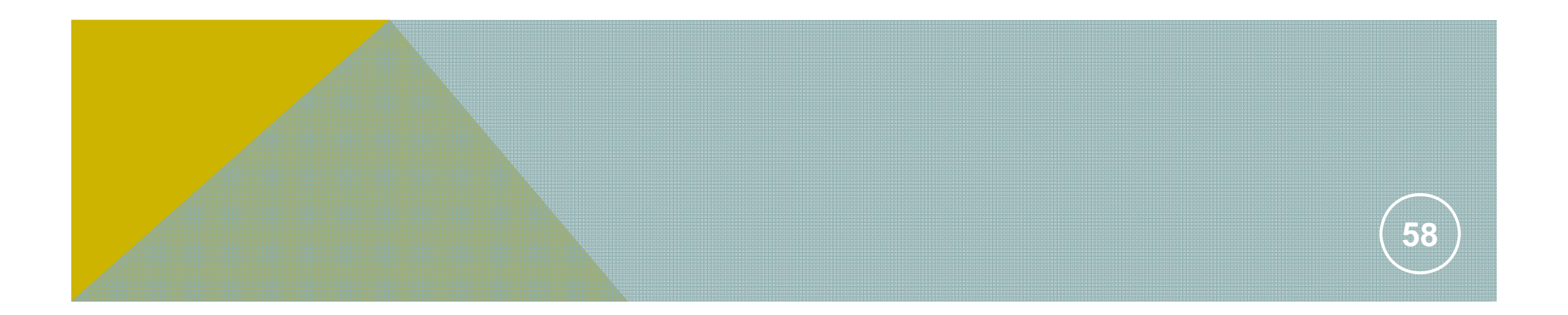

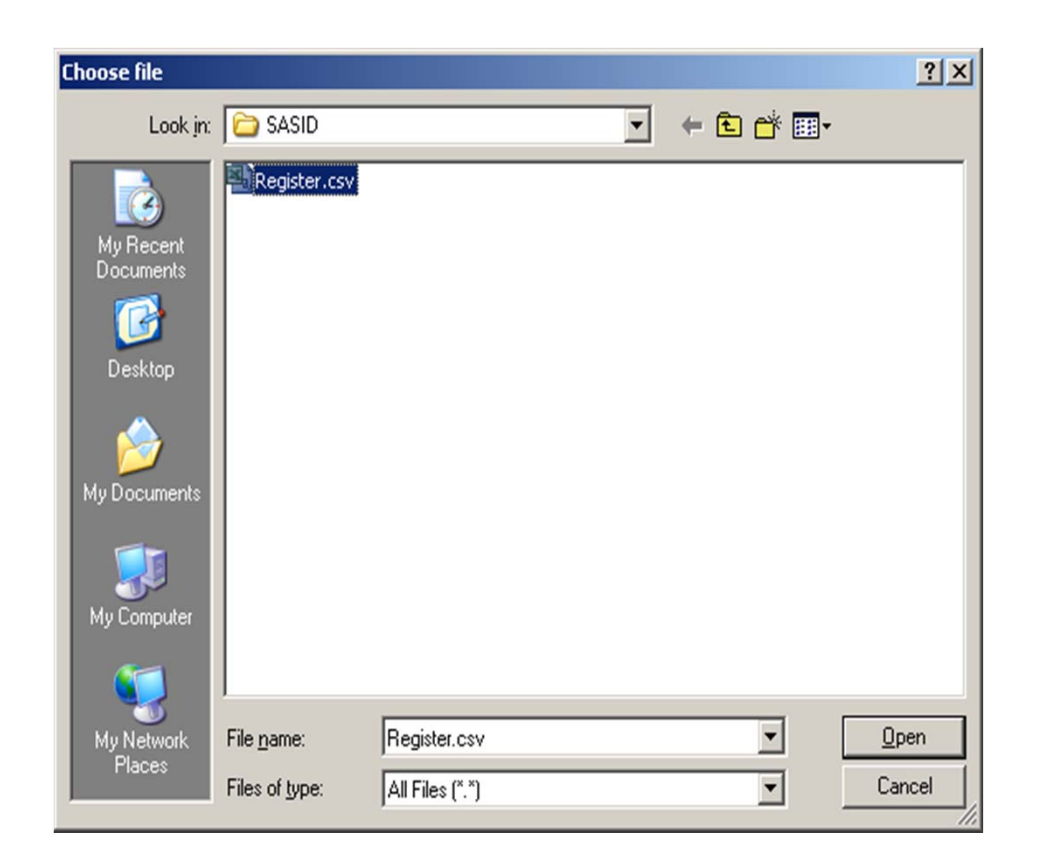

## 5) Locate the prepared batch file and select it

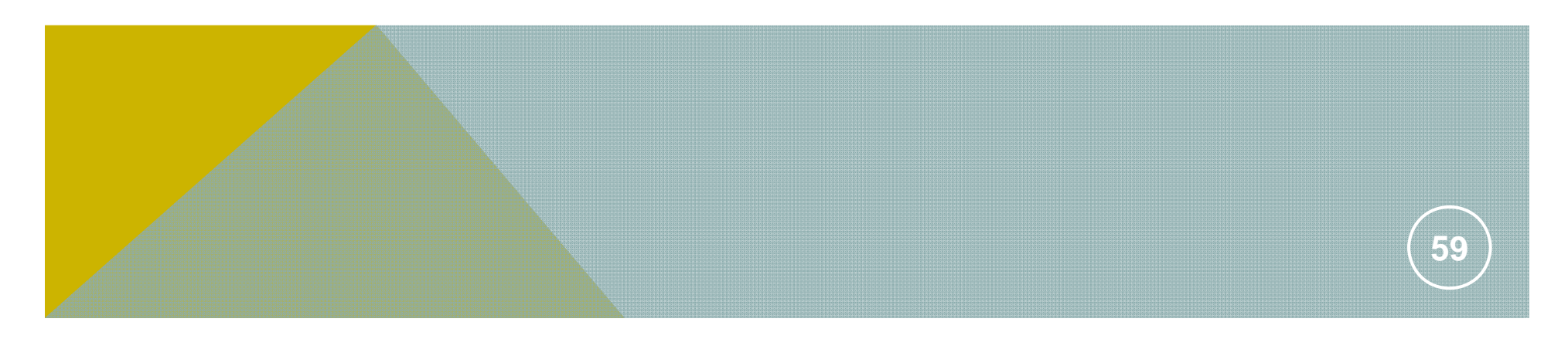

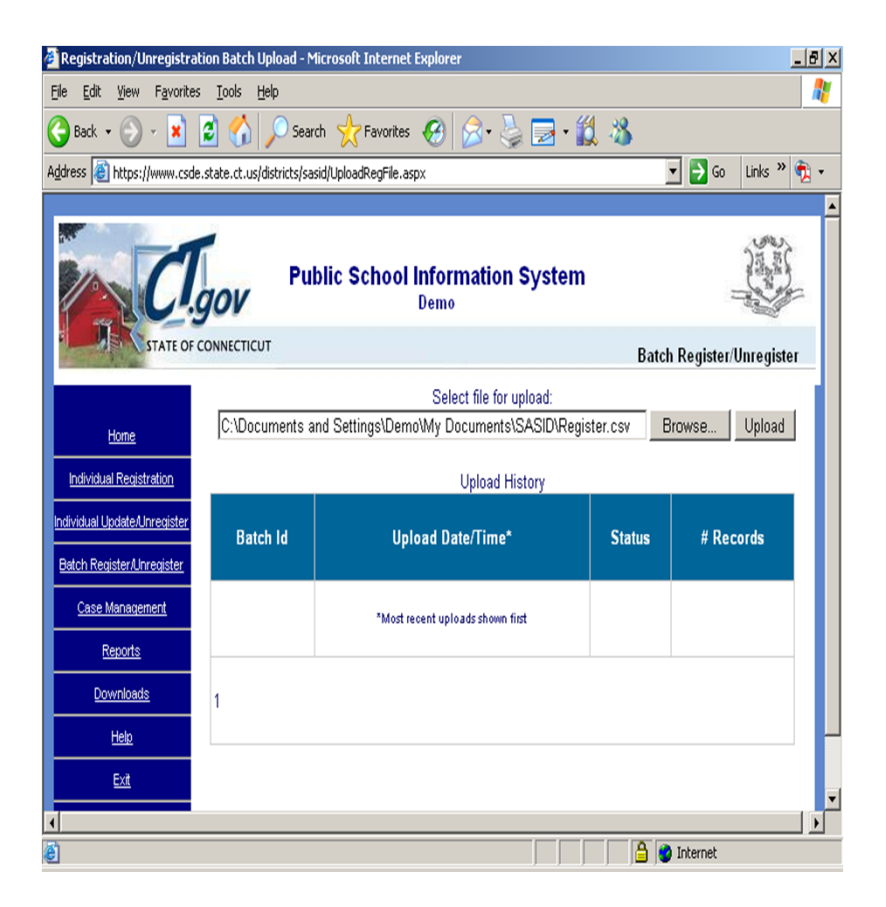

#### 6) Click on "Open." The file location will appear in the textbox on your screen.

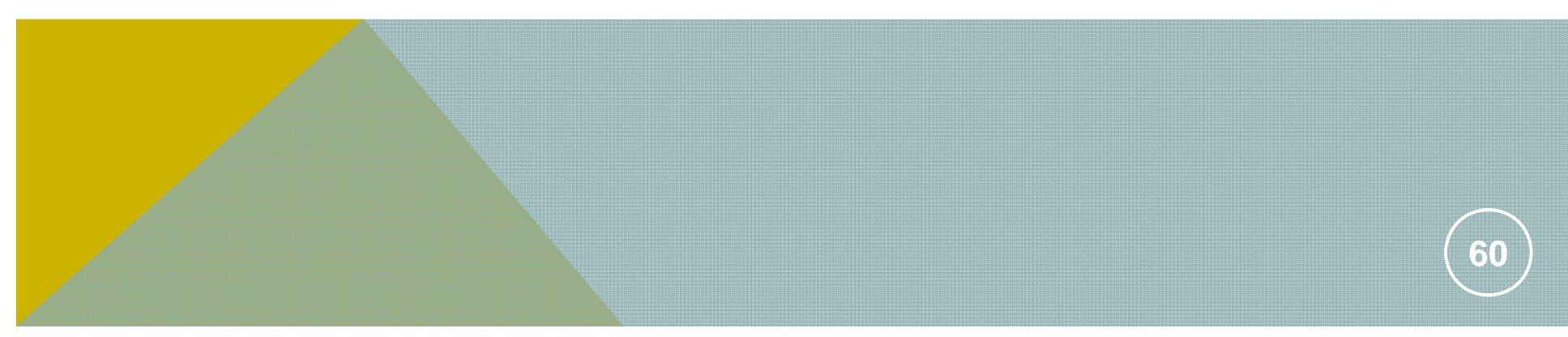

| e <u>E</u> dit <u>V</u> iew F <u>a</u> vorites | <u>T</u> ools <u>H</u> elp |                                         |             |                     |
|------------------------------------------------|----------------------------|-----------------------------------------|-------------|---------------------|
| Back 🔹 🕥 🖌 🔀 🛛                                 | 🖸 🏠 🔎 Searc                | h 🤆 Favorites 🔗 🔗 - 嫨 🔜 - 🛛             | 🗶 🦓 👘       |                     |
| dress 餐 https://www.csde.                      | state.ct.us/districts/sas  | id/UploadRegFile.aspx                   | -           | 🖌 🄁 Go 🛛 Links » 🤅  |
|                                                |                            |                                         |             |                     |
| n Cl                                           | Pub<br>Pov                 | Dic School Information Systen           | n           | Sand Sand           |
| STATE OF C                                     | ONNECTICUT                 |                                         | Batch       | Register/Unregister |
|                                                |                            | Select file for upload:                 |             |                     |
| Home                                           | C:\Documents ar            | nd Settings\Demo\My Documents\SASID\Reg | ister.csv B | rowse Upload        |
| Individual Registration                        |                            | Upload History                          |             |                     |
| dividual Update/Unregister                     | Batch Id                   | Unload Date/Time*                       | Status      | # Recor             |
| atch Register/Unregister                       |                            |                                         |             |                     |
| Case Management                                |                            | *Most recent uploads shown first        |             |                     |
| Reports                                        |                            |                                         |             |                     |
| Downloads                                      | 1                          |                                         |             |                     |
| Help                                           |                            |                                         |             |                     |
|                                                |                            |                                         |             |                     |
| Ev#                                            |                            |                                         |             |                     |

### 7) Click on Upload"

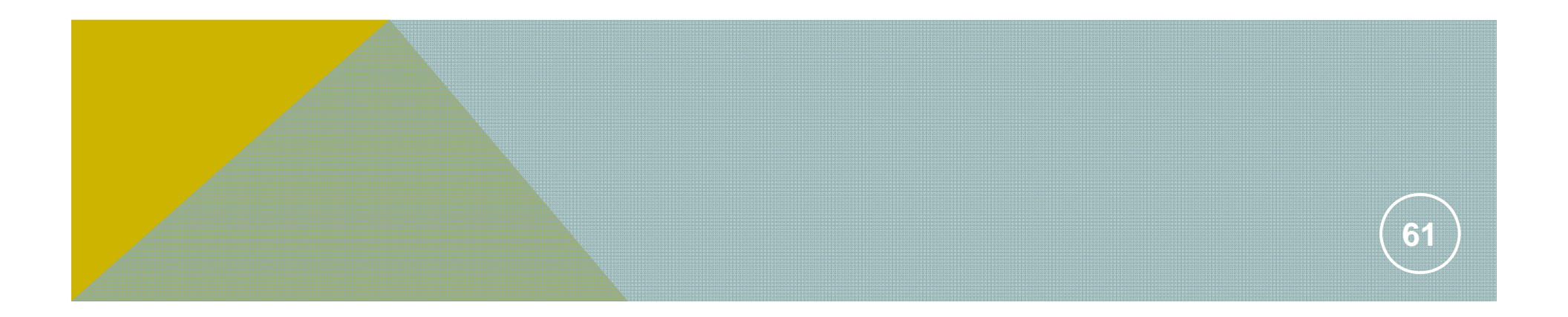

8) One of three things will happen:

• You will get an "Error Loading File" or "Sep DTS DataPump...," message. See "Unsuccessful Uploads."

• An Error Report will open. See "Error Report."

• A Batch Details Report will open. See "Batch Details Report."

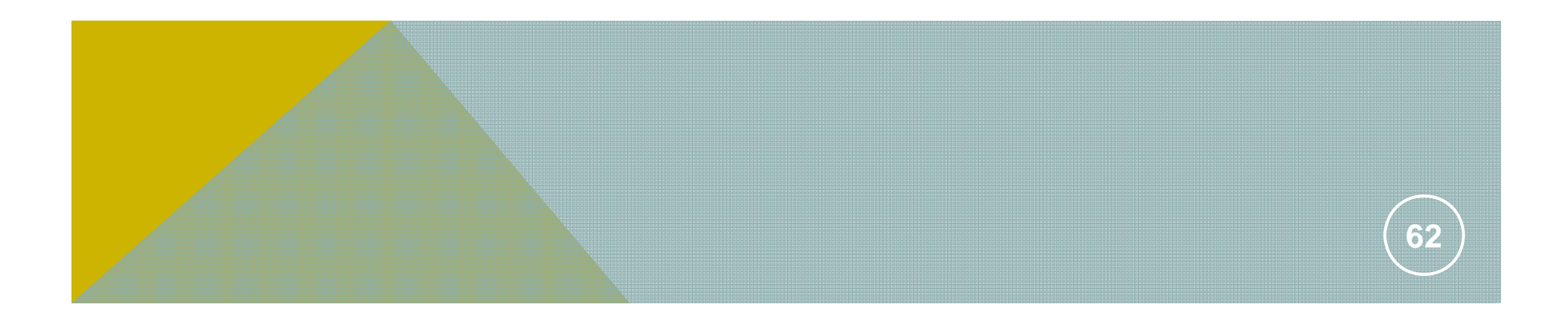

## **REGISTER - INDIVIDUALLY (WITHOUT SASID):**

| 🖉 RegMenu - Microsoft Internet Explorer                                                                                                    | đΧ       |
|----------------------------------------------------------------------------------------------------|----------|
| File Edit View Favorites Tools Help                                                                                                    | <b>R</b> |
| 🚱 Back • 🛞 - 🙁 😰 🟠 🔎 Search 🤺 Favorites 🤣 😥 • 🍃 🔜 • 🎎 🦓                                                                                                    |          |
| Address 🙆 https://www.csde.state.ct.us/districts/sasid/regMenu.aspx 🗾 🔁 Go Links » 🤻                                                                                                    | •        |
|                                                                                                    |          |
| Public School Information System                                                                                                    |          |
| STATE OF CONNECTICUT                                                                                                    |          |
| Hume We fume to SASID (State Assigned Student Identifier). Please select an option from the Individual Registration   Individual Undetet/Invester • Individual Registration - Register a single student.   Individual Registration • Individual Registration - Register a single student.   Resorts • Individual Undate/Unregister - Update a single student's profile and/or unregister.   Case Management • Batch Register/Unregister - Upload a batch file to register/Unregister students.   Case Management • Reports. Reports menu page.   • Downloads - Export student roster by batch, by status or download a blank CSV template.   • Help - Contact information and other tips.   Ext | •        |
| 🖹 https://www.csde.state.ct.us/districts/sasid/Register.aspx                                                                                                    |          |
| 👔 Start 🧔 💿 📀 » 🚊 Unicenter Re 💿 Inbox - Micro 📃 RegisterUser 🟠 C:\Document 🖉 RegMenu 🔍 🕫 9:3                                                                                                    | 0 AM     |

1) Log onto PSIS and enter the batch module (see "Accessing the Register Module"). Click on "Individual Registration"

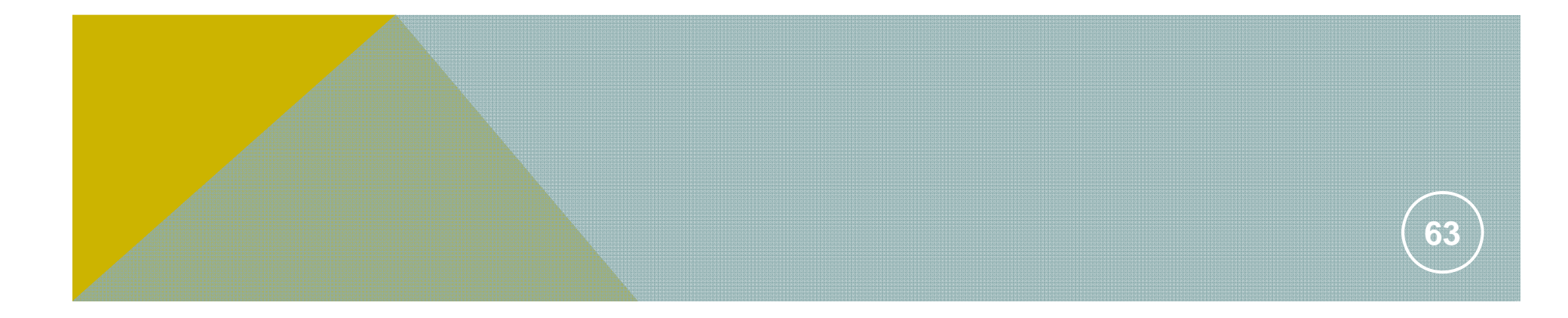

| 🚰 UpdateStudentProfile                                                 | - Microsoft Internet Explorer                                                                               |                                                                                                    |                                                                                                    | <u>_ 8 ×</u> |
|------------------------------------------------------------------------|----------------------------------------------------------------------------------------------------|----------------------------------------------------------------------------------------------------|----------------------------------------------------------------------------------------------------|--------------|
| <u>File E</u> dit <u>V</u> iew F <u>a</u> voril                        | es <u>T</u> ools <u>H</u> elp                                                                               |                                                                                                    |                                                                                                    |              |
| 🚱 Back 🝷 🕥 🖌 💌                                                         | 💈 🏠 🔎 Search 🤺 Favorites 🤣                                                                                  | 🔗 🍓 🖂 · 🛍 🚳                                                                                        |                                                                                                    |              |
| Address 🙆 https://www.cs                                               | de.state.ct.us/districts/sasid/Register.aspx                                                                |                                                                                                    | 💌 🔁 Go 🛛 Links                                                                                                    | » 🔁 🗸        |
|                                                                        | Public School Infor                                                                                         | mation System                                                                                      | and the series of the series of the series o |              |
| STATE O                                                                | FCONNECTICUT                                                                                                |                                                                                                    | Individual Registra                                                                                                    | ation        |
| <u>Home</u><br>Individual Registration                                 | How do you wis<br>If the student came from another CT public<br>the SASID from the student prior district a | sh to register this studen<br>school system it is highly recor<br>d use that number to register. P | t?<br>nmended that you obta<br>'lease enter the                                                                                                    | in           |
| <u>Update/Unregister</u><br><u>Batch</u><br><u>Register/Unregister</u> | Search By SASID                                                                                             | Search F                                                                                           | 3 <u>y Name</u>                                                                                                    |              |
| Case Management                                                        | Last                                                                                                    | First N                                                                                            | Viddle                                                                                                    |              |
| Reports<br>Downloads                                                   | Name:<br>DOB: (mm/dd/yyyy)                                                                                  |                                                                                                    | Search Clear                                                                                                    |              |
|                                                                        |                                                                                                    |                                                                                                    |                                                                                                    |              |
| ê)                                                                     |                                                                                                    |                                                                                                    | 🔒 🥑 Internet                                                                                                    |              |

#### 2) Click on "Search by Name."

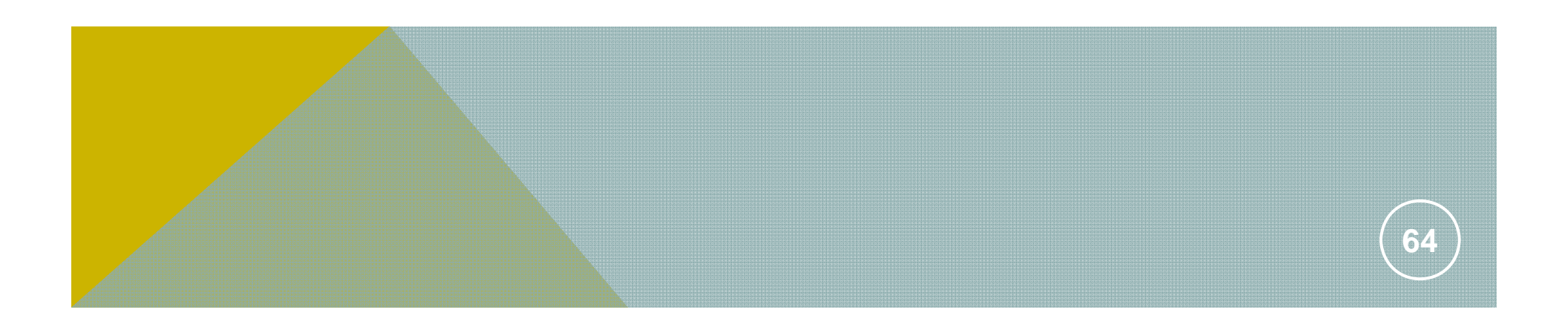

| UpdateStudentProfile                                       | - Microsoft Internet Explorer                                                                                                    |                                                                            | _ <u>8</u> ×                                                                                                    |
|------------------------------------------------------------|----------------------------------------------------------------------------------------------------|----------------------------------------------------------------------------|----------------------------------------------------------------------------------------------------|
| <u>Eile E</u> dit <u>V</u> iew Favorit                     | es <u>T</u> ools <u>H</u> elp                                                                                                    |                                                                            |                                                                                                    |
| 🚱 Back 🔹 🕥 🖌 💌                                             | 💈 🏠 🔎 Search 🤺 Favorites 🤣                                                                                                    | 🗟 • 💺 🔜 • 🛍 -                                                              | 3                                                                                                    |
| Address 🕘 https://www.cs                                   | de.state.ct.us/districts/sasid/Register.aspx                                                                                             |                                                                            | 💌 🄁 Go 🛛 Links » 📆 🗸                                                                                                    |
|                                                            |                                                                                                    |                                                                            | <u> </u>                                                                                                    |
| AC.                                                        | Public School Inform<br>Demo School                                                                                                    | nation System                                                              | A REAL PROPERTY OF THE PROPERTY OF THE PROPERT |
| STATE O                                                    | FCONNECTICUT                                                                                                    |                                                                            | Individual Registration                                                                                                    |
| <u>Home</u>                                                | How do you wis                                                                                                    | h to register this stu                                                     | dent?                                                                                                    |
| Individual Registration<br>Individual<br>Update/Unregister | If the student came from another CT public s<br>the SASID from the student prior district and<br>students entire name. Partial names not | school system it is highly i<br>d use that number to regist<br>t accepted. | recommended that you obtain<br>ler. Please enter the                                                                                                    |
| <u>Batch</u><br><u>Register/Unregister</u>                 | Search By SASID                                                                                                    | <u>Sea</u>                                                                 | rch By Name                                                                                                    |
| Case Management                                            | Last                                                                                                    | First                                                                      | Middle                                                                                                    |
| Reports                                                    | Name: diana                                                                                                    | vinny                                                                      |                                                                                                    |
| Downloads                                                  | DOB: 01/25/1995 (mm/dd/yyyy)                                                                                                    |                                                                            | Search Clear                                                                                                    |
| Help                                                       |                                                                                                    |                                                                            | <b>_</b>                                                                                                    |
| <u>ě</u>                                                   |                                                                                                    |                                                                            | 🕒 🔮 Internet                                                                                                    |

3) Enter the students First Name, Last Name, and DOB.

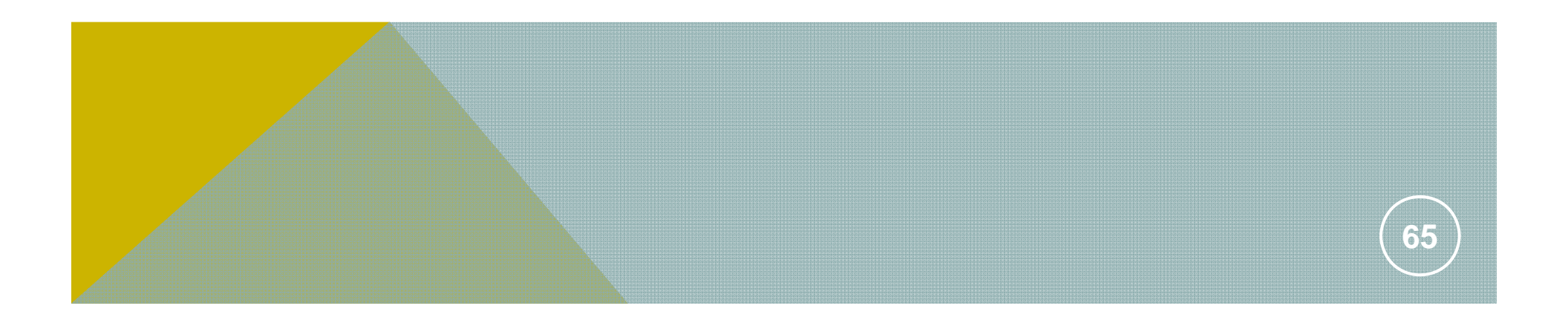

| e <u>E</u> dit <u>V</u> iew F <u>a</u> voril | tes <u>T</u> ools          | <u>H</u> elp              |                             |                |               |               |            |                                |          |           |
|----------------------------------------------|----------------------------|---------------------------|-----------------------------|----------------|---------------|---------------|------------|--------------------------------|----------|-----------|
| Back 🔹 💮 👻 🔀                                 | 2 🎸                        | ) 🔎 s                     | earch   tr                  | avorites       | 3 🔗 🖏         | 2             | - 🎁 -      | 8                              |          |           |
| dress 🙋 https://www.cs                       | de.state.ct.               | us/districts,             | /sasid/Register             | r.aspx         |               |               |            | - [                            | Go       | Links » 🔨 |
| <u>Batch</u><br><u>Register/Unregister</u>   |                            | <u>S</u> (                | earch By SA                 | <u>ISID</u>    |               |               | <u>Sea</u> | rch By Name                    |          |           |
| Case Management                              |                            | Last                      |                             |                | First         |               |            | Middle                         |          |           |
| Bananta                                      | Name                       | <u>)</u> diana            |                             |                | vinny         |               |            |                                |          |           |
| Reports                                      | DOB                        | 01/25/                    | 1995                        | (mm/dd/yyy     | у)            |               |            | Search                         | Clear    |           |
| Downloads                                    |                            |                           |                             | F              | Register New  | Student       | t (        |                                |          |           |
| Help                                         |                            |                           |                             |                | Search Re     | sults         |            |                                |          |           |
| <u>Exit</u>                                  | Action                     | Last<br>Name              | First<br>Name               | Middle<br>Name | DOB           | Grade<br>Code | Gender     | Rep<br>Dist                    | Exited   | Score     |
|                                              | <u>Select</u>              | DIANA                     | VINCENT                     | м              | 01/25/1993    | 06            | м          | Demo School<br>District        | No       | 092       |
|                                              | <u>Select</u>              | DIANA                     |                             | R              | 11/25/1994    | 06            | м          | Hartford<br>School<br>District | No       | 092       |
|                                              | Prev Pa                    | age Next                  | Page                        |                |               |               |            |                                |          |           |
| li<br>S                                      | f none of th<br>tudent" to | ne above i<br>register ti | records mate<br>he student. | ch the stude   | nt record tha | t you ar      | re searchi | ng for click on "              | Register | New       |

4) Results will be displayed on the page. Ensure that you select the appropriate record to register. Click on "select" next to the record you wish to claim.

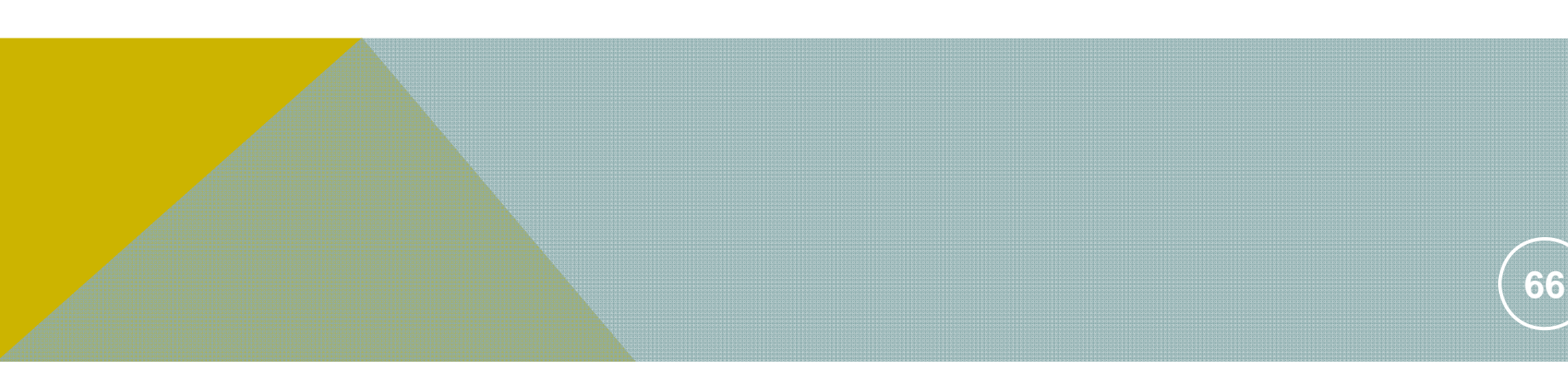

| 🎒 We  | eb Registration - Microsoft Internet Explorer                                                      |                     | _8>         |
|-------|----------------------------------------------------------------------------------------------------|---------------------|-------------|
| Eile  | Edit View Favorites Iools Help                                                                     |                     | <b></b>     |
| 0     | Back + 🕥 - 🗷 💈 🏠 🔎 Search 👷 Favorites 🔣 🔗 🍃 🔁 + 💢 🦄                                                |                     |             |
| Addre | ss 🙆 https://www.csde.state.ct.us/districts/sasid/kinfo.aspx                                       | 💌 🄁 Go              | Links » 🐧 🔹 |
|       | Transferring student from New Britain                                                              |                     | -           |
|       | Reporting District: 1500                                                                           | SASID:              |             |
|       | Bold fields are REQUIRED. Fields with gray backgrounds are marked as "disallowed" on the Record La | yout are read only. |             |
|       | General Information                                                                                |                     |             |
|       | Formal Last Name: DOB:                                                                             | MM/DD/YYYY          |             |
|       | Formal First llame: Race: (not selected)                                                           | ۲                   |             |
|       | Middle Name: Gender: (not selected)                                                                | r                   |             |
|       | Generation Suffix: Grade Code: (not selected)                                                      | •                   |             |
|       | District Student ID:                                                                               |                     |             |
|       | Register Information                                                                               |                     |             |
|       | District Entry Date: MM/DD/YYYY                                                                    |                     |             |
|       | Resident Town: (not selected)                                                                      |                     |             |
|       | Facility Code 1: (not selected)                                                                    |                     |             |
|       | Facility Code 2 N/A                                                                                |                     |             |
|       | Check box if you would like to enter tiebreaker information                                        | Save                | Cancel      |
|       |                                                                                                    |                     |             |
|       |                                                                                                    |                     |             |
| E) Do | ne j j j j                                                                                         | 🛉 😻 Internet        |             |

5) Edit any necessary information such as District Student ID, District Entry Date, Resident Town, Facility Code 1, and Facility Code 2.

6) Click on "Save."

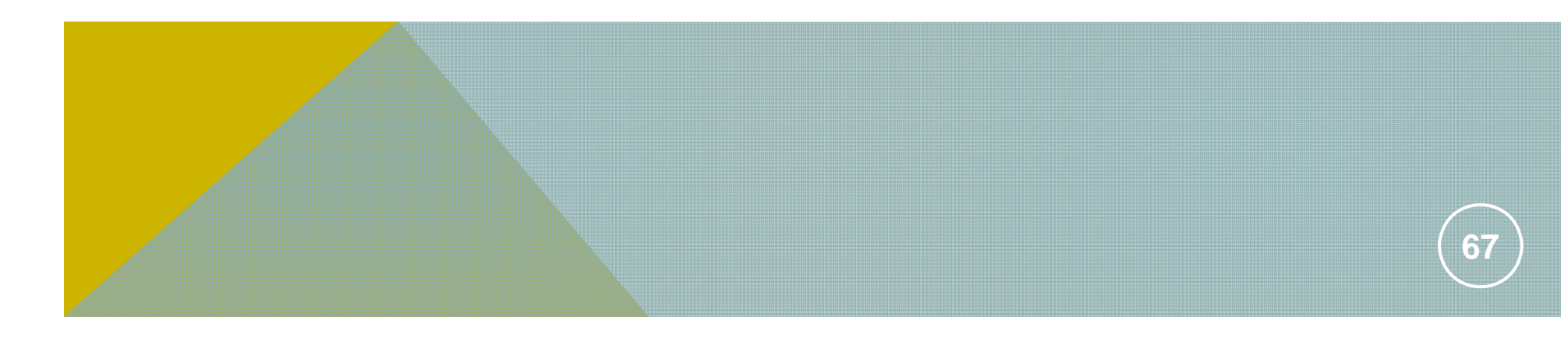

### **RESOLVING CASES – BASIC STEPS**

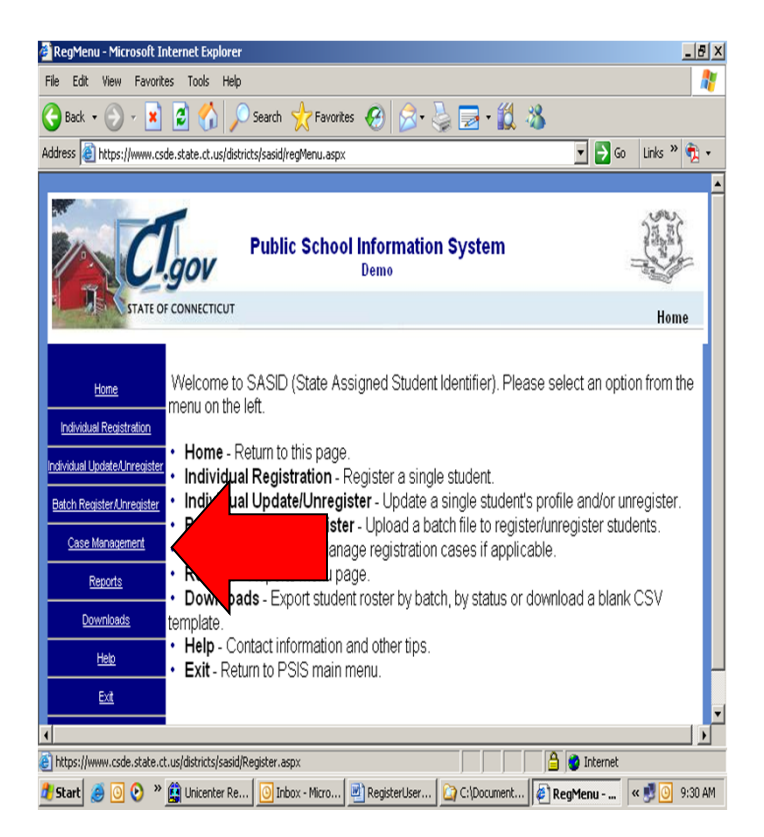

1) Log onto PSIS and enter the Register Module (see "Accessing the Register Module"). Click on "Case Management."

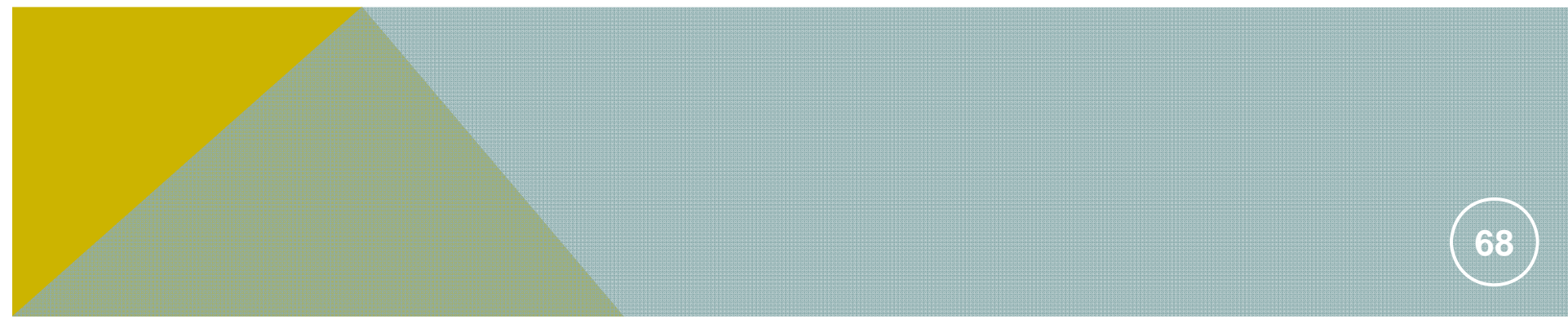

| Edit View Eavorite                                                                                                    | es Tools He                                                                             | ah                                                                    |                                                                 |                                                    |                                                                                      |                               |                                               |
|----------------------------------------------------------------------------------------------------|-----------------------------------------------------------------------------------------|-----------------------------------------------------------------------|-----------------------------------------------------------------|----------------------------------------------------|--------------------------------------------------------------------------------------|-------------------------------|-----------------------------------------------|
| Back • 🕥 - 🗙                                                                                                    |                                                                                         | 🔎 Search                                                              | avorites 🚱 🔗                                                    | • 🕹 🗖                                              | • 🖞 🔏                                                                                |                               |                                               |
| ress 🙆 https://www.csd                                                                                                    | le.state.ct.us/d                                                                        | istricts/sasid/CaseMa                                                 | nagement.aspx                                                   |                                                    |                                                                                      | ▼ →                           | Go Links » 🐬                                  |
| _,_                                                                                                    |                                                                                         |                                                                       |                                                                 |                                                    |                                                                                      |                               |                                               |
|                                                                                                    | gov                                                                                     | Public Sc                                                             | <b>hool Informa</b><br>Demo                                     | tion Sys                                           | stem                                                                                 |                               | Same and                                      |
| STATE OF                                                                                                    | CONNECTICUT                                                                             | г                                                                     |                                                                 |                                                    |                                                                                      | Case                          | Management                                    |
| Home                                                                                                    | has not pro<br>resolving e                                                              | ovided a SASIE<br>each case.                                          | ) for the student.                                              | Please se                                          | elect view bel                                                                       | ow to see o                   | details on                                    |
| Home<br>Individual Registration<br>vidual Update/Unregister                                                                                                    | has not pro<br>resolving e<br>Action                                                    | ovided a SASIE<br>each case.<br>Last Name                             | First Name                                                      | Please se<br>tration case<br>Middle                | elect view belo<br>s<br>DOB                                                          | Grade                         | Case                                          |
| Home<br>Individual Registration<br>vidual Update.Unregister<br>atch Register.Unregister                                                                                  | has not pro<br>resolving e<br>Action<br>View                                            | vided a SASIE<br>ach case.<br>Last Name<br>DIANA                      | First Name                                                      | ration case                                        | DOB                                                                                  | Grade<br>Code                 | Case<br>Type<br>Matches                       |
| <u>Hone</u><br>ndividual Registration<br>vidual Update.Unregister<br>tch Register.Unregister<br>Case Management                                                          | has not pro<br>resolving e<br>Action<br><u>View</u><br><u>View</u>                      | vided a SASIE<br>ach case.<br>Last Name<br>DIANA<br>JONSON            | First Name<br>VINNY<br>BOB                                      | Internation<br>Please se<br>tration case<br>Middle | elect view bel<br>b<br>b<br>01/25/1992<br>10/15/1992                                 | Grade<br>Code<br>7            | Case<br>Type<br>Matches<br>Matches            |
| Hone<br>holividual Reaistration<br>vidual Update.Unreaister<br>tch:Reaister.Unreaister<br>Case Management<br>Reports                                                     | has not pro<br>resolving e<br>Action<br>View<br>View<br>View                            | vided a SASIE<br>ach case.<br>Last Name<br>DIANA<br>JONSON<br>FLEMING | First Name<br>VINNY<br>BOB<br>GARY                              | tration case                                       | elect view bel<br>b<br>01/25/1992<br>10/15/1992<br>09/09/1988                        | Grade<br>Code<br>7<br>7<br>12 | Case<br>Type<br>Matches<br>Matches<br>Matches |
| Home<br>Individual Resistration<br>Individual Resistration<br>Vidual Update/Unresister<br>Ach Resister/Unresister<br>Case Management<br>Reports<br>Downloads             | has not pro<br>resolving e<br><u>Action</u><br><u>View</u><br><u>View</u>               | vided a SASIE<br>ach case.<br>Last Name<br>DIANA<br>JONSON<br>FLEMING | for the student.<br>Regis<br>First Name<br>VINNY<br>BOB<br>GARY | Inde Hate<br>Please se<br>tration case<br>Middle   | Internit our dat<br>elect view belo<br>DOB<br>01/25/1992<br>10/15/1992<br>09/09/1988 | Grade<br>Code<br>7<br>7<br>12 | Case<br>Type<br>Matches<br>Matches<br>Matches |
| <u>Hone</u><br>Individual Resistration<br>widual Utodate.Urresister<br>Ach Resister Urresister<br>Case Management<br><u>Resonts</u><br><u>Downloads</u><br><u>Heli</u> e | has not pro-<br>resolving e<br>Action<br><u>View</u><br><u>View</u><br><u>View</u><br>1 | vided a SASIE<br>ach case.<br>Last Name<br>DIANA<br>JONSON<br>FLEMING | First Name<br>VINNY<br>BOB<br>GARY                              | tration case                                       | Best View below<br>Best View below<br>Bond Bond Bond Bond Bond Bond Bond Bond        | Grade<br>Code<br>7<br>7<br>12 | Case<br>Type<br>Matches<br>Matches<br>Matches |
| <u>Hone</u><br>Individual Registration<br>Notaul Ucotate/Unregister<br>Atch Register/Unregister<br>Case Management<br>Case Management<br>Coverloads<br>Doverloads<br>Eds | has not pro-<br>resolving e<br><u>Action</u><br><u>View</u><br><u>View</u><br>1         | vided a SASIE<br>ach case.<br>Last Name<br>DIANA<br>JONSON<br>FLEMING | First Name<br>VINNY<br>BOB<br>GARY                              | tration case                                       | IS DOB 01/25/1992 10/75/1992 09/09/1988                                              | Grade<br>Code<br>7<br>7<br>12 | Case<br>Type<br>Matches<br>Matches<br>Matches |

2) A list of cases will be displayed. Click "View" next to the case that you wish to resolve.

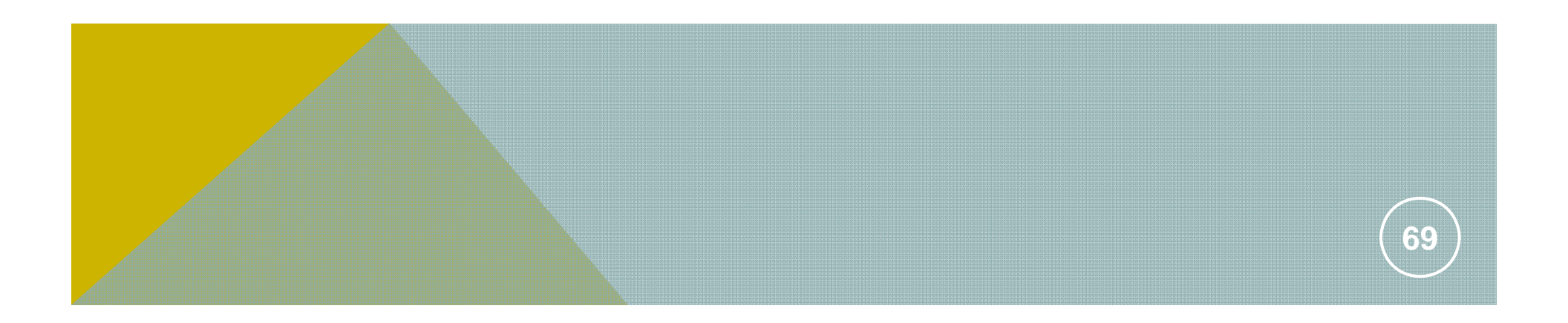

| CaseDetails - Microso                  | ft Interne                                                                                                    | et Explorer                      |               |            |            |             |              |                      |               |          | _ 8     |  |  |
|----------------------------------------|----------------------------------------------------------------------------------------------------|----------------------------------|---------------|------------|------------|-------------|--------------|----------------------|---------------|----------|---------|--|--|
| <u>File Edit View Favor</u>            | ites <u>T</u> oo                                                                                                    | ls <u>H</u> elp                  |               |            |            |             |              |                      |               |          |         |  |  |
| 🌍 Back 🔹 🕥 👻 👱                         | ) 🙆 (                                                                                                    | 🏠 🔎 Se                           | earch 🤺 F     | avorites   | છ 🍰        |             | 🛃 • 🗱        | , 🔏                  |               |          |         |  |  |
| Address 🙆 https://www.c                | sde.state.                                                                                                    | ct.us/districts/                 | /sasid/CaseMa | nagement.a | aspx       |             |              |                      | - 2           | Go Links | 5 » 撠 • |  |  |
| <u>Home</u>                            | for registration. Under "Possible Matches" you will see similar records that already exist in CSDE's<br>database. Evaluate each case individually and select the appropriate action. Click <u>here</u> for more information |                                  |               |            |            |             |              |                      |               |          |         |  |  |
| Individual Registration                | on Case                                                                                                    | on Case Management.              |               |            |            |             |              |                      |               |          |         |  |  |
| Individual<br>Understated Investigated |                                                                                                    | Student Registration Information |               |            |            |             |              |                      |               |          |         |  |  |
| Batch Register/Unregister              | La                                                                                                    | st Name                          | First         | Name       | Middl      | e           | DOB          |                      | Grade<br>Code | Gen      | der     |  |  |
| Case Management                        | DIANA                                                                                                    |                                  | VINNY         |            |            | (           | 01/25/1992   |                      | 7             | М        |         |  |  |
| Reports                                |                                                                                                    |                                  |               |            | Possible   | mato        | hes:         |                      |               |          |         |  |  |
| Downloads                              | Action                                                                                                    | Last<br>Name                     | First<br>Name | Middle     | DOB        | Grad<br>Cod | le<br>Gender |                      | Rep<br>Dist.  | Exited   | Score   |  |  |
| Help                                   | <u>Select</u>                                                                                                    | DIANA                            | VINCENT       | м          | 01/25/1993 | 06          | м            | Demo (<br>District   | School        | No       | 095     |  |  |
|                                        | <u>Select</u>                                                                                                    | DIANA                            | VINCENT       | R          | 11/25/1994 | 06          | М            | Hartford<br>District | l School      | No       | 086     |  |  |
|                                        |                                                                                                    |                                  |               |            |            |             |              |                      |               |          |         |  |  |
|                                        | 1                                                                                                    |                                  |               |            |            |             |              |                      |               |          |         |  |  |
|                                        |                                                                                                    |                                  |               |            | Register N | Vew S       | tudent       |                      |               |          |         |  |  |
|                                        |                                                                                                    |                                  |               |            |            |             |              |                      |               |          |         |  |  |
| Done                                   |                                                                                                    |                                  |               |            |            | _           |              |                      | ) 🥑 Interne   | ł        |         |  |  |

3) Identify the reason for and resolve the case as necessary (See "Resolving Cases – Examples" for more information).

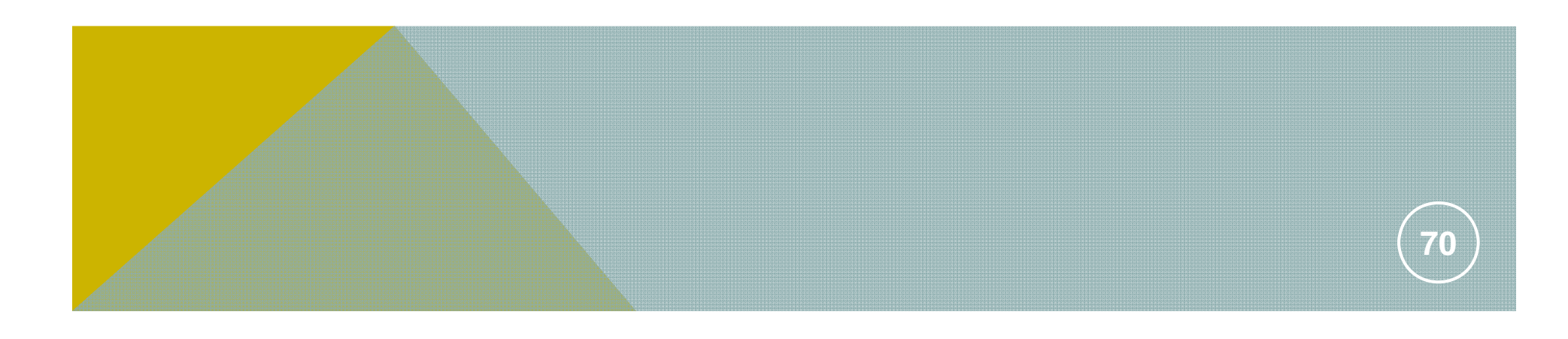

## **RESOLVING CASES – EXAMPLES**

There are ways to resolve cases. Examples of each situation are below

CASE EXAMPLE #1: None of the possible matches appear to match the information your district submitted and you are reasonably certain that the student does not have a SASID assigned to them while in your district or any other CT district.

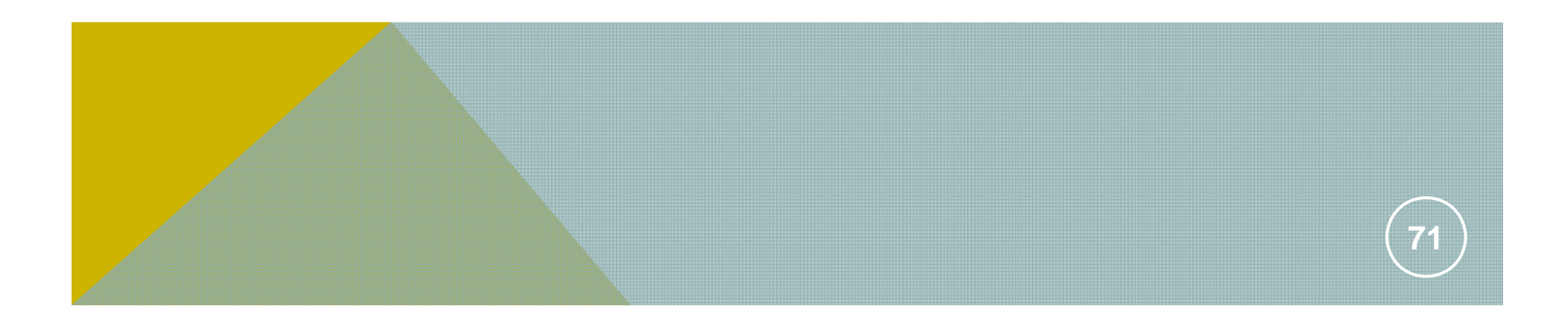

| CaseDetails - Microso                                                                                                    | oft Interne        | t Explorer         |                  |          |              |       |               |        |               |        | _ 6    |
|----------------------------------------------------------------------------------------------------|--------------------|--------------------|------------------|----------|--------------|-------|---------------|--------|---------------|--------|--------|
| ile <u>E</u> dit <u>V</u> iew F <u>a</u> vo                                                                                                    | rites <u>T</u> ool | s <u>H</u> elp     |                  |          |              |       |               |        |               |        |        |
| 🖣 Back 🝷 🕥 🖌 🗙                                                                                                    | ) 🙆 🤇              | 🏠 🔎 Sean           | ch 🤺 Favorite    | s 🚱      | ) 🔗          |       | 🛃 • 🗯         | l 🔏 -  |               |        |        |
| idress 🙆 https://www.                                                                                                    | csde.state.c       | t.us/districts/sas | sid/CaseManageme | ent.asp> | <            |       |               |        |               | Go Lin | ks » 👧 |
|                                                                                                    |                    |                    |                  |          |              | -     |               |        |               |        |        |
| Lone   Under "Student Registration Information" you will find the information that your district submitted to CSDE for registration. Under "Possible Matches" you will see similar records that already exist in CSDE's database. Evaluate each case individually and select the appropriate action. Click here for more information on Case Management. |                    |                    |                  |          |              |       |               |        |               |        |        |
| Individual                                                                                                    |                    |                    | s                | tuden    | t Registrat  | ion I | nformatio     | n      |               |        |        |
| Update/Unregister                                                                                                    | Las                | t Name             | First Name       | e        | Middle       |       | DOE           | 3      | Grade<br>Code | Ge     | nder   |
| Case Management                                                                                                    | DIANA              |                    | VINNY            |          |              | 0     | 1/25/1992     |        | 7             | м      |        |
| Reports                                                                                                    |                    |                    |                  |          | Peneible n   | natcl | hes           |        |               |        |        |
| <u>Downloads</u>                                                                                                    | Action             | Last Name          | First Name       | Mida     | lle O        | B     | Grade<br>Code | Gender | Rep<br>Dist.  | Exited | Score  |
| <u>Help</u>                                                                                                    | <u>Select</u>      | DIANA              | VINCENT          | М        | 71           | 993   | 06            | М      | Demo          | No     | 095    |
| Exit                                                                                                    | <u>Select</u>      | DIANA              | VINCENT          | R        | /1           | 994   | 06            | М      | Hartford      | No     | 086    |
|                                                                                                    |                    |                    |                  |          |              | _     |               |        |               |        |        |
|                                                                                                    | 1                  |                    |                  |          | $\checkmark$ |       |               |        |               |        |        |
|                                                                                                    |                    |                    |                  |          | Register Ne  | w St  | udent         |        |               |        |        |
|                                                                                                    |                    |                    |                  |          |              |       |               |        |               |        |        |
| Done                                                                                                    |                    |                    |                  |          |              |       |               |        | 🔹 Intern      | et     |        |

1) You are attempting to register a new student, Vinny Diana, to your district. Two possible matches are displayed, but your research has determined that the student you wish to register is not one of the students displayed. Click on "Register New Student."

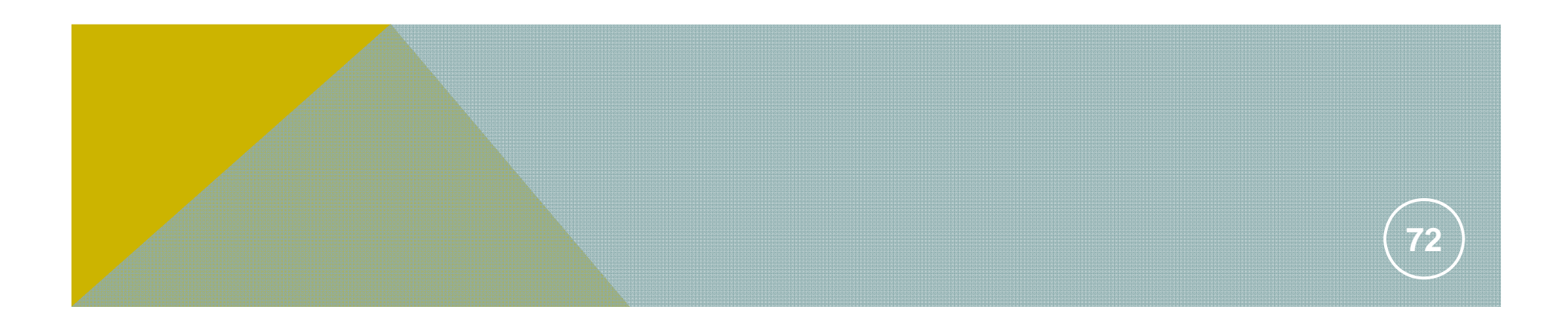
| 🚰 Web Registration - Microsoft Internet Explorer                     |                                                            | 8) |
|----------------------------------------------------------------------|------------------------------------------------------------|----|
| Elle Edit View Favorites Iools Help                                  |                                                            | ł  |
| 🌀 Back 🔹 💮 - 📓 🙆 🏠 🔎 Search 👷 Favorites 🥳                            | ) 🔗 - 🍃 🖬 - 🛍 🖏                                            |    |
| Address 🗿 https://www.csde.state.ct.us/districts/sasid/Register.aspx | 🗾 🔁 Go 🛛 Links 🏾 👮                                         | •  |
| Degistering new student, new S                                       | ASID acciment                                              | 1  |
| Registering new student, new S                                       | ASID assigned                                              |    |
| Reporting District: 500                                              | SASID:                                                     |    |
| Bold fields are REQUIRED. Fields with gray backgrounds are n         | narked as "disallowed" on the Record Layout are read only. |    |
| General Information                                                  |                                                            |    |
| Formal Last Ilame:                                                   | DOB: MM/DD/YYYY                                            |    |
| Formal First Name:                                                   | Race: (not selected)                                       |    |
| Middle Name:                                                         | Gender: (not selected)                                     |    |
| Generation Suffix:                                                   | Grade Code: (not selected)                                 |    |
| District Student ID:                                                 |                                                            |    |
| Register Information                                                 |                                                            |    |
| District Entry Date: MM/DD/YYYY                                      |                                                            |    |
| Resident Town: (not selected)                                        |                                                            |    |
| Facility Code 1: (not selected)                                      |                                                            |    |
| Facility Code 2: N/A                                                 |                                                            |    |
| Check box if you would like to enter tiebreaker information          | Save Cancel                                                |    |
|                                                                      |                                                            |    |
|                                                                      | A Solution                                                 |    |
|                                                                      | , , , , , , , , , - , -                                    |    |

2) Add any necessary information such as District Student ID, District Entry Date, Resident Town, Facility Code 1, and Facility Code 2. Then click on "Save."

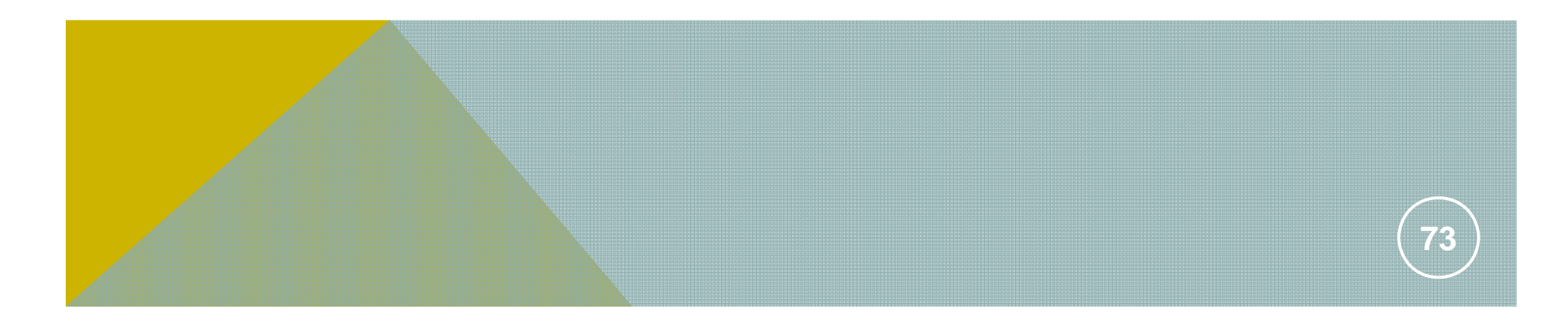

## CASE EXAMPLE #2: THE INFORMATION SUBMITTED MATCHES A STUDENT THAT IS CURRENTLY REGISTERED WITH YOUR DISTRICT.

| CaseDetails - Microso                       | oft Interne                                   | t Explorer                                                |                                                            |                                         |                                            |                                |                                |                                 |                                                    |                                     |                  |  |
|---------------------------------------------|-----------------------------------------------|-----------------------------------------------------------|------------------------------------------------------------|-----------------------------------------|--------------------------------------------|--------------------------------|--------------------------------|---------------------------------|----------------------------------------------------|-------------------------------------|------------------|--|
| jle <u>E</u> dit <u>V</u> iew F <u>a</u> vo | rites <u>T</u> ool                            | s <u>H</u> elp                                            |                                                            |                                         |                                            |                                |                                |                                 |                                                    |                                     |                  |  |
| 🕽 Back 🔹 🕥 👻 🗴                              | ) 🖻 🤇                                         | 🏠 🔎 Sea                                                   | rch 🤺 Favorites                                            | · 🚱 (                                   | 😓 • 📚                                      |                                | • 🛍                            | -83                             |                                                    |                                     |                  |  |
| įdress 🙋 https://www.                       | csde.state.c                                  | t.us/districts/sa                                         | sid/CaseManageme                                           | nt.aspx                                 |                                            |                                |                                |                                 |                                                    | Go Lin                              | ks » 🐧           |  |
| STATE                                       |                                               | TICUT                                                     |                                                            |                                         |                                            |                                |                                |                                 |                                                    |                                     |                  |  |
| <u>Home</u>                                 | Under "S<br>for regist<br>database<br>on Case | tudent Regis<br>ration. Under<br>Evaluate e<br>Management | tration Informatio<br>"Possible Match<br>ach case individu | n" you wil<br>nes" you w<br>ually and s | l find the i<br>vill see sin<br>select the | nformal<br>nilar rec<br>approp | tion tha<br>cords t<br>riate a | at your<br>hat alre<br>ction. C | district sub<br>ady exist i<br>lick <u>here</u> fo | mitted to<br>n CSDE's<br>r more inf | CSDE<br>ormation |  |
|                                             |                                               |                                                           |                                                            |                                         |                                            |                                |                                |                                 |                                                    |                                     |                  |  |
| Individual<br>Update/Unregister             |                                               |                                                           | 51                                                         | ludent Ke                               | gistratio                                  | 1 Infori                       | mattor                         | 1                               |                                                    |                                     |                  |  |
| Batch Register/Unregister                   | Last Name                                     |                                                           | First Name                                                 |                                         | Middle                                     |                                | DOB                            |                                 | Grade<br>Code                                      | Ge                                  | nder             |  |
| Case Management                             | FLEMING GARY                                  |                                                           | GARY                                                       |                                         | 09/09                                      |                                | /09/1988 1                     |                                 | 12 M                                               |                                     | М                |  |
| Reports                                     |                                               |                                                           |                                                            | Po                                      | ssible ma                                  | tches                          |                                |                                 |                                                    |                                     |                  |  |
| Downloads                                   | Action                                        | Last Nr                                                   | e First Name                                               | Middle                                  | DOB                                        |                                | Grade<br>Code                  | Gend                            | er Rep<br>Dist.                                    | Exited                              | Score            |  |
| <u>Helo</u>                                 | Select                                        | FLL                                                       |                                                            |                                         | 09/09/19                                   | 88 12                          | 2                              | М                               | Demo                                               | No                                  | 100              |  |
| Exit                                        |                                               |                                                           |                                                            |                                         |                                            |                                |                                |                                 |                                                    |                                     |                  |  |
|                                             | 1                                             |                                                           |                                                            |                                         |                                            |                                |                                |                                 |                                                    |                                     |                  |  |
|                                             | Register New Student                          |                                                           |                                                            |                                         |                                            |                                |                                |                                 |                                                    |                                     |                  |  |
|                                             |                                               |                                                           |                                                            |                                         |                                            |                                |                                |                                 |                                                    |                                     |                  |  |
|                                             |                                               |                                                           |                                                            |                                         |                                            |                                |                                |                                 |                                                    |                                     |                  |  |
|                                             |                                               |                                                           |                                                            |                                         |                                            |                                |                                |                                 |                                                    |                                     |                  |  |

1) You are attempting to register a new student, Gary Fleming, to your district. A possible match is displayed. Note that the possible match resides within your district. Your research has determined that the student you wish to register is already registered to your district. Click on "Select" next to the student record.

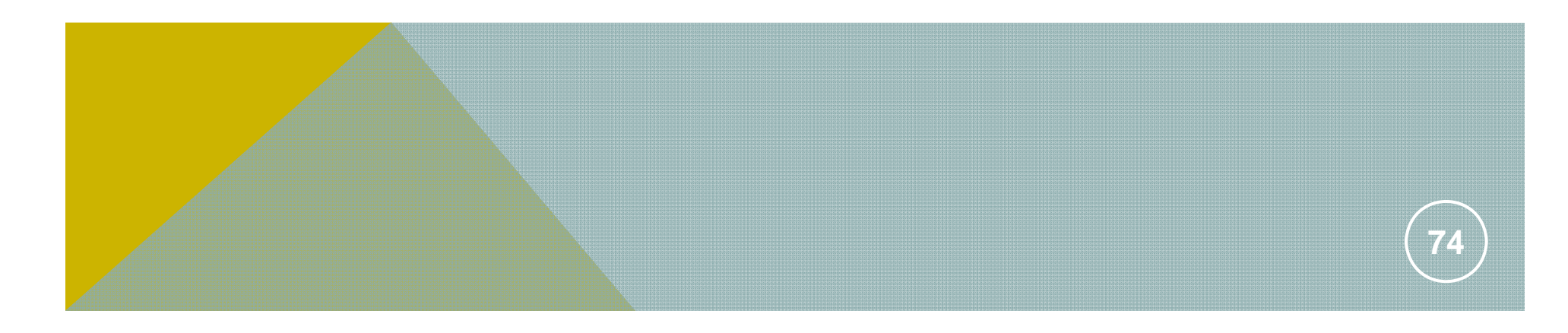

| 🎒 Web Reg                 | istration - Microsoft Inter                  | net Explorer                    |                              |                          |             | _         | . <b>6</b> × |
|---------------------------|----------------------------------------------|---------------------------------|------------------------------|--------------------------|-------------|-----------|--------------|
| <u>F</u> ile <u>E</u> dit | <u>View</u> F <u>a</u> vorites <u>T</u> ools | Help                            |                              |                          |             |           | 1            |
| G Back 🗸                  | · 🕑 - 🖹 💈 🏠                                  | 🔎 Search   travorites           | 🚱 🔔 🍃 🛃                      | • 🗱 🦓                    |             |           |              |
| Address 👸                 | https://www.csde.state.ct.us                 | /districts/sasid/Register.aspx  |                              | T                        | <b>D</b> 60 | Links » 🤅 | <b>)</b> •   |
| Th                        | is student is                                | already regist                  | ered with yo                 | ur district.             |             |           | <b>^</b>     |
| Repor                     | rting District: <sup>89</sup>                |                                 |                              | SA                       | SID:        |           |              |
|                           | Bold fields are REQUIR                       | ED. Fields with gray background | s are marked as "disallowed" | on the Record Layout are | read only.  |           |              |
| Gener                     | ral Information                              |                                 |                              |                          |             |           |              |
|                           | Formal Last Hame:                            | WALCZEWSKI                      | DOB:                         | 01/31/1987 MM/DC         | )/YYYY      |           |              |
|                           | Formal First Name:                           | KARLI                           | Race:                        | White, not of Hispanic O | rigin 🔻     |           |              |
|                           | Middle Name;                                 |                                 | Gender:                      | Female                   |             |           |              |
|                           | Generation Suffix:                           |                                 | Grade Code:                  | Grade 12                 | •           |           |              |
|                           | District Student ID:                         | 035965                          |                              |                          |             |           |              |
| Regis                     | ter Information                              |                                 |                              |                          |             |           |              |
|                           | District Entry Date:                         | 10/01/2004 MM/DD/YYYY           | 1                            |                          |             |           |              |
|                           | Resident Town:                               | New Britain                     |                              |                          |             |           |              |
|                           | Facility Code 1:                             | 0896111-New Britain High S 💌    | 1                            |                          |             |           |              |
|                           | Facility Code 2:                             | N/A 💌                           | ]                            |                          |             |           |              |
| Unreg                     | jister/Exit Information                      |                                 |                              |                          |             |           |              |
|                           | District Exit Date:                          | MM/DD/YYYY                      | 1                            |                          |             |           |              |
|                           | Exit Type:                                   |                                 |                              |                          |             | T         | •            |
| 🙆 Done                    |                                              |                                 |                              |                          | Internet    |           |              |

2) Confirm that the student that you are trying to register is the student that already is registered to your district by clicking on "Confirm"

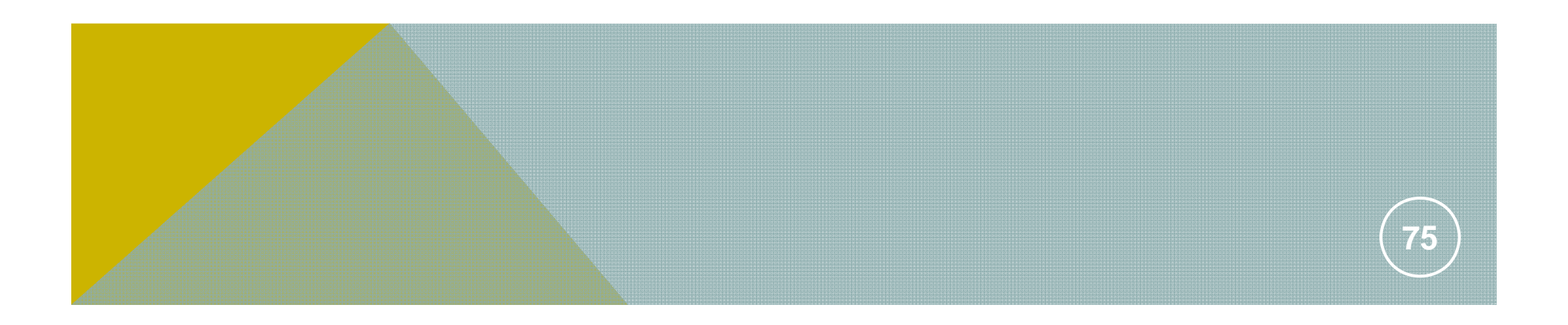

CASE EXAMPLE #3: The information submitted matches a student that has already been assigned a SASID.

| CaseDetails - Microsol                                                                                                    | ft Interne                       | et Explorer |            |          |            |               |            |               |              |        | _ 8       |
|----------------------------------------------------------------------------------------------------|----------------------------------|-------------|------------|----------|------------|---------------|------------|---------------|--------------|--------|-----------|
| File Edit View Fayvorites Tools Help                                                                                                    |                                  |             |            |          |            |               |            |               |              |        |           |
| G Back • 🕤 • 본                                                                                                    |                                  | 🎧 🔎 Sea     | arch 🎌 Fav | orites 🍕 | 9 💆        | )<br>         | • 🔍        | - 25          |              |        | 1         |
| Agdress 🕘 https://www.csde.state.ct.us/districts/sasid/CaseManagement.aspx 🗾 🛃 Go 🛛 Links » 🧙 🔹                                                                                                    |                                  |             |            |          |            |               |            |               |              |        |           |
| STATE OF CONNECTICUT                                                                                                    |                                  |             |            |          |            |               |            |               |              |        |           |
| Under "Student Registration Information" you will find the information that your district submitted to CSDE for registration. Under "Possible Matches" you will see similar records that already exist in CSDE's database. Evaluate each case individually and select the appropriate action. Click here for more information on Case Management. |                                  |             |            |          |            |               |            |               |              |        |           |
| Individual                                                                                                    | Student Registration Information |             |            |          |            |               |            |               |              |        |           |
| Update/Unregister                                                                                                    | Last Name                        |             | First Name |          | Middle D   |               | DOB        | Grade<br>Code |              | Gender |           |
| Case Management                                                                                                    | JONSO                            | N           | BOB        |          |            | 10/           | 10/15/1992 |               | 7            |        |           |
| Reports                                                                                                    |                                  |             |            |          | Possible r | natche        | 3          |               |              |        |           |
| <u>Downloads</u>                                                                                                    | Action                           | Last Name   | First Name | Middle   | DOB        | Grade<br>Code | Gender     |               | Rep<br>Dist. | Exited | Score     |
| <u>Help</u>                                                                                                    | <u>Select</u>                    | JOHNSON     | ROBERT     | W        | 10/15/1992 | 06            | М          | EAST          | HARTFORD     | No     | 095       |
| <u>Exit</u>                                                                                                    |                                  |             |            |          |            |               |            |               |              |        |           |
|                                                                                                    | 1                                |             |            |          |            |               |            |               |              |        |           |
|                                                                                                    | Register New Student             |             |            |          |            |               |            |               |              |        |           |
|                                                                                                    |                                  |             |            |          |            |               |            |               |              |        | <b></b> ) |
| Done                                                                                                    |                                  |             |            |          |            |               |            |               | 👌 🥑 Internet |        |           |

1) You are attempting to register a new student, Bob Johnson, to your district. A possible match is displayed. The possible match is nearly identical to the student you wish to register. Your research has determined that there is a spelling issue. Click on "Select" next to the student record.

Note: Pay careful attention to the district that the student was lest registered in. This piece of information can help you determine if you are registering the correct student.

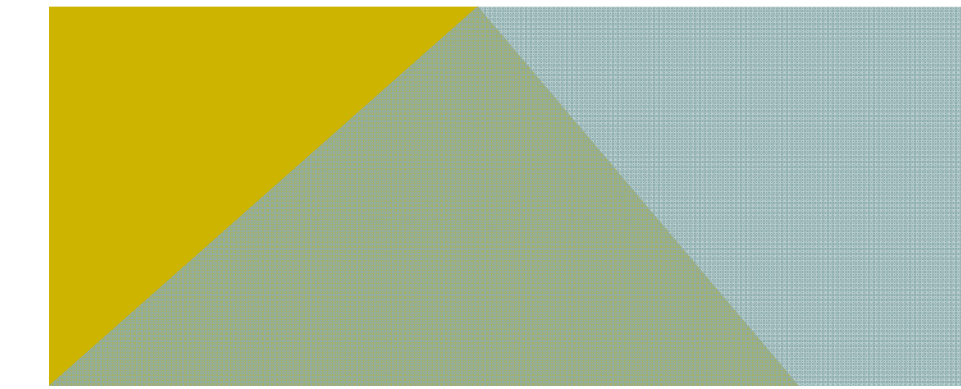

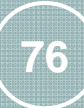

| Web Registration - Microsoft Internet Explorer                                                                        | _ 8 2 |
|----------------------------------------------------------------------------------------------------|-------|
| Elle Edit View Favorites Iools Help                                                                                   |       |
| 🚱 Back + 🕤 - 🖹 😫 🏠 🔎 Search 🤺 Favorites 🤣 🔗 + 🍃 🔜 + 💢 🖓                                                               |       |
| Agdress 🗿 https://www.csde.state.ct.us/districts/sasid/kinfo.aspx 💿 🈏 Go 🛛 Links                                      | » 🛐 • |
| Transferring student from New Britain                                                                                 |       |
| Reporting District: 500 SASID:                                                                                        |       |
| Bold fields are REQUIRED. Fields with gray backgrounds are marked as "disallowed" on the Record Layout are read only. |       |
| General Information                                                                                                   |       |
| Formal Last Itame: DOB: MM/DD/YYYY                                                                                    |       |
| Formal First liame: Race: (not selected)                                                                              |       |
| Middle Name: Gender: (not selected)                                                                                   |       |
| Generation Suffic Grade Code: (not selected)                                                                          |       |
| District Student ID:                                                                                                  |       |
| Register Information                                                                                                  |       |
| District Entry Date: MM/DD/YYYY                                                                                       |       |
| Resident Town: (not selected)                                                                                         |       |
| Facility Code 1: (not selected)                                                                                       |       |
| Facility Code 2 N/A                                                                                                   |       |
| Check box if you would like to enter tiebreaker information Save Cancel                                               |       |
|                                                                                                    |       |
|                                                                                                    |       |
| 🗟 Done                                                                                                    |       |

2) Edit any necessary information, such as the spelling of the name. Then click on "Save."

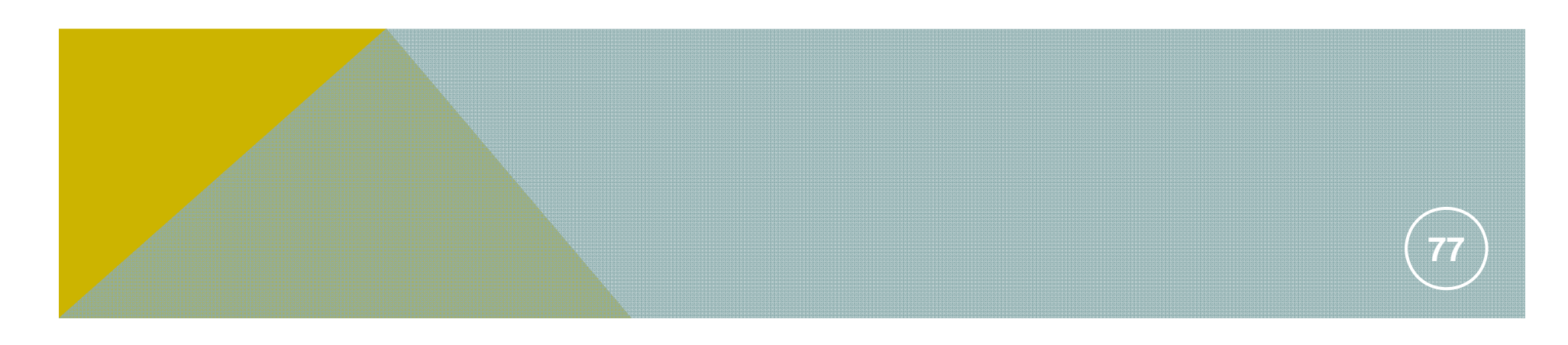

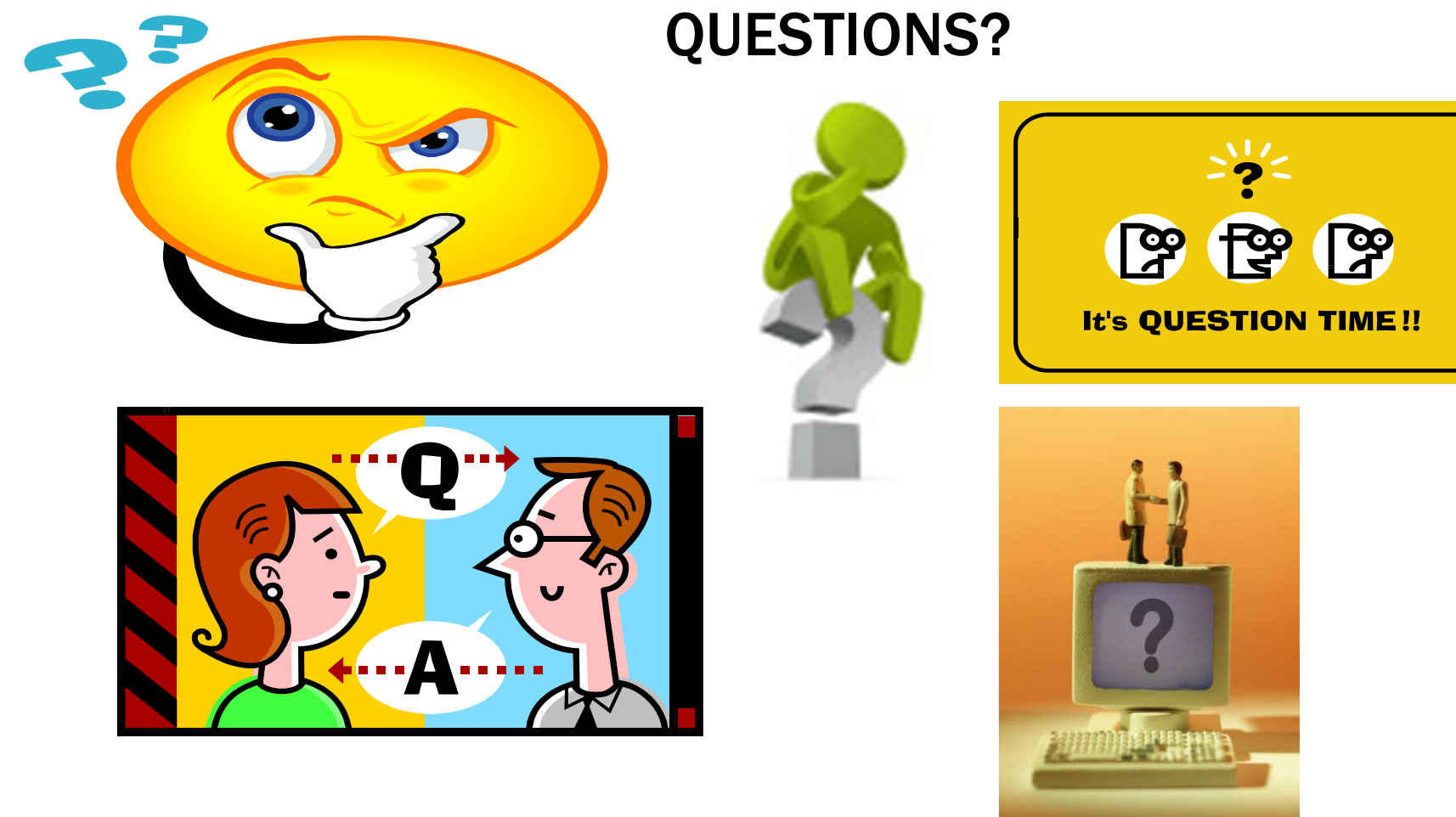

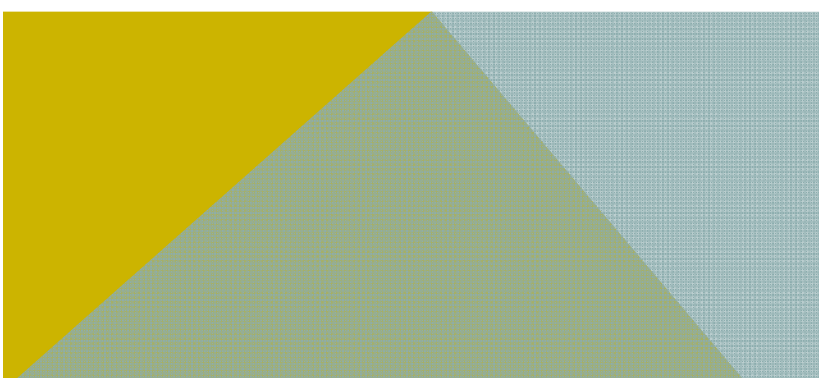

## Help and Technical Support

## **PSIS Help Website**

## http://www.csde.state.ct.us/public/psis

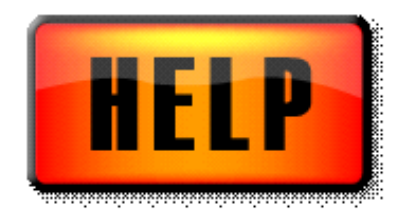

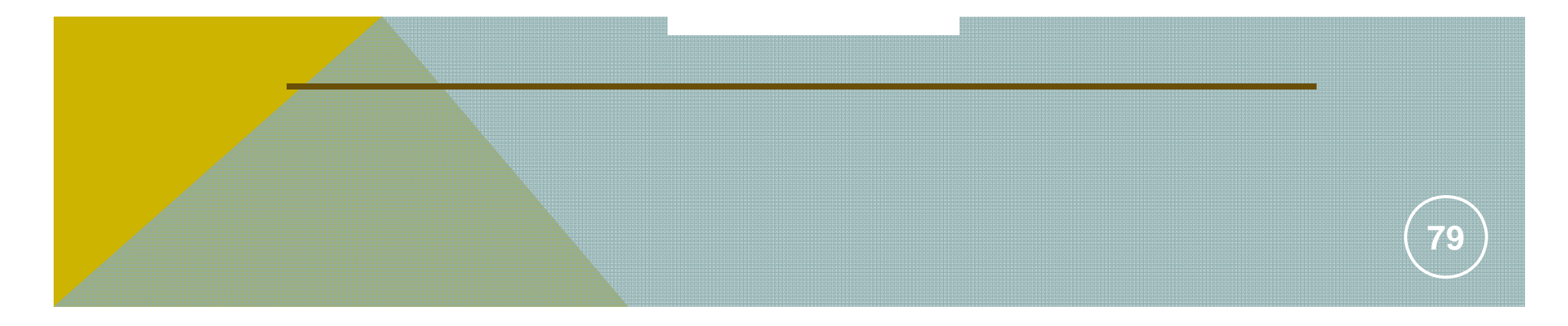

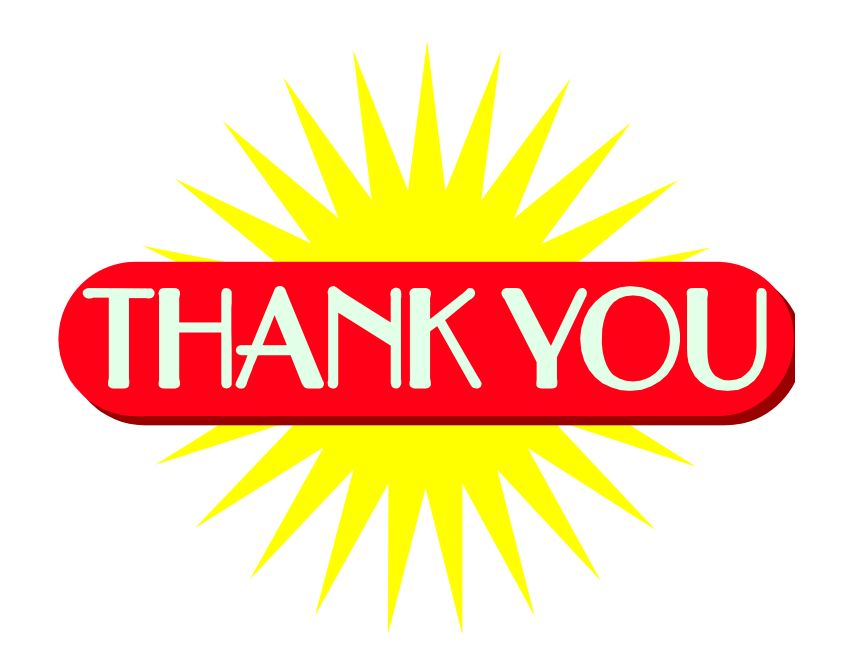

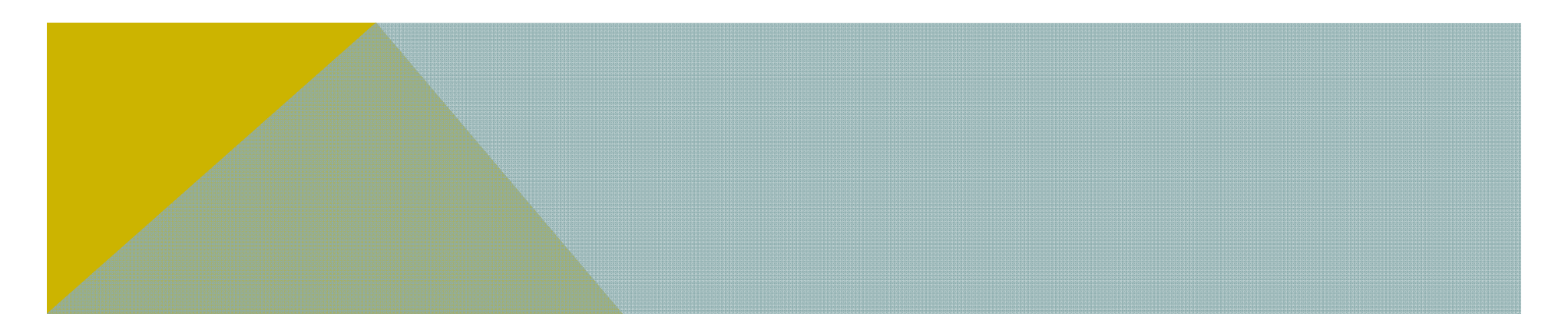